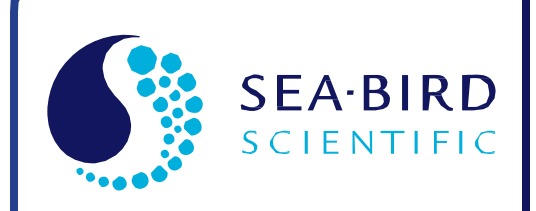

**User Manual** 

Release Date: 06/15/2016

SBE Sea-Bird

# SBE 55 ECO Water Sampler

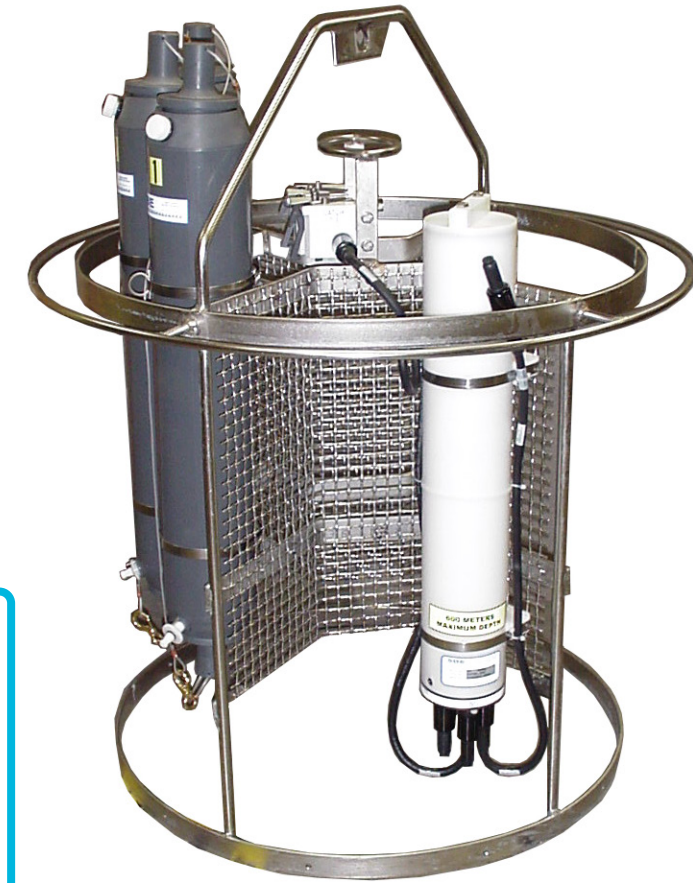

Shown with one 3-position lanyard array and 3 bottles; available with two 3-position lanyard arrays and 6 bottles

| Manual version<br>Firmware version<br>Software versions | <ul> <li>009</li> <li>1.4.1 &amp; later</li> <li>Seaterm AF V2 2.1.4 &amp; later</li> <li>Seasave V7 and SBE Data<br/>Processing 7.26.1 &amp; later</li> </ul> |
|---------------------------------------------------------|----------------------------------------------------------------------------------------------------|
| CE                                                      | exe<br>XxX<br>ext                                                                                                    |

Sea-Bird Electronics 13431 NE 20th Street Bellevue, Washington 98005 USA Tel: +1 425-643-9866 seabird@seabird.com www.seabird.com

# **Limited Liability Statement**

Extreme care should be exercised when using or servicing this equipment. It should be used or serviced only by personnel with knowledge of and training in the use and maintenance of oceanographic electronic equipment.

SEA-BIRD ELECTRONICS, INC. disclaims all product liability risks arising from the use or servicing of this system. SEA-BIRD ELECTRONICS, INC. has no way of controlling the use of this equipment or of choosing the personnel to operate it, and therefore cannot take steps to comply with laws pertaining to product liability, including laws which impose a duty to warn the user of any dangers involved in operating this equipment. Therefore, acceptance of this system by the customer shall be conclusively deemed to include a covenant by the customer to defend, indemnify, and hold SEA-BIRD ELECTRONICS, INC. harmless from all product liability claims arising from the use or servicing of this system.

# **Declaration of Conformity**

Sea-Bird Electronics, Inc. 13431 NE 20th Street Bellevue, WA 98005

# **DECLARATION OF CONFORMITY**

| Manufacturer's Name:    | Sea-Bird Electronics                            |
|-------------------------|-------------------------------------------------|
| Manufacturer's Address: | 13431 NE 20th Street<br>Bellevue, WA 98005, USA |

Device Description: Various Data Acquisition Devices and Sensors

#### **Model Numbers:**

| 3S          | 3F                    | 3plus                                                   | 4C       | 4M       | 5M     | 5T       |
|-------------|-----------------------|---------------------------------------------------------|----------|----------|--------|----------|
| 5P          | 7                     | 8                                                       | 9plus    | 11plusV2 | 14     | 16plusV2 |
| 16plusIM-V2 | 17plusV2              | 18                                                      | 19plusV2 | 21       | 25plus | 26plus   |
| 27          | 29                    | 32                                                      | 32C      | 32SC     | 33     | 35       |
| 35RT        | 36/PDIM               | 37-SI                                                   | 37-SIP   | 37-IM    | 37-IMP | 37-SM    |
| 37-SMP      | 38                    | 39                                                      | 39-IM    | 39plus   | 41     | 41CP     |
| 43          | 43F                   | 44                                                      | 45       | 48       | 49     | 50       |
| 52-MP       | 53                    | 54                                                      | 55       | 56       | 63     | PN 90204 |
| PN 90158.1  | PN 90488              | PN 90545                                                | PN 90402 | AFM      | SIM    | ICC      |
| IMM/UIMM    | Glider Payload<br>CTD | NiMH Battery<br>Charger &<br>Battery Pack<br>(PN 90504) |          |          |        |          |

Applicable EU Directives: Machinery Directive 2006/42/EC

EMC Directive 2004/108/EC

Low Voltage Directive (2006/95/EC)

#### **Applicable Harmonized Standards:**

EN 61326-1:2013 Class A Electrical Equipment for Measurement, Control and Laboratory Use, EMC Requirement - Part 1: General Requirements (EN 55011:2009 Group 1, Class A)

EN 61010-1:2010, Safety Requirements for Electrical Equipments for Measurement, Control, and Laboratory Use - Part 1: General Requirements

I, the undersigned, hereby declare that the equipment specified above conforms to the above European Union Directives and Standards.

| Authorized Signature: | Carry Marz    | _ |
|-----------------------|---------------|---|
| Name:                 | Casey Moore   |   |
| Title of Signatory:   | President     |   |
| Date:                 | June 6, 2014  |   |
| Place:                | Belleview, WA |   |

# **Table of Contents**

| Limited Liability Statement                                                                                                    | 2                    |
|----------------------------------------------------------------------------------------------------|----------------------|
| Declaration of Conformity                                                                                                    | 3                    |
| Table of Contents                                                                                                    | 4                    |
| Section 1: Introduction                                                                                                    | 6                    |
| About this Manual                                                                                                    | 6<br>6               |
| Section 2: Description of ECO                                                                                                    | 7                    |
| System Description<br>System Configurations<br>Autonomous Data Acquisition and Control<br>(no conducting wire required) with Auto-Fire Feature | 7<br>9<br>9          |
| Real-Time Data Acquisition and Control Using       SBE 33 Carousel Deck Unit                                                                   | 10                   |
| Specifications<br>Battery Endurance<br>Dimensions and Connectors<br>Cables and Wiring                                                          | 11<br>12<br>12<br>14 |
| Section 3: Mechanically Preparing ECO for Deployment                                                                                           | 16                   |
| Mounting Bottles<br>Mounting Electronics Control Module and Instruments<br>Rigging and Cocking Lanyards                                        | 16<br>17<br>18       |
| Section 4: Deploying and Operating ECO –<br>General Information                                                                                | 21                   |
| Optimizing Data Quality                                                                                                    | 21                   |
| Taking Water Samples on Upcast                                                                                                    | 21                   |
| Holding Water Sampler Stationary before Taking Samples                                                                                         |                      |
| Liging Real Time Control for Highest Quality Water Samples                                                                                     |                      |
| Software Installation                                                                                                    |                      |
| Section 5: Setting Un Deploying and Operating ECO for                                                                                          | 23                   |
| Autonomous Operation                                                                                                    | 24                   |
| Testing and Setting Un System                                                                                                    |                      |
| Using SeatermAF                                                                                                    | 25                   |
| Testing and Setting Up ECO and CTD                                                                                                    | 28                   |
| Bottle Closure Setup Parameters                                                                                                    |                      |
| Close on Upcast                                                                                                    | 35                   |
| Close on Downcast                                                                                                    |                      |
| Close on Flapsed Time - Record or Do Not Record CTD Data                                                                                       |                      |
| Command Descriptions                                                                                                    |                      |
| Commands Not Typically Sent by User                                                                                                    | 47                   |
| Wiring System                                                                                                    | 49                   |
| Deploying System                                                                                                    |                      |
| Recovery                                                                                                    |                      |
| riysikai manuning<br>Unloading Data                                                                                                    |                      |
|                                                                                                    | 52                   |
| ECO Data Formats                                                                                                    | 52                   |

| Section 6: Setting Up, Deploying, and Operating ECO for |          |
|---------------------------------------------------------|----------|
| Real-Time Operation                                     |          |
| Wiring System                                           |          |
| Recovery                                                |          |
| Bottle Log (.bl) Data Output Formats                    |          |
| CTD Data Formats                                        | 66       |
| Section 7: Data Processing                              | 67       |
| Data Conversion                                         | 68       |
| Bottle Summary                                          | 71       |
| Other Processing Modules                                | 71       |
| Section 8: Routine Maintenance                          | 72       |
| Corrosion Precautions / Cleaning                        | 72       |
| Connector Mating and Maintenance                        | 73       |
| Bottle Maintenance                                      | 73       |
| Storage                                                 | 73       |
| Replacing / Recharging Batteries                        | /4<br>74 |
| Recharging Ontional Nickel Metal Hydride Batteries      |          |
| Recharging Optional Nickel-Cadmium Batteries            |          |
| O-Ring Maintenance.                                     | 77       |
| Removing / Replacing Latches                            | 78       |
| Gloss ary                                               | 79       |
| Safety and Electrical Symbols                           | 80       |
| Appendix I: Making and Rigging Lanyards                 |          |
| Lower Lanyard                                           |          |
| Upper Lanyard                                           | 83       |
| Middle Lanyard                                          | 84       |
| Appendix II: Electronics Control Module                 |          |
| Dis assembly/Re assembly                                |          |
| Appendix III: Replacement Parts                         |          |
| Appendix IV: Manual Revision History                    |          |
| Index                                                   |          |

# **Section 1: Introduction**

This section includes a description of the scope of this manual, and a list of what is included with a typical ECO shipment.

#### About this Manual

This manual is to be used with the SBE 55 ECO Water Sampler. It is organized to guide the user in preparing the ECO for operation. We've included system operation, detailed specifications, installation instructions, maintenance information, command descriptions, and helpful notes throughout the manual.

The ECO can be operated and controlled:

- Autonomously via its built-in auto fire feature see Section 5: Setting Up, Deploying, and Operating ECO for Autonomous Operation for details.
- In real-time, via the SBE 33 Carousel Deck Unit see Section 6: Setting Up, Deploying, and Operating ECO for Real-Time Operation for an overview; see the SBE 33 manual for details.

Sea-Bird welcomes suggestions for new features and enhancements of our products and/or documentation. Please contact us with any comments or suggestions (seabird@seabird.comor 425-643-9866). Our business hours are Monday through Friday, 0800 to 1700 Pacific Standard Time (1600 to 0100 Universal Time) in winter and 0800 to 1700 Pacific Daylight Time (1500 to 0000 Universal Time) the rest of the year.

## **Unpacking ECO**

A typical ECO shipment includes:

- Fully assembled ECO, with Electronics Control Module (ECM), 1 or 2 lanyard release assemblies, 3 or 6 bottles, and frame.
- Cables number and type is dependent on which CTD is to be used with the ECO and whether the ECO will be operated autonomously or in real-time. Cables always include:
  ECM to computer data I/O cable extender (6-pin to 4-pin)
  ECM to computer data I/O cable (4-pin to 9-pin DB-9S)
  ECM to lanyard release assembly cable (1 or 2 for 3- or 6-bottle system respectively) (4-pin to 4-pin)
- Software, and electronic copies of this user manual and software manuals on CD-ROM
- Spare battery end cap hardware kit
- Spare jackscrew kit

# Section 2: Description of ECO

This section describes the functions and features of the SBE 55 ECO Water Sampler, specifications, dimensions, bulkhead connectors, and system configuration.

## System Description

#### Notes:

- The SBE 49 can be used with the ECO only for real-time data acquisition and water sampling with an SBE 33 Carousel Deck Unit.
- The SBE 19, 19*plus*, 19*plus* V2, 25, and 25*plus* simultaneously record data in memory while transmitting data in real-time to the ECO (for autonomous sampling) or to the Deck Unit. The SBE 49 does not have internal memory.

With one 3-position lanyard release assembly and 3 bottles

The SBE 55 ECO Water Sampler is the ideal small-boat, continuously operating water sampler for coastal, estuarine, and large lake ecological monitoring, to depths of 600 or 3500 meters. Available in 3-bottle or 6-bottle configurations, the ECO Sampler is light and economical and can be integrated with an SBE 19, 19*plus*, 19*plus* V2, 25, 25*plus*, or 49 CTD. The SBE 55 is primarily intended for self-contained autonomous operation, and can be programmed to close bottles at selected depths, allowing deployment with ordinary wire rope. The SBE 55 also can be used for real-time CTD data and water sampling operation with an SBE 33 Carousel Deck Unit (requires electro-mechanical cable and slip-ring equipped winch).

ECO Sampler features include:

- Small, robust, lightweight package
- Reliable, efficient, user-friendly design
- Open structure improves flushing and minimizes drag
- Fire bottles in any order

The heart of every ECO Sampler is a magnetically actuated lanyard release. A pressure-proof electromagnet at each bottle position is energized on command to release a latch holding the bottle lanyard. Only the magnetic pulse – not a moving part – trips each lanyard release mechanism. Bottles may be fired sequentially or any order. The ECO's unique design allows the lanyard release mechanism to be *cocked* with a touch of a finger before the lanyards are secured, permitting fast, convenient, safe, and reliable setup. The ECO is available with one or two 3-position release assemblies, each connecting to a separate connector on the Electronics Control Module (ECM), allowing easy do-it-yourself expansion from a three-bottle to a six-bottle system.

The lanyard release is the same one used in the SBE 32 Carousel Water Sampler, extensively deployed throughout the world's oceans, where it has built a reputation for reliability and ease-of-use. The release assembly's modular construction makes servicing easy. Titanium, acetal plastic, and other corrosion-resistant materials are used in the latch and magnet assembly.

The energy used to trip the magnetic trigger that controls each release latch is stored in an internal capacitor. When a fire command is received, the ECO switches the capacitor to the selected magnetic trigger for 20 milliseconds. A fire-confirm circuit detects current flowing through the circuit. Receipt of a fire-confirm message from the ECO verifies the bottle position selected and that energy was delivered to the magnetic trigger. The capacitor is charged to 70 volts with a current-limited DC/DC converter; time to recharge the capacitor is approximately 4 seconds.

The ECO Sampler includes:

- Electronics Control Module (ECM) with aluminum end cap or titanium end cap
- Alkaline batteries
- One or two 3-position lanyard release assemblies (providing a 3-bottle or 6-bottle sampler)
- Latches with plastic side bars or titanium side bars (for more demanding applications),
- Glass-reinforced epoxy XSG/AG connectors or wet-pluggable MCBH connectors
- Stainless steel guard frame, lifting bail, and sturdy mesh panels for mounting the ECM, CTD, and other sensors that may be integrated with the CTD (e.g., dissolved oxygen sensor, fluorometer, turbidity sensor, etc.). Band clamps are used to mount the bottles.

Available accessories include:

• Nickel Metal Hydride (NiMH) rechargeable batteries in a removable battery pack, and battery charger and associated cables

Future upgrades and enhancements to the Electronics Control Module firmware can be easily installed in the field through a computer serial port and the *Computer* bulkhead connector on the ECM, without the need to return the equipment to Sea-Bird.

Sea-Bird equipment is supplied with a powerful Windows software package, Seasoft V2, which includes:

- Seaterm and SeatermV2 terminal programs for easy communication and data retrieval. SeatermV2 is for use with the SBE 19*plus* V2 and 25*plus*.
- SeatermAF V2 terminal program for easy communication and data retrieval for setting up auto-fire (autonomous) operation. Referred to as SeatermAF for brevity.
- Seasave V7 program for acquiring, converting, and displaying real-time or archived raw data.
- SBE Data Processing program for calculation and plotting of conductivity, temperature, pressure, auxiliary sensor data, and derived variables such as salinity and sound velocity.

Latch with plastic side bars

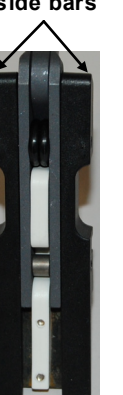

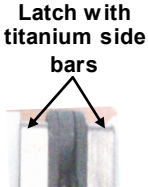

#### Notes:

- Help files provide detailed information on the software.
- Separate software manuals on CD-ROM contain detailed information on Seasave and SBE Data Processing.
- Sea-Bird supplies the current version of our software when you purchase an instrument. As software revisions occur, we post the revised software on our website. See our website for the latest software version number, a description of the software changes, and instructions for downloading the software.

8

# System Configurations

# Autonomous Data Acquisition and Control (no conducting wire required) with Auto-Fire Feature

The ECO can operate autonomously on non-conducting cables, with or without a CTD. Power is supplied to the ECO by its internal batteries. • Used with an SBE 19 / 19nlus /19nlus V2, 25 / 25nlus CTD the EC

- Used with an SBE 19 / 19*plus* /19*plus* V2, 25 / 25*plus* CTD, the ECO monitors the pressure data transmitted by the instrument in real-time, and fires bottles at predefined pressures (depths) on upcast or downcast, or whenever the systemis stationary for a specified period of time. Bottle number, firing confirmation, and five scans of CTD data are recorded in ECO memory for each bottle fired. At the end of a cast, the bottle data (.afm) file is uploaded from the ECO, and the CTD data is uploaded from the CTD (through the AFM).
- Used **without a CTD**, the ECO is programmed to fire bottles at predefined intervals of elapsed time. The point at which samples are taken is determined (approximately) by monitoring cable payout and elapsed time. The ECO records bottle sequence and number, date and time, and firing confirmation for each bottle fired. At the end of a cast, the bottle data (.afm) file is uploaded from the ECO.

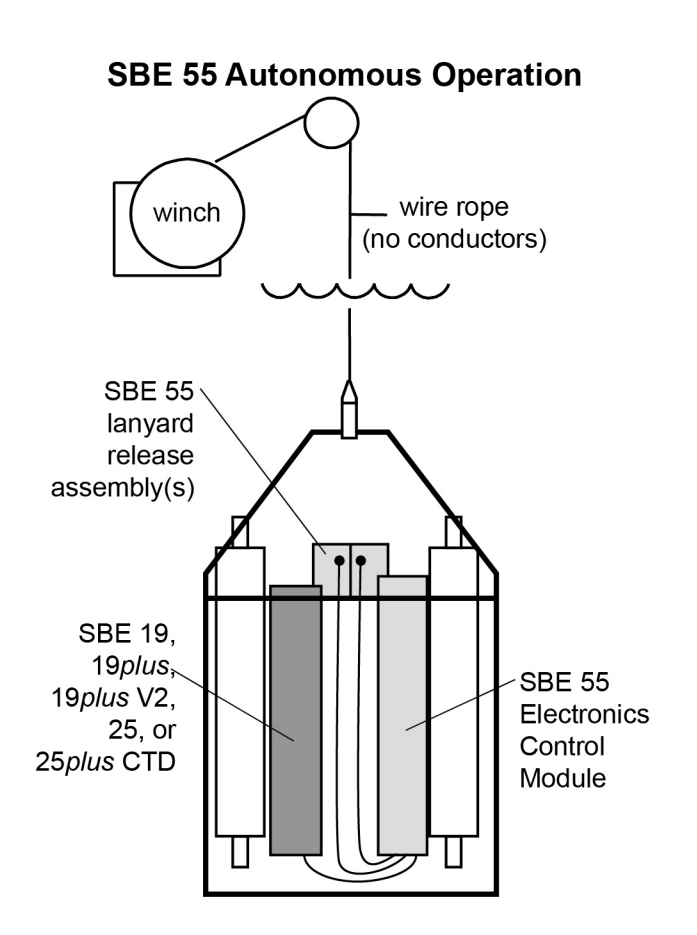

#### Note:

The SBE 19, 19*plus*, 19*plus* V2, 25, and 25*plus* simultaneously record data (including pressure) in memory while transmitting pressure data in real-time to the ECO.

•

# Real-Time Data Acquisition and Control Using SBE 33 Carousel Deck Unit

The ECO's Electronics Control Module includes a winch cable connector for real-time use. Users can switch from autonomous to real-time operation at any time by connecting the winch cable to the ECM, and connecting the SBE 33 Carousel Deck Unit to AC power and the winch slip rings. The ECO is then powered and controlled using the SBE 33 Carousel Deck Unit, and can be used with or without a CTD (SBE 19 / 19*plus* / 19*plus* V2, 25 / 25*plus*, or 49 CTD). The interface provides real-time data telemetry capability and surface power for these CTDs and their auxiliary sensors, and permits control of the ECO through the SBE 33 front panel controls; depth determination must be approximated by monitoring the cable payout.

The SBE 33 has a NMEA Interface to support NMEA 0183 protocol, and an interface for a Surface PAR sensor.

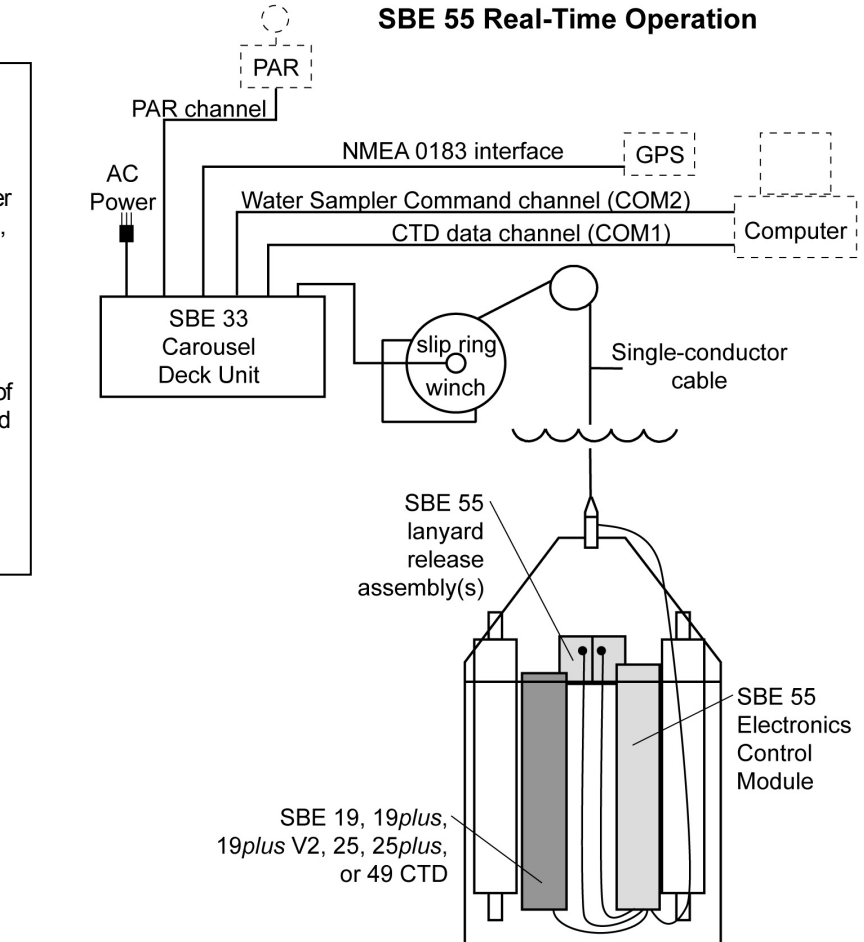

#### Notes:

- For real-time operation, connection to two serial ports on the computer is required. COM1 (CTD data channel) and COM2 (Water Sampler command channel) are the defaults, and are shown in the diagrams for illustration only. You can use any two ports, in any order; set up the serial port configuration in Seasave to correspond.
- Seasave also supports acquisition of data from a NMEA device connected directly to the computer (instead of the deck unit).
- SBE 33's Surface PAR interface was optional prior to 2012.

# Specifications

|                            | Sea cable power requirement (maximum):<br>100VDC - 375VDC 50W                                                                    |
|----------------------------|----------------------------------------------------------------------------------------------------|
|                            | Ouissout (alaan) Cumuniti 15 misroomma                                                                                           |
|                            | Quiescent (steep) Current. 15 Incroamps                                                                                          |
|                            | Operating Current:                                                                                                    |
| Power                      | <ul> <li>Not armed, connected to computer - 2.5 milliA mps</li> <li>Not armed, disconnected from computer, but not in</li> </ul> |
|                            | aujescent state vet - 1 milliAmp                                                                                                 |
|                            | • Armed, capacitor charging (for 90 sec after                                                                                    |
|                            | Arm command is sent) - 150 milliAmps                                                                                             |
|                            | • Armed, capacitor charged (current draw until last bottle is                                                                    |
|                            | fired) - 10 milliA mps                                                                                                    |
|                            | Nine alkaline D-cells (Duracell MN 1300, LR-20, nominal                                                                          |
| Internal                   | capacity 14 Amp-hours; use 10.5 Amp-hours for planning                                                                           |
| Batteries                  | pulposes).                                                                                                    |
| (for                       | Rechargeable Nickel-Metal Hydride battery pack (nominal                                                                          |
| autonomous                 | capacity 8 Amp-hours) or Nickel-Cadmium battery pack                                                                             |
| operation)                 | (nonunal capacity 4.4 Amp-nouis) can be substituted.                                                                             |
|                            | See <i>Battery Endurance</i> for example capacity calculation.                                                                   |
| M 1                        | EEPROM memory provides memory space for 1 cast. Records                                                                          |
| Memory and<br>Data Storage | Bottle sequence and number date and time firing                                                                                  |
| for                        | confirmation battery voltage scan number of first of                                                                             |
| autonomous                 | 5 CTD scans, and 5 scans of CTD data, or                                                                                         |
| operation)                 | • (if used without a CTD) Bottle sequence and number, date                                                                       |
|                            | and time, firing confirmation, and battery voltage                                                                               |
| Depth Rating               | 600 meters with plastic ECM housing or                                                                                           |
| - •F •••••                 | 3500 meters with titanium ECM housing                                                                                            |
|                            | Frame: 316 stainless steel                                                                                                    |
| Materials                  | corrosion-resistant materials                                                                                                    |
|                            | Electronics Control Module housing: plastic                                                                                      |
| Dimensions                 | 673 mm (26. 5 in.) diameter, 942 mm height (37.1 in.)                                                                            |
| Number of                  | 3 or 6 bottles                                                                                                    |
| Bottles                    |                                                                                                    |
| weight (with               | WIINOUI CID or Bottles: 50 kg (66 lbs)<br>With SRE 19nlus* & three empty 4-liter hottles - 51 kg (113 lbs)                       |
| FCM in air)                | With SBE 19 plus* & six empty 4-liter bottles = 60 kg (113 lbs)                                                                  |
| Note: 3500 m               | With SBE 19plus* & six full 4-liter bottles – 84 kg (185 lbs)                                                                    |
| version                    | *Note: 19plus and 19plus V2 weights identical.                                                                                   |
| approximately              |                                                                                                    |
| 7 kg heavier.              |                                                                                                    |
| Winch Cable                | Single or multi-core armored cable up to 10,000 meters long with                                                                 |
| Compatibility              | inner core resistance of 0 - 350 ohms                                                                                            |

## **Battery Endurance**

An example is shown below for one sampling scheme.

*Example:* ECO equipped with alkaline batteries is used to take 6 profiles/day. Each profile is complete 1 hour after ECO is armed (assume last bottle fired on upcast near surface after 1 hour), and then  $\frac{1}{2}$  hour is spent with ECO connected to computer, downloading data and re-arming. Capacitor charging: 6 profiles \* 0.150 Amps \* 90 sec charging \* 1 hour/ 3600 sec = 0.00225 Amp-hours Capacitor charged: 6 profiles \* 0.010 Amps \* 1 hour charged = 0.06 Amp-hours Downloading data and re-arming: 6 profiles \* 0.0025 Amps \* 0.5 hours = 0.0075 Amp-hours Quiescent: 0.000015 Amps \* (24 hours – 6 \* 1.5 hours) = 0.000225 Amp-Hours Total = 0.00225 + 0.06 + 0.0075 + 0.000225 = 0.07 Amp-hours/day

Number of days of use = 10.5 Amp-hour capacity / 0.07 Amp-hours/day = 150 days

## **Dimensions and Connectors**

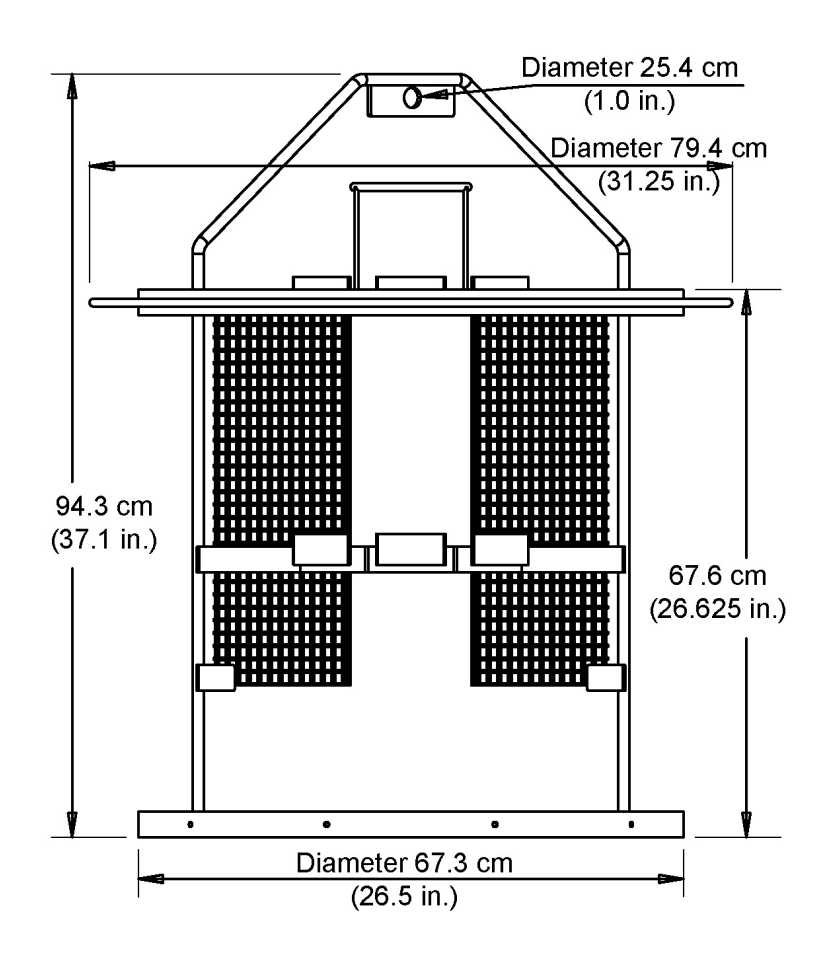

# Electronics Control Module (ECM) Connector End Cap

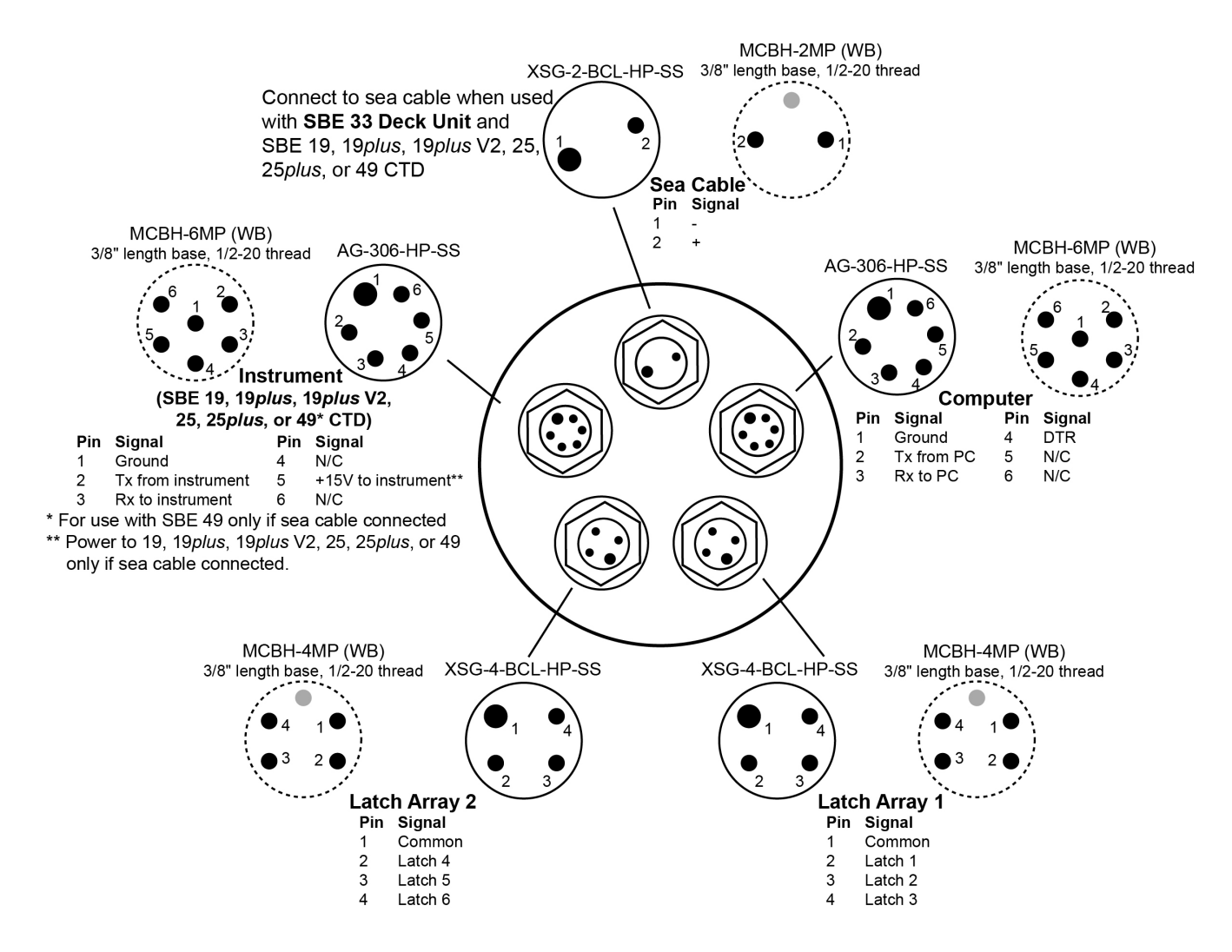

## Latch Assembly Connector (One per 3-Bottle Latch Assembly)

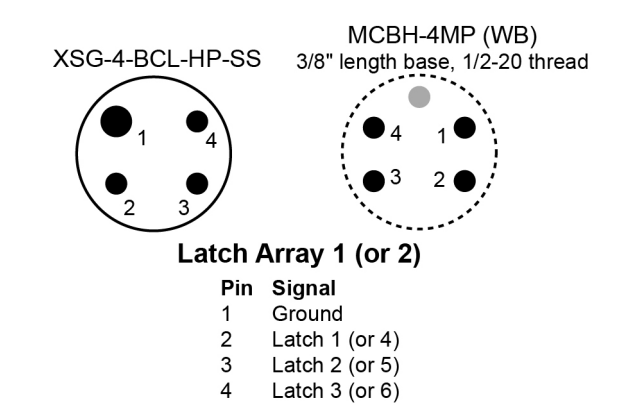

# **Cables and Wiring**

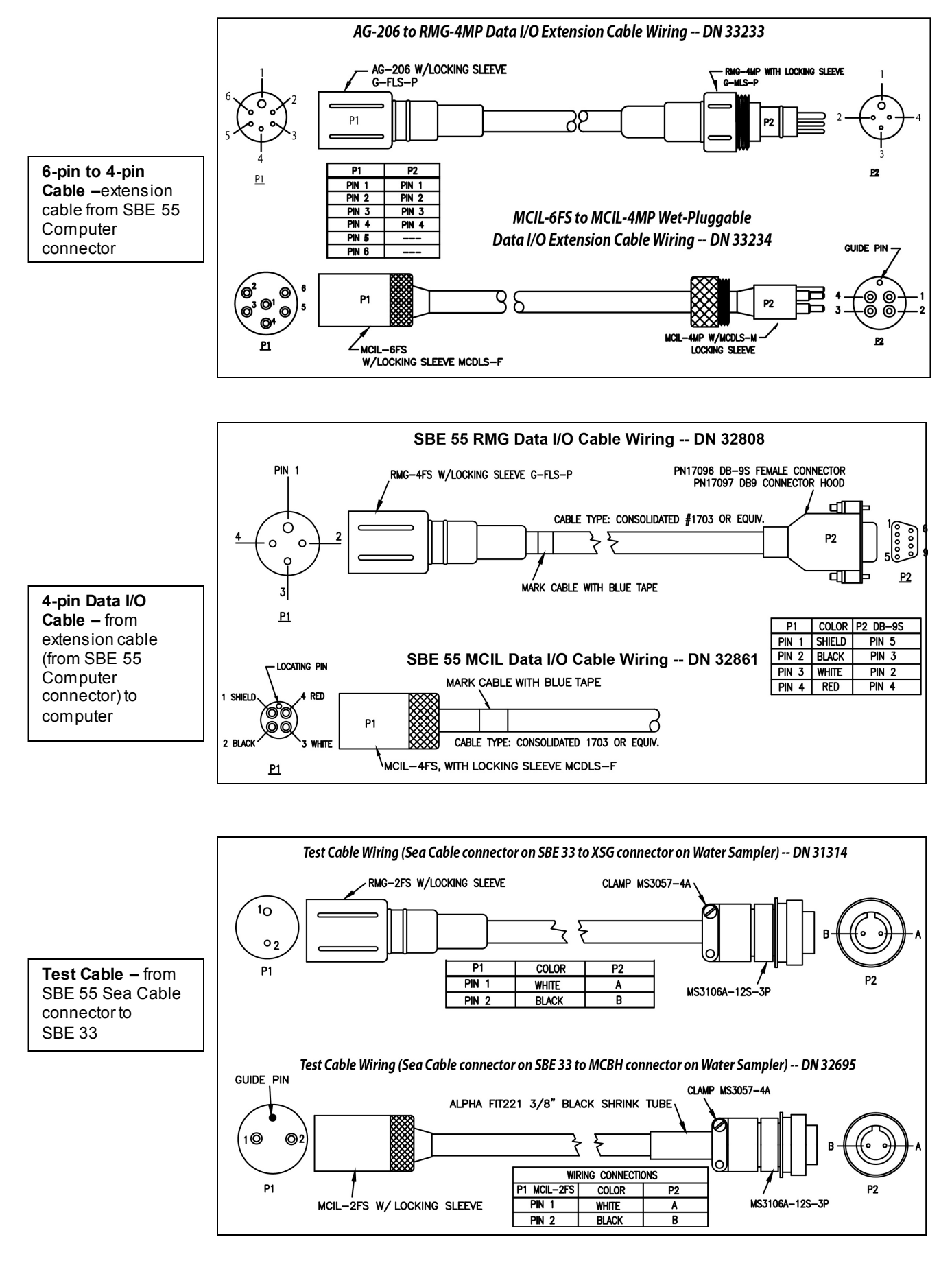

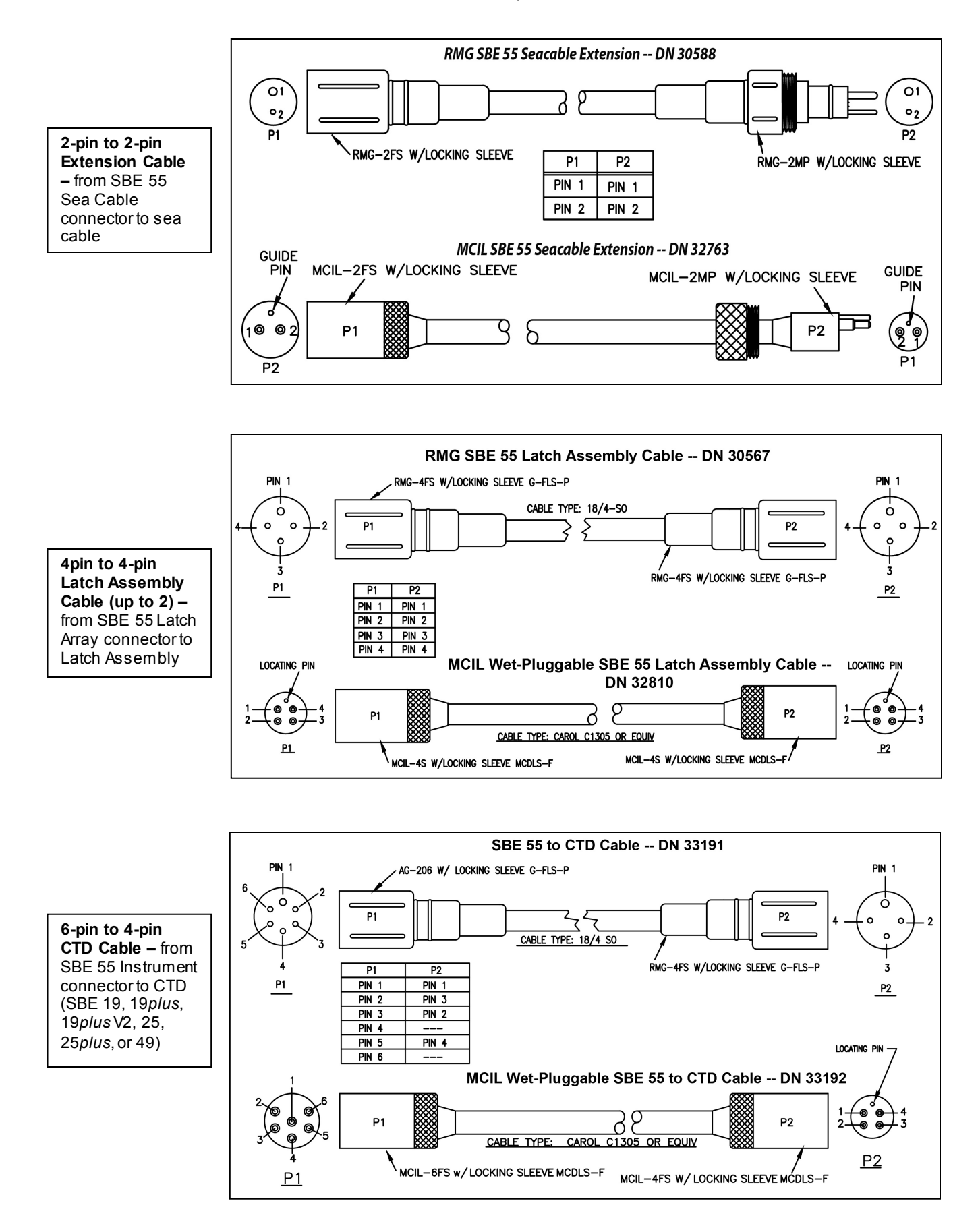

# Section 3: Mechanically Preparing ECO for Deployment

This section covers:

- Mounting bottles to ECO
- Mounting Electronics Control Module (ECM) and instruments to the ECO
- Rigging and cocking lanyards

Sea-Bird installs the ECM and bottles, and rigs lanyards on the ECO at the factory. If you purchase a CTD and auxiliary sensors at the same time as the ECO, Sea-Bird also mounts the instruments, and ships the system assembled.

## **Mounting Bottles**

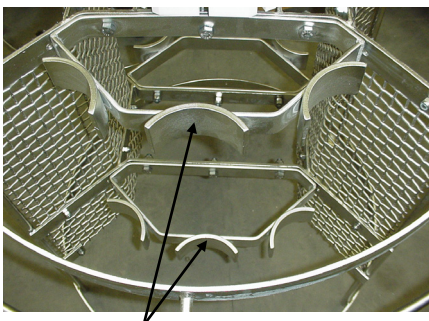

Saddle for bottle mount (top and bottom)

Bottles mount on the ECO frame's saddles with band clamps (two per bottle). The upper band clamp has a D-ring installed on it, for threading the middle lanyard through.

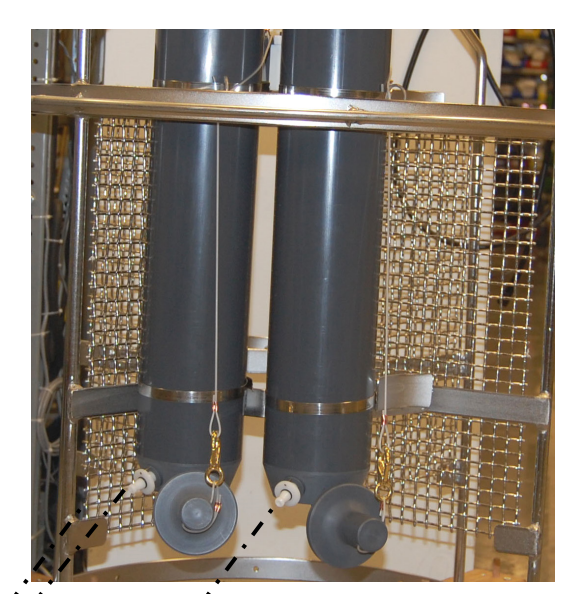

For *middle* bottle in group of 3 bottles, place bottle so that drain fitting is parallel to drain fitting on one of end bottles.

Place *end* bottles so that drain fitting is approximately parallel to adjacent frame, to avoid interference with low er end cap w hen cocked.

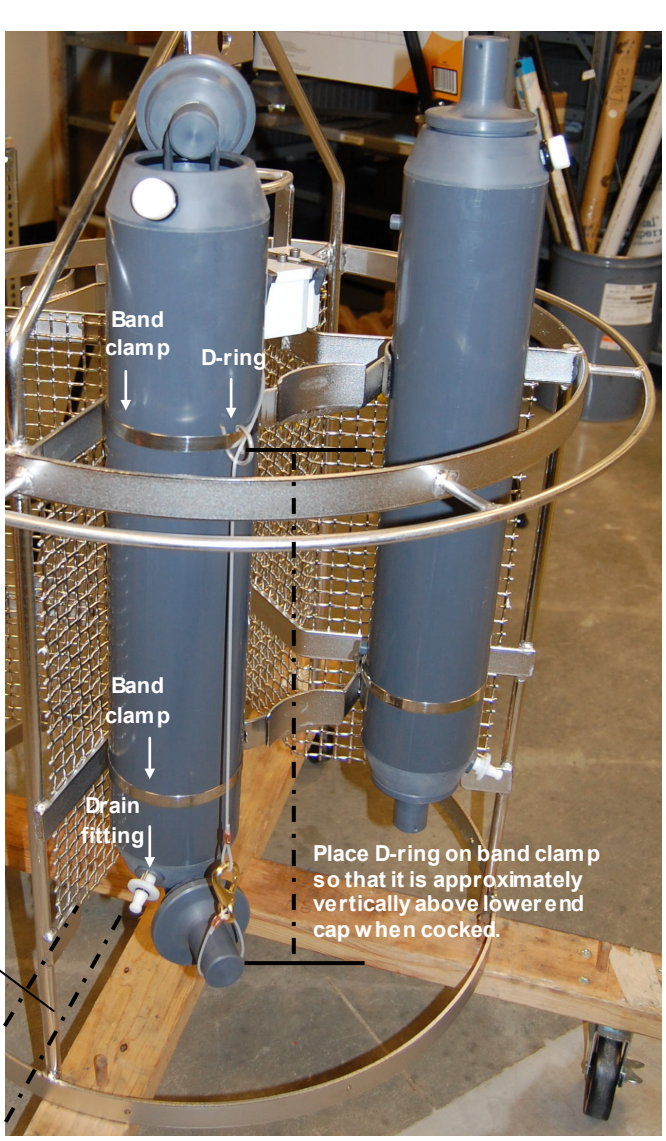

## Mounting Electronics Control Module and Instruments

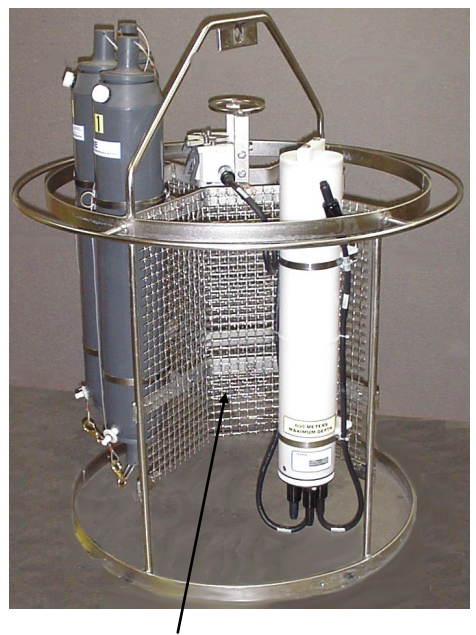

Mesh panels (2) for mounting Electronics Control Module (show n), CTD, and auxiliary sensors

To provide room for mounting a CTD and accessories, the bottle positions on the ECO are closely spaced into two arcs, centered 180 degrees apart. This leaves space between the arc ends for mounting the Electronics Control Module, a CTD, and auxiliary sensors on the ECO's mesh panels. Mounting is accomplished with two mount blocks and two band clamps for each housing. For a 3-bottle system, as shown at left, the ECM and CTD are often mounted off-center, to equilibrate the weight.

Place a layer of Teflon tape on the inside of the band clamps to provide electrical insulation between the clamps and the instrument housings.

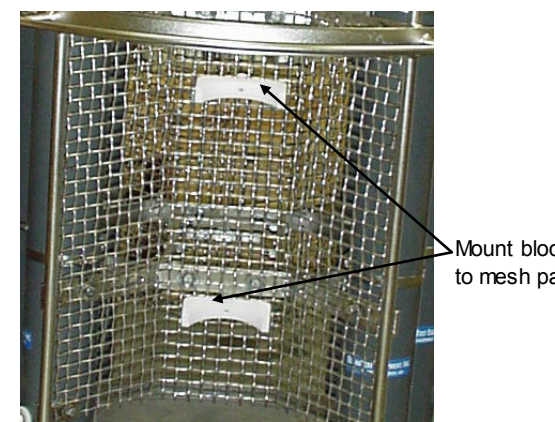

Mount blocks bolted to mesh panel

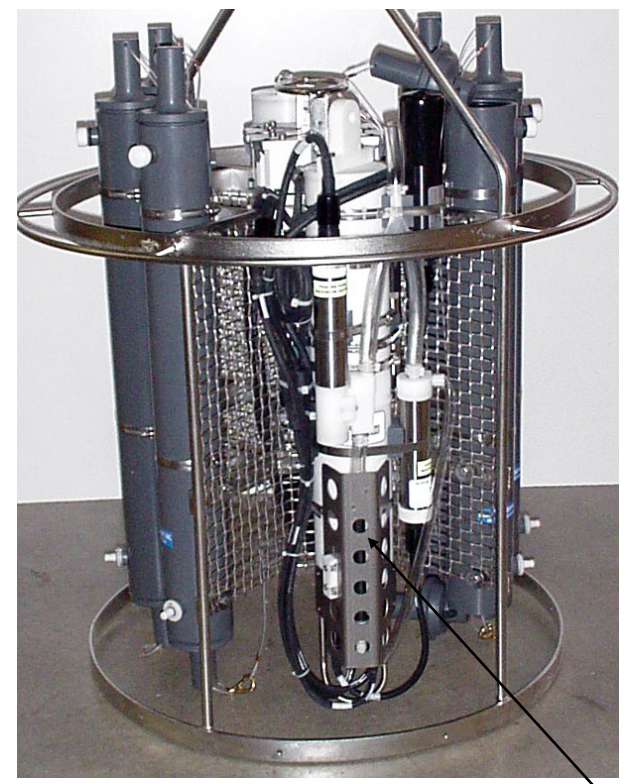

SBE 19plus with SBE 5T pump, SBE 43 DO Sensor, and Turner Cyclops-7 Fluorometer mounted on ECO's mesh panel (ECM on opposite side) Note: Bottles in photo are custom bottles instead of typical 4-liter ECO bottles.

# **Rigging and Cocking Lanyards**

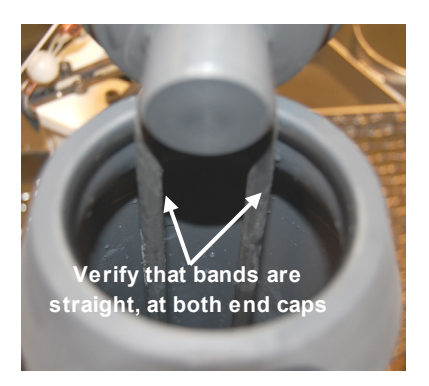

Before you start, verify that the bottle orientation on the frame is correct (see *Mounting Bottles* above) and that the internal bands in the bottle are straight.

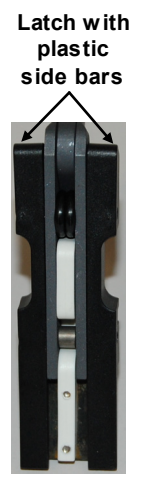

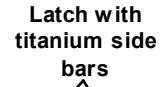

CAUTION: Some customers use aircraft wire in place of the recommended nylon monofilament lanyards. **Do not use aircraft wire on an ECO with latches with plastic side bars**; aircraft wire will damage the plastic side bars.

- 1. Unclip the lower lanyard from the middle lanyard.
- 2. Release (*uncock*) the mechanism by pushing on the white plastic trigger release.

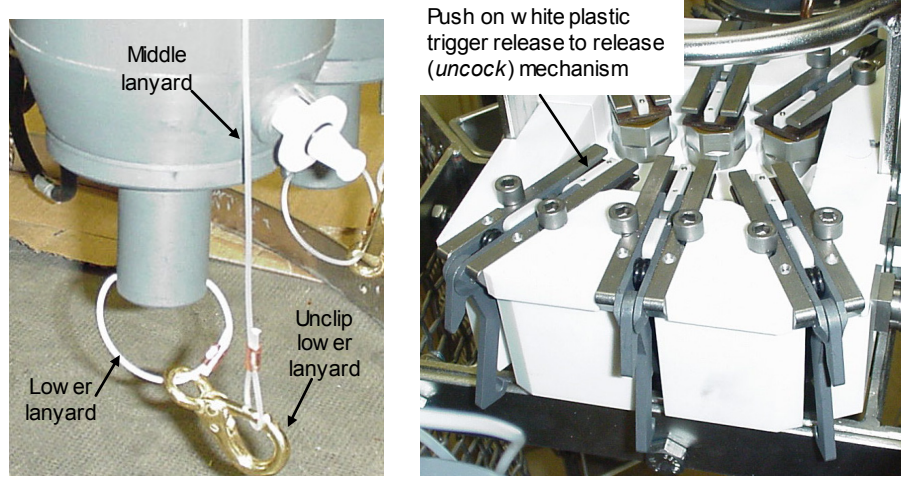

- 3. Pulling the bottle top cap toward the latch, thread the upper lanyard over the *football*-shaped framework, and attach the upper lanyard to the trigger.
- 4. Cock the release mechanism by pushing against the trigger until it clicks and locks in place.

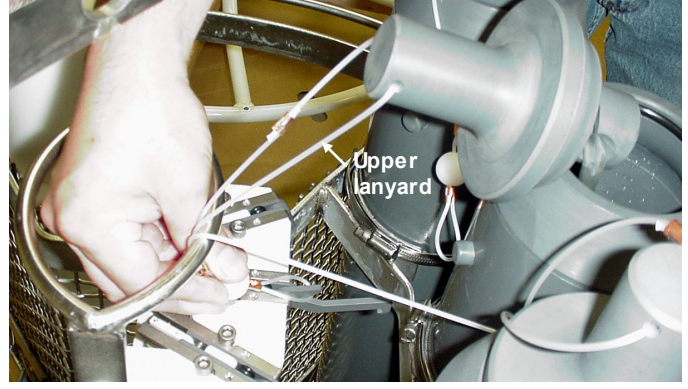

Pull bottle top cap tow ard latch. Thread end of upper lanyard through football-shaped frame. Attach upper lanyard to latch.

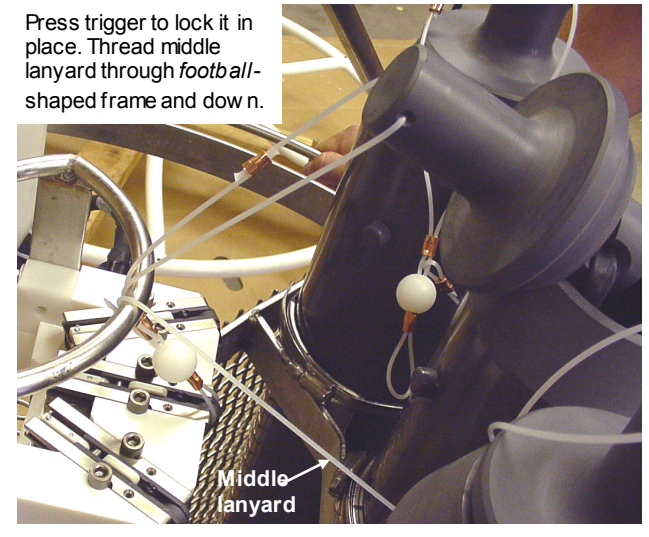

**Note:** In some cases, the trigger may not click in place due to residual magnetic force in the trigger release mechanism. If this happens: Push on the outer portion of the white plastic trigger release. Then, push the trigger until it clicks in place.

If trigger will not lock in place due to residual magnetic force, push on this part of the trigger release mechanism. Then, push trigger until it clicks in place.

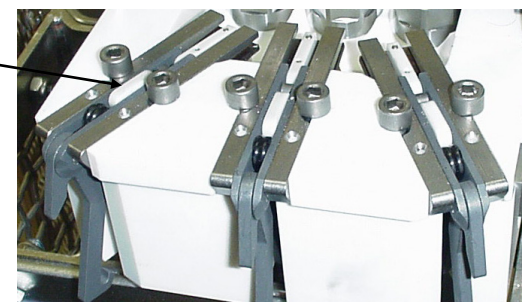

- 5. Thread the middle lanyard up and over the top of the *football*-shaped framework, and through the D-ring on the outside of the top band clamp on the bottle.
- 6. Pull the bottom end cap out (away from) the center of the ECO. Clip the lower lanyard to the middle lanyard.

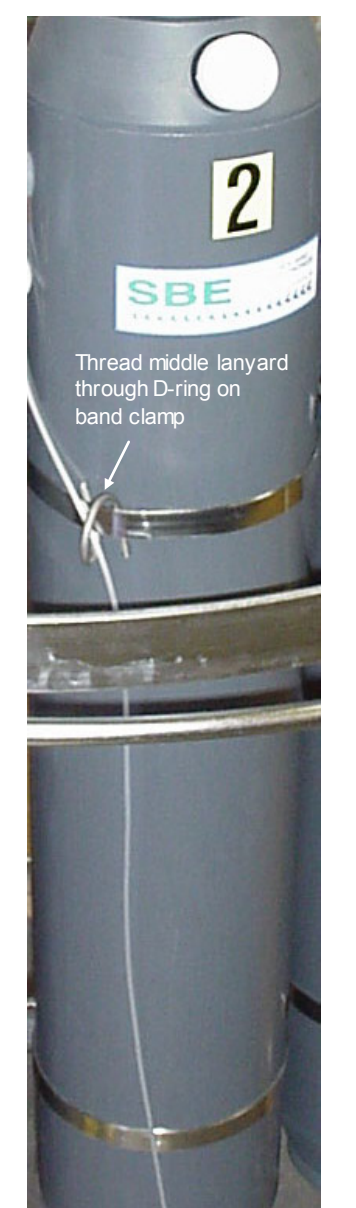

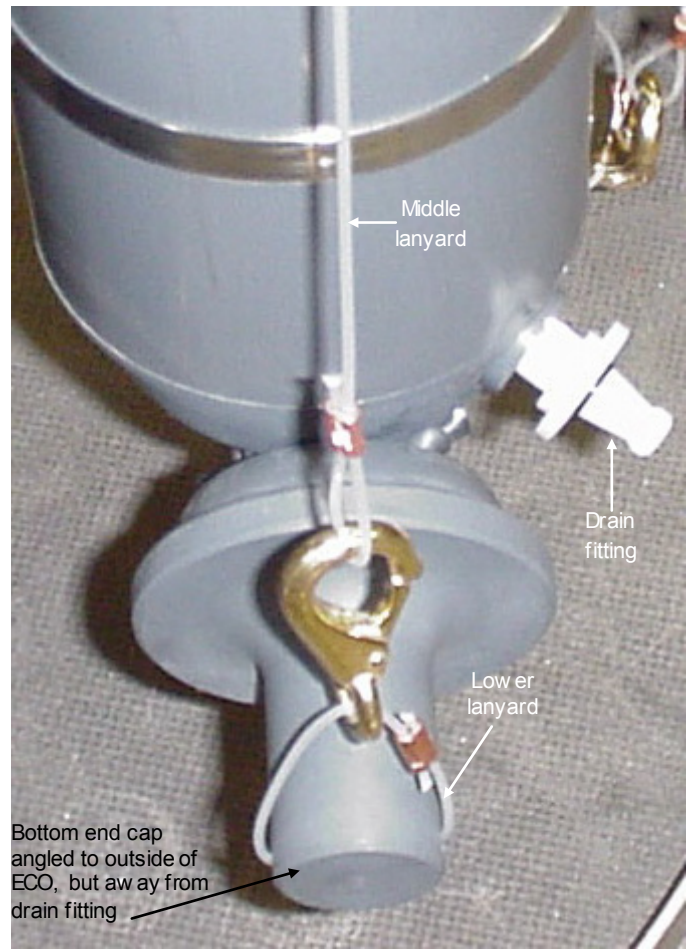

# Section 4: Deploying and Operating ECO – General Information

#### Note:

Separate software manuals (on CD-ROM) and Help files contain detailed information on installation, setup, and use of Sea-Bird's terminal programs, real-time data acquisition software, and data processing software. This section includes discussions of:

- Optimizing data quality
- Software installation
- Commands to the ECO

System wiring, setup, operation, recovery, and data processing are covered in Section 5: Setting Up, Deploying, and Operating ECO for Autonomous Operation and Section 6: Setting Up, Deploying, and Operating ECO for Real-Time Operation.

## **Optimizing Data Quality**

#### **Taking Water Samples on Upcast**

Most of our CTD manuals refer to **using downcast CTD data to characterize the profile**. For typical configurations, downcast CTD data is preferable, because the CTD is oriented so that the intake is *seeing* new water before the rest of the package causes any mixing or has an effect on water temperature.

If you take water samples on downcast, the pressure on an already closed bottle increases as you continue through the downcast; if there is a small leak, outside water is forced into the bottle, contaminating the sample with deeper water. Conversely, if you take water samples on upcast, the pressure decreases on an already closed bottle as you bring the package up; any leaking results in water exiting the bottle, leaving the integrity of the sample intact. Therefore, standard practice is to monitor real-time downcast data to determine where to take water samples (locations with well-mixed water and/or with peaks in the parameters of interest), and then **take water samples on upcast**.

#### Holding Water Sampler Stationary before Taking Samples

If the CTD/water sampler package does not stop before you fire a bottle, the water in the bottle is a mixture of water from many meters below the firing point (assuming you are taking water samples on upcast). If moving at 1 m/sec, a bottle's *flushing constant* is typically five to eight volumes, with water flushing slowly at the bottle inside wall and faster toward the bottle center. For a 4-liter bottle, the trapped sample contains a mixture of water from a cylinder in the water column with diameter equal to the bottle inner diameter and a volume of 20 - 32 liters (i.e., height of the cylinder is five to eight times the bottle height).

Therefore, standard practice is to stop the package to allow the bottle to flush freely for several minutes before each bottle closing.

#### Taking Samples in Well-Mixed Water to Check for Drift

Oceanographic conditions (for example, internal waves and currents) result in density surfaces moving continuously, causing water of a given salinity to move up and down. Therefore, standard practice is to monitor the real-time temperature / salinity / density structure during the downcast, stopping the water sampler on upcast at depths where gradients are small before closing bottles that will be used to check for calibration drift.

You can use the data associated with each bottle firing to check for calibration drift, by comparing data from the CTD / auxiliary sensors to lab measurements made on the water in the bottles.

#### Using Real-Time Control for Highest Quality Water Samples

If using an autonomous sampling system, the ECO can be programmed to sample when stationary, eliminating the flushing problem caused by sampling without first stopping. However, the lack of real-time data can still result in samples being taken in areas with large gradients, because the user can only estimate the depth of the gradients, **and** can only estimate the actual package depth from the cable payout.

For these reasons, water sampling with a real-time system (control via SBE 33 Deck Unit) is preferable to autonomous sampling (pre-programmed). Autonomous sampling does not provide water sample quality that is equal to that from real-time sampling; it is a compromise intended to serve users who do not have real-time capability on their vessel.

#### Software Installation

#### Notes:

- Help files provide detailed information on the software.
- Separate software manuals on CD-ROM contain detailed information on Seasave and SBE Data processing.
- Sea-Bird also supplies an older version of Seasave, Seasave-Win32. However, all Seasave instructions in this manual are written for Seasave V7. See Seasave-Win32's manual and/or Help files if you prefer to use the older software; note that Seasave-Win32 is not compatible with the SBE 19plus V2.
- Sea-Bird supplies the current version of our software when you purchase an instrument. As software revisions occur, we post the revised software on our website. See our website for the latest software version number, a description of the software changes, and instructions for downloading the software.

Seasoft V2 was designed to work with a PC running Windows XP service pack 2 or later, Windows Vista, or Windows 7 (32-bit or 64-bit).

If not already installed, install Sea-Bird software programs on your computer using the supplied software CD:

- 1. Insert the CD in your CD drive.
- Double click on SeasoftV2.exe. Follow the dialog box directions to install the software. Install all the components, or as a minimum install Seaterm (terminal program), SeatermAF V2 (terminal program for setting up auto fire parameters), SeatermV2 (terminal program for use when directly communicating with an SBE 19plus V2), Seasave V7 (real-time data acquisition), and SBE Data Processing (data processing).

The default location for the software is c:\Program Files\Sea-Bird. Within that folder is a sub-directory for each program (Seaterm, SeatermAF, etc.).

## **Communications and Commands**

During normal operation, commands are sent automatically to the ECO by the system controlling the ECO's operation. These commands are included here for reference. All command characters must be upper case (capital letters).

| Command<br>to ECO | Description               |                            |                                 |          |  |
|-------------------|---------------------------|----------------------------|---------------------------------|----------|--|
| #SR               | Go to home pos            | ition (position#1          | ).                              |          |  |
| #SF               | Fire next positio         | n (sequential firi         | ng).                            |          |  |
|                   | Fire position <b>x</b> (a | first position is <i>I</i> | ), where $\mathbf{x}$ is in $A$ | ASCII.   |  |
|                   | Position #                | Comman d                   | Position #                      | Comman d |  |
| #SNx              | 1                         | #SN1                       | 4                               | #SN4     |  |
|                   | 2                         | #SN2                       | 5                               | #SN5     |  |
|                   | 3                         | #SN3                       | 6                               | #SN6     |  |
|                   |                           |                            |                                 |          |  |
|                   | Set ECO to CTE            | communication              | baud rate x:                    |          |  |
|                   | Baud                      | Rate                       | Com                             | man d    |  |
|                   | 600 1                     | baud                       | #S                              | #SB0     |  |
| #SBx              | 1200 baud                 |                            | #SB1                            |          |  |
|                   | 2400 baud                 |                            | #SB2                            |          |  |
|                   | 4800                      | baud                       | #SB3                            |          |  |
|                   |                           |                            |                                 |          |  |

The ECO sends one of these ASCII replies upon receipt of a reset (go to home position) or bottle fire command:

| Reply from<br>ECO * | Description                                  |                             |                                            |                          |  |
|---------------------|----------------------------------------------|-----------------------------|--------------------------------------------|--------------------------|--|
|                     | At home position, next bottle to fire is #1. |                             |                                            |                          |  |
|                     | Received invalid bottle number.              |                             |                                            |                          |  |
|                     | Did not confirm bottle fire.                 |                             |                                            |                          |  |
|                     | Fired bottle x (fin <b>Position</b>          | st position is <b>Reply</b> | s 1), where <b>x</b> is in <b>Position</b> | n ASCII.<br><b>Reply</b> |  |
|                     | 1                                            |                             | 4                                          |                          |  |
|                     | 2                                            |                             | 5                                          |                          |  |
|                     | 3                                            |                             | 6                                          |                          |  |
|                     |                                              |                             |                                            |                          |  |

\* Note: The  $\Box$  characters (they are decimal 6, which is not a printable ASCII character) may not appear, depending on the terminal program you are using.

# Section 5: Setting Up, Deploying, and Operating ECO for Autonomous Operation

For autonomous operation with the SBE 19, 19*plus*, 19*plus* V2, 25, or 25*plus* CTD, or with no CTD, the ECO closes bottles on upcast, on downcast, when stationary, or on elapsed time. This section provides detailed instructions on setup, commands, operation, data upload, and data format for the ECO.

#### Testing and Setting Up System

#### Note:

See Dimensions and Connectors and Cables and Wiring in Section 2: Description of ECO for connector pin outs and cable wiring diagrams.

- The ECO is supplied with a 6-pin to 4-pin cable extender, for connection to the ECO's 6-pin *Computer* connector(clockwise from the 2-pin *Sea Cable* connector on the Electronics Control Module). Connect to the extender cable with the 4-pin to 9-pin DB-9S cable; this cable (with blue tape on both ends) uses the Data Terminal Ready (DTR) line from the computer to control internal switches in the ECO. These switches allow the terminal program (SeatermAF) to communicate with the ECO or CTD without switching cables or serial ports (SeatermAF sets the DTR line high to select the ECO and low to select the CTD). The CTD's data I/O cable is not able to communicate with the ECO.
  - A. If there is a dummy plug on the connector, remove as follows:(1) By hand, unscrew the locking sleeve from the connector. If you
    - must use a wrench or pliers, be careful not to loosen the bulkhead connector instead of the locking sleeve.(2) Remove the dummy plug from the connector by pulling the plug
    - (2) Remove the dummy plug from the connector by pulling the plug firmly away from the connector.
  - B. XSG/AG Connector Install the 4-pin to 9-pin DB-9S cable, aligning the raised bump on the side of the connector with the large pin (pin 1 ground) on the cable extender. OR
     MCBH Connector Install the 4-pin to 9-pin DB-9S cable, aligning the pins.
  - C. Connect the 9-pin end to your computer's serial port.
- Connect the ECO's *Instrument* connector (counter-clockwise from the 2-pin *Sea Cable* connector on the Electronics Control Module) to the CTD, using the 6-pin to 4-pin CTD cable supplied with the system. Follow the procedure in Steps 1A and 1B when installing the cable.
   Note: SBE 19 and 25 CTDs configured with a pump, and all SBE 19*plus* V2 and 25*plus* CTDs, have a 6-pin data I/O pump connector. These CTDs are supplied with a Y-cable (6-pin to CTD, 4-pin data I/O, 2-pin pump); connect the ECO's Instrument connector to the 4-pin data I/O connector on the Y-cable.

1.

# Using SeatermAF

Proceed as follows:

#### Notes:

 SeatermAF's initialization file, SeaTermAF.ini, includes information on the last instrument used when the program was closed, and the location of that instrument's settings (.psa) file. As a default, the .ini file is saved to %USERPROFILE%\ Local Settings\Apps\Sea-Bird\ (for example c:\Documents and Settings\dbresko\ Local Settings\Apps\ Sea-Bird\SeatermAF.ini).

| <ul> <li>See Seaterm AF's Help files</li> </ul> | i. |
|-------------------------------------------------|----|
|-------------------------------------------------|----|

| Dc<br>us | ouble click on SeatermAF.exe. If this is ed, the setup dialog box appears: | s the first time | the program is |
|----------|----------------------------------------------------------------------------|------------------|----------------|
|          | SeatermAF Setup                                                            |                  | ×              |

| The initialization file, SeatermA information. Please enter the i **IMPORTANT: To complete set | F.ini was not found, or did not contain essential<br>following setup information.<br>stup, review the configuration settings for your |
|------------------------------------------------------------------------------------------------|----------------------------------------------------------------------------------------------------|
| Instrument type from the Confi                                                                 | igure Menu IIsc.                                                                                                    |
| Firing controller & CTD                                                                        | SBE 55 ECO with SBE 19plusV2                                                                                                    |
| Serial port:                                                                                   | COM 1                                                                                                    |
|                                                                                                | ок                                                                                                    |
|                                                                                                |                                                                                                    |

Select the auto fire instrument and CTD (*SBE 55 ECO with SBE 19, SBE 55 ECO with SBE 19plus, SBE 55 ECO with SBE 19plusV2, SBE 55 ECO with SBE 25, SBE 55 ECO with SBE 25plus,* or *SBE 55 ECO with no CTD*) and serial port for communication with the ECO. Click OK.

2. The main screen looks like this:

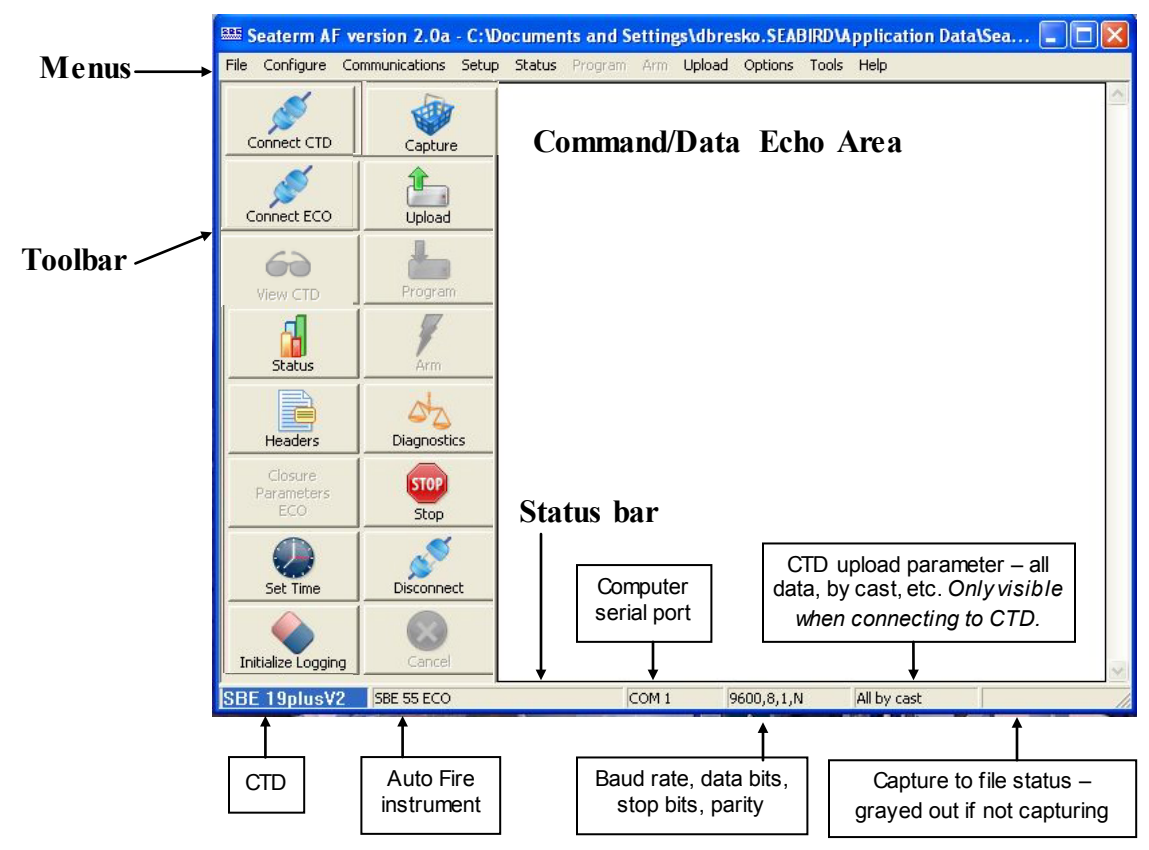

Note:

There is at least one way, and as many as three ways, to enter a command:

- Manually type a command in Command/Data Echo Area.
- Use a menu to automatically generate a command.
- Use a Toolbar button to automatically generate a command.

Description of SeatermAF main screen:

- Menus Contains tasks and frequently executed instrument commands.
- Toolbar Contains buttons for frequently executed tasks and instrument commands. Most tasks and commands accessed through the Toolbar are also available in the Menus. Grayed out Toolbar buttons are not applicable. To change the location of the Toolbar (at top or at left), go to the Options menu.
- Command/Data Echo Area Echoes a command executed using a Menu or Toolbar button, as well as the instrument's response. Additionally, a command can be manually typed in this area, from the available commands for the instrument. Note that the instrument must be *awake* for it to respond to a command (use Connect ECO or Connect CTD on the Toolbar to wake up the instrument).
- Status bar Provides status information.

# You must test and set up both the ECO and the CTD. The Status bar indicates which instrument is active by highlighting the active instrument.

- Menus, toolbar buttons, and manually typed commands associated with the ECO are only applicable when the ECO is *connected* (use Connect ECO on the Toolbar).
- Menus, toolbar buttons, and manually typed commands associated with the CTD are only applicable when the CTD is *connected* (use Connect CTD on the Toolbar).

Following are the Toolbar buttons applicable to the ECO and/or CTD (some apply to both, others apply to only the ECO or only the CTD):

| Toolbar                      | Description                                                                                                    | Equivalent                                                                                                    |
|------------------------------|----------------------------------------------------------------------------------------------------|----------------------------------------------------------------------------------------------------|
| Buttons                      |                                                                                                    | Command*                                                                                                    |
| Connect<br>CTD               | Re-establish communications with CTD (SBE 19, 19 <i>plus</i> ,<br>19 <i>plus</i> V2, 25, 25 <i>plus</i> ). CTD responds with S> prompt.<br>SBE 19, 19 <i>plus</i> , 19 <i>plus</i> V2, 25, or 25 <i>plus goes to sleep</i> after <b>2</b><br><b>minutes</b> without communication from computer have elapsed. | _                                                                                                    |
| Connect<br>ECO               | Re-establish communications with <b>ECO</b> . ECO responds with A> prompt. ECO goes to sleep after <b>2 hours</b> without communication from computer have elapsed.                                                                                                    | _                                                                                                    |
| View CTD                     | logging has started before deploying system.                                                                                                    | —                                                                                                    |
| Status                       | Display <b>ECO or CTD</b> instrument status — provide information on instrument setup and current status.                                                                                                    | DS                                                                                                    |
| Headers                      | View SBE 19, 19 <i>plus</i> , 19 <i>plus</i> V2, or 25 <b>CTD</b> data headers (cast number, date and time, number of samples in cast, etc.). A new header is generated for each CTD cast.<br>Note: Headers function is not compatible with SBE 25 <i>plus</i> .                                              | DH                                                                                                    |
| Closure<br>Parameters<br>ECO | Display all auto fire parameters and auto fire status for ECO.                                                                                                    | СР                                                                                                    |
| Set Time                     | Set <b>ECO or CTD</b> date and time to an accuracy of<br>± 25 msec of time provided by timekeeping software on your<br>computer (time-keeping software not provided by Sea-Bird).<br>Note: Set Time function is not compatible with SBE 19 or 25;<br>use <b>ST</b> command to set date and time.              | SBE 19plus:<br>MMDDYY= &<br>HHMMSS=<br>SBE 19plus V2 or<br>ECO: DateTime=<br>SBE 25plus:<br>SetDateTime=                                            |
| Initialize<br>Logging        | Reset data pointers and cast numbers for SBE 19, 19 <i>plus</i> , 19 <i>plus</i> V2, 25, or 25 <i>plus</i> <b>CTD</b> . Initialize logging after existing data has been uploaded from CTD and prior to recording new data.                                                                                    | SBE 19 or 25:<br>IL<br>SBE 19 <i>plus</i> ,<br>19 <i>plus</i> V2, or 25 <i>plus</i> :<br>InitLogging                                                |
| Capture                      | Capture instrument (ECO or CTD) responses on screen to file;<br>may be useful for diagnostics. File has .cap extension. Press<br>Capture again to turn off capture. Capture status displays in<br>Status bar.                                                                                                 | —                                                                                                    |
| Upload                       | <ul> <li>Upload data from ECO or CTD (SBE 19, 19<i>plus</i>, 19<i>plus</i> V2, 25, or 25<i>plus</i>), in format post-processing software can use.</li> <li>Before using upload:</li> <li>CTD: Stop logging.</li> <li>Configure upload and header parameters in Configure menu.</li> </ul>                     | _                                                                                                    |
| Program                      | Send auto fire information input in Configure menu to <b>ECO</b> .<br>Must send this information before deployment for auto fire<br>capability to function.                                                                                                    | _                                                                                                    |
| Arm                          | Enable <b>ECO's</b> auto fire algorithm to close bottles. Must arm ECO before deployment for auto fire capability to function. ECO will automatically disarm itself and enter the quiescent (sleep) state after <b>24 hours</b> .                                                                             | Arm                                                                                                    |
| Diagnostics                  | Perform one or more diagnostic tests on <b>CTD</b> . Diagnostic test(s) accessed in this manner are non-destructive – they do not write over any existing instrument settings.<br>Note: Diagnostics function is not compatible with SBE 25 <i>plus</i> .                                                      | SBE 19 or 25:<br><b>DS</b> , <b>J</b> , <b>VR</b> , <b>FR</b><br>SBE 19 <i>plus</i> or<br>19 <i>plus</i> V2:<br><b>DS</b> , <b>DCal</b> , <b>TS</b> |
| Stop                         | Interrupt ECO's current activity, such as uploading data or performing diagnostic testing.                                                                                                    | (press Esc key or<br>Ctrl C)                                                                                                    |
| Disconnect                   | Free computer serial port used to communicate with <b>ECO or CTD</b> . Serial port can then be used by another program.                                                                                                    | _                                                                                                    |
| Cancel                       | Interrupt SeatermAF's current activity, such as attempting to connect to ECO or programming auto fire.                                                                                                    | —                                                                                                    |

\*See *ECO Command Descriptions* and the applicable CTD manual for detailed command descriptions.

## Testing and Setting Up ECO and CTD

 In the Configure menu, select the SBE 55 ECO with the applicable CTD. The dialog box looks like this for the ECO with SBE 19 (others are similar):

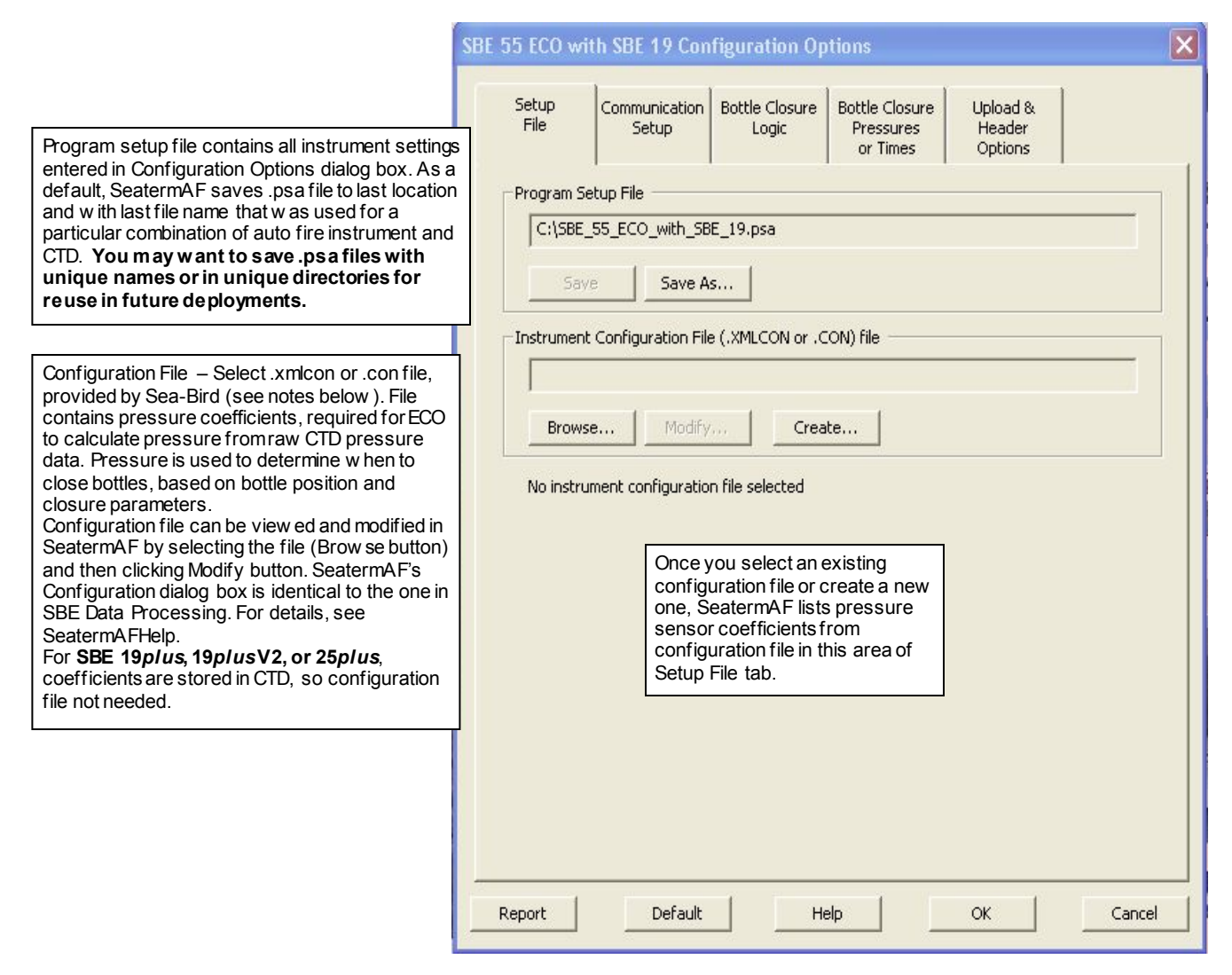

#### Notes for SBE 19 and 25:

- Seasave and SBE Data Processing versions 7.20a introduced .xmlcon configuration files (in XML format). SeatermAF is compatible with both .xmlcon and .con files.
- The .xmlcon or .con file defines the CTD integrated auxiliary sensors, and channels, serial numbers, and calibration dates and coefficients for all sensors (conductivity, temperature, pressure, and auxiliary sensors). For the SBE 19 (not 19*plus* or 19*plus* V2) and 25 (not 25*plus*), SeatermAF uses the pressure sensor coefficients to calculate raw pressure sensor output from the user's closure pressure entries in the Configuration Options dialog box. These pressures are used to determine when to close bottles, based on user-input bottle position and closure parameters. If the configuration file does not match the actual instrument configuration, the ECO will not be able to interpret and process data correctly.
- A new or recalibrated CTD ships with a configuration file that reflects the current configuration *as we knowit*. The file is named with the instrument serial number, followed bya .xmlcon or .con extension. For example, for a CTD with serial number 2375, Sea-Bird names the file 2375.xmlcon. You may rename the file (but not the extension) if desired; this will not affect the results.
- See the SBE Data Processing manual for setup of the configuration file for the SBE 19 or 25. For use with the ECO, do not enable NMEA, Surface PAR voltage added, or Scan time added. These items are only for real-time operation of the CTD, and are not applicable to use with the ECO for autonomous operation.

|--|

Manual revision 009

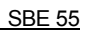

| Note:<br>Only the Communication settings need<br>to be entered to test communications.<br>Bottle Closure Logic, Bottle Closure<br>Pressures or Times, and Upload &<br>Header Options (Steps 5 - 7) are not<br>needed to test communications. These                                                                                                    | 4. Click the Communication Setup tab. The dialog box looks like this:<br>SBE 55 ECO with SBE 19 Configuration Options                                                                                                    |    |
|----------------------------------------------------------------------------------------------------|----------------------------------------------------------------------------------------------------|----|
| items can be entered now, or can be<br>entered just before deployment, if<br>desired.                                                                                                    | Setup Communication Bottle Closure Bottle Closure Upload & File Setup Logic Pressures Header Options                                                                                                    |    |
| <ul> <li>Communication betw een ECO and computer:</li> <li>Computer serial port</li> <li>Baud rate, data bits, and parity are (4800, 7, even).</li> </ul>                                                                                                    | e fixed Communications between computer and SBE 55 Serial port COM 1 Data bits 7 Baud rate 4800 Parity Even                                                                                                    |    |
| <ul> <li>Communication betw een CTD and computer<br/>(through ECO and ECO data I/O cable) for se</li> <li>Baud for setup must match user-programm<br/>baud set in CTD. See CTD manual for comm</li> <li>Data bits and parity must match CTD. See C<br/>manual.</li> <li>Upload baud: Baud for uploading data in CT<br/>memory to computer (through ECO). Some<br/>allow a different baud for upload w ithout the<br/>to manually reset the baud rate in the CTD to<br/>starting upload.</li> </ul> | tup:       Communications between computer and CTD through SBE 55         Baud rate       600 • Data bits       7 •         Data bits       7 •       •         Upload baud rate       19200 • Parity       Even •         Upload baud rate not applicable if 'Firmware version < 3.0' selected in .XMLCON or .CON file on 'Setup File' tab. |    |
| <ul> <li>Communication of real-time pressure data from to ECO (required if closing bottles on upcast, dow ncast, or when stationary).</li> <li>For most CTDs, must match user-program baud rate set in CTD (and set above in this obox). See CTD manual for baud command.</li> </ul>                                                                                                    | Communication of pressure data from CTD to SBE 55<br>Real-time baud rate 9600  Not applicable if 'Close on elapsed time, do not record CTD data' selected on<br>'SBE 55 Bottle Closure Logic' tab.                                                                                                    |    |
|                                                                                                    |                                                                                                    | el |

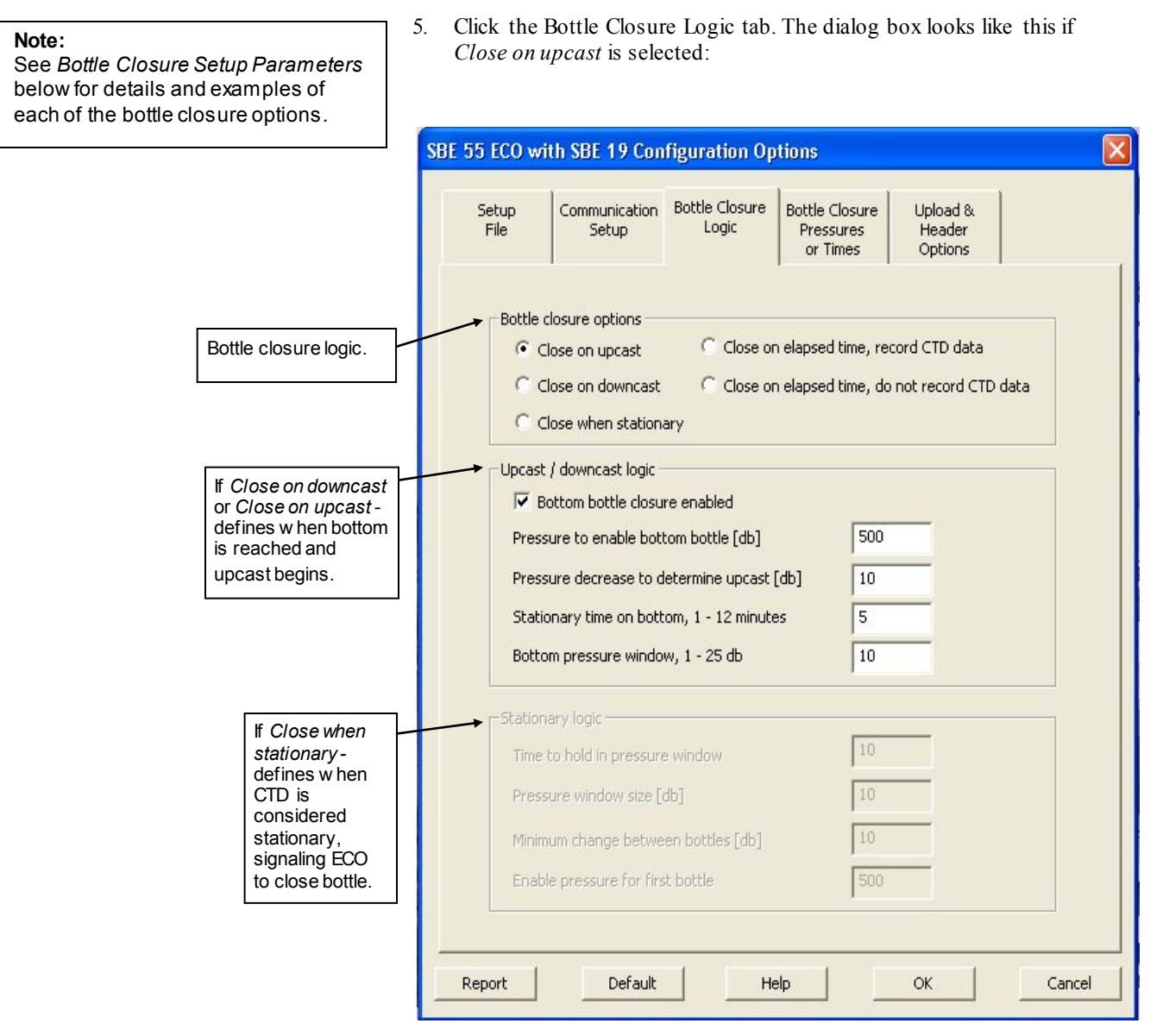

30

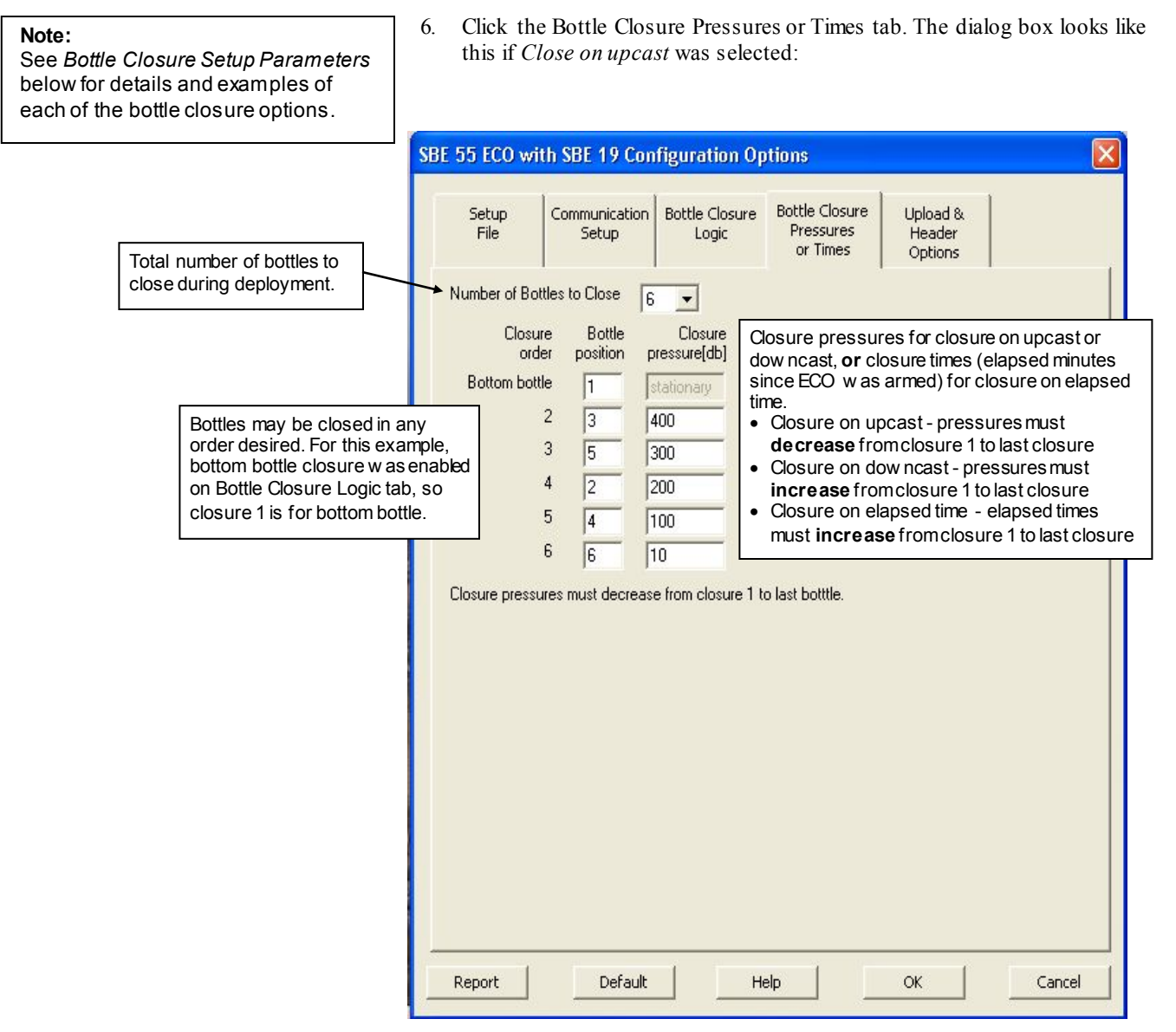

#### Note: SBE 25*plus*: Upload and Header options for the CTD data do not appear in this dialog box.

7. Click the Upload & Header Options tab. The dialog box looks like this:

|                                                                          | SRE 55 FCO with SRE 19 Configuration Ontions                            |
|--------------------------------------------------------------------------|-------------------------------------------------------------------------|
| Data upload type from CTD memory (through ECO) when                      |                                                                         |
| using Upload on Toolbar or Upload menu:                                  |                                                                         |
| All data separated by cast - All data uploaded. Separate                 | Setup Communication Bottle Closure Bottle Closure Upload &              |
| file w ritten for each cast, with 3-digit cast ID (001, etc.)            | File Setup Logic Pressures Header                                       |
| appended to user-selected file name.                                     | or Times Options                                                        |
| <ul> <li>Single cast - SeatermAF prompts for cast number, and</li> </ul> |                                                                         |
| uploads all data from cast.                                              | Upload options for CTD data upload (.hex) file                          |
| By cast number range - SeatermAF prompts for                             | C All data converted by cost                                            |
| beginning and ending cast numbers, and uploads data                      | Milludia separateu by casi. 50 Milludia as a siriye file                |
| w ithin that range. Separate file w ritten for each cast, with           | C Carlo and                                                             |
| 3-digit cast ID (001, etc.) appended to user-selected file               | So bingle casc So by scan number range                                  |
| name.                                                                    |                                                                         |
| • All data as a single file – All data uploaded into 1 file.             | O By cast number range                                                  |
| By scan number range – SeatermAF prompts for                             | Click to customize header form;                                         |
| beginning and ending scan (sample) numbers, and                          | Configure Header Form                                                   |
| uploads all data within range into 1 file.                               |                                                                         |
|                                                                          | Header options for CTD data upload (.hex) file                          |
| Defines header information included with uploaded data                   |                                                                         |
| from CTD or ECO memory, as applicable:                                   | O Prompt for header information     O Do not include header information |
| • Promptfor header information (default) – Each time                     |                                                                         |
| data is uploaded, user is prompted to fill out user-defined              | O Include default header information                                    |
| header form.                                                             |                                                                         |
| • Include default header form in upload file – User-                     |                                                                         |
| defined default header formincluded in upload file. User                 | Header options for SBE 55 data upload (.afm) file                       |
| is not prompted to add any information when data is                      |                                                                         |
| uploaded.                                                                | Prompt for header information     O Do not include header information   |
| Do not include default header form in upload file –                      |                                                                         |
| Header information not included in upload file.                          |                                                                         |
| · · ·                                                                    |                                                                         |
| Sectorm ( Funded CTD, data in the last a and                             | Scans per block for CTD upload                                          |
| SealermAF uploads CTD data in <i>blocks</i> , and                        |                                                                         |
| the block feile the sheeksum unification                                 |                                                                         |
| II the block fails the checksum vehication,                              |                                                                         |
| Sealer MAP lifes to upload the block of data                             |                                                                         |
| CTDs, the default block size is 250 scaps                                |                                                                         |
|                                                                          |                                                                         |
| (samples).                                                               |                                                                         |
|                                                                          | Report Default Help OK Cancel                                           |
|                                                                          |                                                                         |

#### Notes:

When exiting the program, SeatermAF prompts you to save the instrument settings to the .psa file if they have been modified. Alternatively, to save the settings to the .psa file while still in the Configuration Options dialog box, click on the Setup File tab and click Save or Save As.

- 8. Click OK to temporarily save the settings in the Configuration Options dialog box and to exit the dialog box.
- 9. Click Connect ECO on the Toolbar. The display looks like this:

A>

This shows that correct communications between the computer and ECO have been established.

If the ECO does not respond as shown above:

- Click Connect ECO again.
- Verify the correct auto fire instrument was selected in the Configure menu and the communication settings were entered correctly on the Communication Setup tab in the Configuration Options dialog box.
- Check cabling between the computer and ECO.
- Check the ECO battery voltage see *Replacing/Recharging Batteries* in *Section 8: Routine Maintenance*.

#### Notes:

- The ECO has a 2-hour timeout algorithm designed to conserve battery energy if too much time elapses between commands. If the ECO does not appear to respond, click Connect ECO on the Toolbar to reestablish communications.
- The ECO turns off power when voltage drops below 7.5 volts.
- Lithium battery: Replacing the backup lithium battery is difficult and delicate; we recommend that you return the Electronic Control Module to Sea-Bird if it needs to be replaced. If you keep the ECO powered with the main alkaline batteries, the ECO can continue to operate with a low lithium battery voltage (the primary purpose of the lithium battery is to maintain the real-time clock and to allow for an orderly shutdown of the unit if the alkaline batteries fail, but the alkaline batteries can maintain the real-time clock if the lithium voltage is too low).

10. Display ECO status information by clicking Status on the Toolbar. The display looks like this:

```
SBE 55 V 1.4.1 15 Jun 2016 16:40:11
main battery = 11.86 volts
lithium battery = 2.92 volts
SBE 55 is NOT ARMED
```

Looking at the status display, verify the following:

- Main battery voltage is sufficient ( > 7.5 volts) If not, replace/recharge the batteries before proceeding (see *Replacing/Recharging Batteries* in *Section 8: Routine Maintenance*).
- Lithium battery voltage is sufficient (> 2.25 volts) If not, replace the lithium battery (see note).
- Date and time are correct If not, type **DateTime=mmddyyyyhhmmss** (mm=month, dd=day, yyyy=year, hh=hour, mm=minutes, ss=seconds) and press the Enter key. Click Status on the Toolbar again to verify that the ECO accepted the new date and time.
- SBE 55 is not armed If it is armed, type **DA** (disarm) and press the Enter key before proceeding. The ECO must be disarmed before it accepts the bottle closure information you input in the Configuration Options dialog box.
- 11. Click Program on the Toolbar to send all the bottle closure information from the Configuration Options dialog box to the ECO. SeatermAF sends a number of commands to the ECO, transmitting the bottle closure parameters in the format required by the ECO.
- 12. Click Connect CTD on the Toolbar. The display looks like this:

```
Connected successfully . . . S>
```

This shows that correct communications between the computer and CTD (through the ECO) have been established.

If the CTD does not respond as shown above:

- Click Connect CTD again.
- Verify the correct CTD was selected in the Configure menu and the CTD communication settings were entered correctly on the Communication Setup tab in the Configuration Options dialog box.
- Check cabling between the computer, ECO, and CTD.
- Check the CTD battery voltage.
- 13. (All except SBE 25*plus*) Display CTD status information by clicking Status on the Toolbar.
- 14. (SBE 25*plus*) Display configuration and status information by sending **GetCD** and **GetSD** commands.
- 15. Review the information in the status display. As desired, send commands to the CTD to change the instrument setup (see CTD manual).

#### Notes:

- SBE 25: If closing bottles on upcast, verify that the SBE 25 configuration entered with CC is Stop CTD on upcast (y/n)? = NO.
- SBE 19*plus* or 19*plus* V2: SeatermAF automaticallysets OutputFormat=4 in the CTD when you program the ECO (Program on Toolbar or Program menu). This is required for real-time communication of pressure to the ECO.
- SBE 25*plus*: SeatermAF automatically sets SetOutputFormat=1 when you program the ECO (Program on Toolbar or Program menu). This is required for real-time communication of pressure to the ECO.

# **Bottle Closure Setup Parameters**

#### Notes:

- After entering and saving information in the Configuration Options dialog box, you must *program* the ECO to send the bottle closure information to the ECO. With the ECO *connected*, click Program on the Toolbar; SeatermAF sends a number of commands to the ECO, transmitting the required information.
   A new or recalibrated CTD ships
- with a configuration file that reflects the current configuration *as we know it*. The file is named with the instrument serial number, followed by a .xmlcon or .con extension. For example, for a CTD with serial number 2375, Sea-Bird names the file 2375.xmlcon. You may rename the file (but not the extension) if desired; this will not affect the results.

The ECO closes bottles on upcast, on downcast, when stationary, or based on elapsed time. Descriptions of each closure type follow.

## **Close on Upcast**

If you select *Close on upcast* on the Bottle Closure Logic tab, the ECO closes bottles on upcast only; it does not begin to close bottles until it determines that upcast has begun. Upcast/Downcast Logic parameters define the conditions of pressure and time that indicate that the bottom has been reached and upcast has begun.

| Setup<br>File                     | Communication<br>Setup | Bottle Closure<br>Logic | Bottle Closure<br>Pressures<br>or Times | Upload &<br>Header<br>Options |  |  |
|-----------------------------------|------------------------|-------------------------|-----------------------------------------|-------------------------------|--|--|
| Bottle (                          | losure options —       |                         |                                         |                               |  |  |
| ( c                               | lose on upcast         | C Close or              | n elapsed time, re                      | cord CTD data                 |  |  |
| Co                                | lose on downcast       | C Close or              | n elapsed time, do                      | not record CTD data           |  |  |
| C c                               | lose when station      | ary                     |                                         |                               |  |  |
| Upcast                            | / downcast logic       |                         |                                         |                               |  |  |
| I▼ B                              | ottom bottle closu     | re enabled              |                                         |                               |  |  |
| Press                             | ure to enable bot      | tom bottle [db]         | 500                                     |                               |  |  |
| Press                             | sure decrease to o     | letermine upcast        | [db] 10                                 |                               |  |  |
| Statio                            | onary time on bot      | :om, 1 - 12 minute      | es 5                                    |                               |  |  |
| Bottom pressure window, 1 - 25 db |                        |                         |                                         | 10                            |  |  |
| Station                           | ary logic              |                         |                                         |                               |  |  |
| Time                              | to hold in pressur     | e window                | 10                                      |                               |  |  |
| Pressure window size [db]         |                        |                         | 10                                      | 10                            |  |  |
| Minim                             | ium change betwe       | en bottles [db]         | 10                                      |                               |  |  |
| Enab                              | le pressure for fir    | st bottle               | 500                                     |                               |  |  |
|                                   |                        |                         |                                         |                               |  |  |

#### Bottom Bottle Closure not Enabled

Upcast is enabled (has begun) when the pressure is greater than *Minimum* pressure to determine upcast and the pressure decreases more than Pressure decrease to determine upcast. The ECO does not close a bottom bottle when upcast is enabled.

\_\_\_\_\_ Surface

Pressure decrease to determine upcast - upcast is enabled if pressure decrease exceeds this value. Set greater than peak-to-peak ship heave, to avoid closing bottles before upcast actually begins. Minimum pressure to determine upcast - set close to expected maximum cast depth

#### **Bottom Bottle Closure Enabled**

Upcast is enabled **and** the bottom bottle closes when the ECO determines that the bottom of the cast has been reached. The ECO enables upcast when the pressure is at least *Pressure to enable bottom bottle*, **and** 

- the pressure remains within *Bottom pressure window* for *Stationary time* on *bottom*, **or**
- the pressure decreases by *Pressure decrease to determine upcast*.

- Surface

Bottom pressure window- bottom bottle closes if pressure remains w ithin this window for Stationary time on bottom after Pressure to enable bottom bottle is reached. Set Bottom pressure window greater than peak-to-peak ship heave.

Pressure to enable bottom bottle - set close to expected maximum cast depth

**Note: SBE 25:** If you want to close bottles on upcast, verify that the SBE 25 configuration entered with **CC** is *Stop CTD on upcast (y/n)? = NO*. The Bottle Closure Pressures or Times tab defines the number of bottles to close, closure order, and closure pressures.

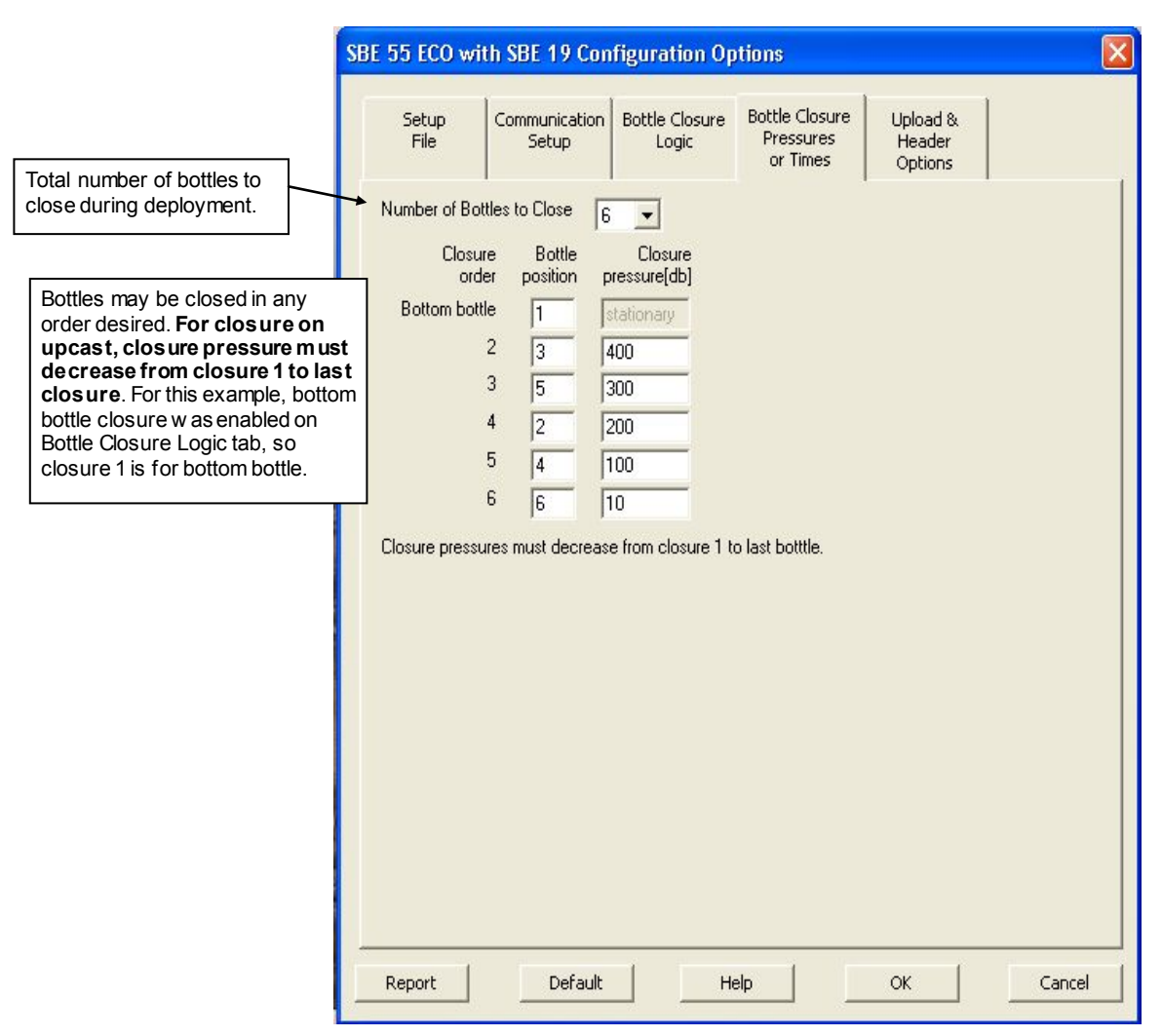
#### **Close on Downcast**

If you select *Close on downcast* on the Bottle Closure Logic tab, the ECO closes bottles on downcast only. Upcast/Downcast Logic parameters define the conditions of pressure and time that indicate that the bottom has been reached and upcast has begun, allowing closure of a *bottom* bottle if desired.

| etup<br>File | Communication<br>Setup | Bottle Closure<br>Logic | Bottle Closure<br>Pressures<br>or Times | Upload &<br>Header<br>Options |     |
|--------------|------------------------|-------------------------|-----------------------------------------|-------------------------------|-----|
| Bottle       | closure options —      |                         |                                         |                               |     |
| C            | Close on upcast        | C Close or              | n elapsed time, i                       | record CTD data               |     |
| •            | Close on downcast      | C Close or<br>ary       | n elapsed time, i                       | do not record CTD d           | ata |
| Upcas        | t / downcast logic ·   |                         |                                         |                               |     |
| <b>▼</b> E   | Bottom bottle closu    | re enabled              |                                         |                               |     |
| Pres         | sure to enable bot     | tom bottle [db]         | 50                                      | 0                             |     |
| Pres         | sure decrease to d     | letermine upcast        | [db] 10                                 |                               |     |
| Stat         | ionary time on both    | :om, 1 - 12 minute      | es 5                                    |                               |     |
| Bott         | om pressure windo      | w, 1 - 25 db            | 10                                      |                               |     |
| Station      | nary logic ———         |                         |                                         |                               |     |
| Time         | to hold in pressur     | e window                | 10                                      |                               |     |
| Pres         | sure window size [     | db]                     | 10                                      |                               |     |
| Minir        | num change betwe       | en bottles [db]         | 10                                      |                               |     |
| Enat         | ble pressure for fir   | st bottle               | 50                                      | 0                             |     |
|              |                        |                         |                                         |                               |     |

#### **Bottom Bottle Closure not Enabled**

The Upcast/Downcast Logic parameters are not applicable.

#### **Bottom Bottle Closure Enabled**

The bottom bottle closes when the ECO determines that the bottom of the cast has been reached. This occurs when the pressure is at least *Pressure to enable bottom bottle*, **and** the pressure remains within *Bottom pressure window* for *Stationary time on bottom*.

Surface

| Bottom Pressure Window-bottombottle closes if pressure remains within<br>this window for Stationary tme on bottom after Pressure to enable bottom<br>bottle is reached. Set Bottom pressure window greater than peak-to-peak | <br>Pressure to enable bottom bottle - set close to expected |
|----------------------------------------------------------------------------------------------------|--------------------------------------------------------------|
| ship heave.                                                                                                    | <br><i>bottle</i> - set close to expected maximum cast depth |

The Bottle Closure Pressures or Times tab defines the number of bottles to close, closure order, and closure pressures.

| SBE                               | SBE 55 ECO with SBE 19 Configuration Options |                        |                         |                                         |                               |        |
|-----------------------------------|----------------------------------------------|------------------------|-------------------------|-----------------------------------------|-------------------------------|--------|
|                                   | Setup<br>File                                | Communication<br>Setup | Bottle Closure<br>Logic | Bottle Closure<br>Pressures<br>or Times | Upload &<br>Header<br>Options |        |
| Total number of bottles to        | N 1 (D W                                     |                        |                         |                                         |                               | l I    |
| close during deployment.          | Number of Bottle                             | es to Llose 6          |                         |                                         |                               |        |
|                                   | Closure                                      | Bottle                 |                         |                                         |                               |        |
| Bottles may be closed in any      | order                                        | position p             | pressure[db]            |                                         |                               |        |
| order desired. For closure on     | 1                                            | 1                      | 10                      |                                         |                               |        |
| must increase from closure 1 to   | 2                                            | 3                      | 50                      |                                         |                               |        |
| last closure. For this example,   | 3                                            | 5                      | 100                     |                                         |                               |        |
| bottom bottle closure was enabled | 4                                            | 2                      | 200                     |                                         |                               |        |
| closure 12 is for bottom bottle.  | 5                                            |                        | boo                     |                                         |                               | 1      |
|                                   | Pottom bottle                                | 4  ·                   |                         |                                         |                               |        |
|                                   | Dottom Dotte                                 | 16 1                   | stationary              |                                         |                               |        |
|                                   | Closure pressure                             | es must increase       | e from closure 1 to     | ) last botttle.                         |                               |        |
|                                   |                                              |                        |                         |                                         |                               |        |
|                                   |                                              |                        |                         |                                         |                               |        |
|                                   |                                              |                        |                         |                                         |                               |        |
|                                   |                                              |                        |                         |                                         |                               |        |
|                                   |                                              |                        |                         |                                         |                               |        |
|                                   |                                              |                        |                         |                                         |                               |        |
|                                   |                                              |                        |                         |                                         |                               |        |
|                                   |                                              |                        |                         |                                         |                               |        |
|                                   |                                              |                        |                         |                                         |                               |        |
|                                   |                                              |                        |                         |                                         |                               |        |
|                                   |                                              |                        |                         |                                         |                               |        |
|                                   |                                              |                        |                         |                                         |                               |        |
|                                   | Report                                       | Default                | н                       | elp                                     | ок                            | Cancel |

# Close when Stationary

If you select *Close when stationary* on the Bottle Closure Logic tab, Stationary Logic parameters define when the CTD is considered stationary, signaling the ECO to close a bottle. The ECO closes bottles **on upcast** when using stationary logic.

| File                                | Setup                 | Logic             | Bottle Closure<br>Pressures<br>or Times | Upload &<br>Header<br>Options |
|-------------------------------------|-----------------------|-------------------|-----------------------------------------|-------------------------------|
| Bottle                              | closure options       |                   |                                         |                               |
| 0.0                                 | lose on upcast        | C Close or        | n elapsed time, re                      | cord CTD data                 |
| 0.0                                 | lose on downcast      | C Close or        | n elapsed time, do                      | o not record CTD data         |
| •                                   | lose when station     | ary               |                                         |                               |
|                                     | : / downcast logic -  |                   |                                         |                               |
| R B                                 | ottom bottle closu    | re enabled        |                                         |                               |
| Minin                               | num pressure to de    | etermine upcast [ | db] 500                                 |                               |
| Pres                                | sure decrease to d    | letermine upcast  | [db] 10                                 |                               |
| Stati                               | onary time on bott    | om, 1 - 12 minute | es 5                                    | _                             |
| Botto                               | om pressure windo     | w, 1 - 25 db      | 10                                      |                               |
| Station                             | nary logic            |                   |                                         |                               |
| Time                                | to hold in pressure   | e window          | 10                                      |                               |
| Pressure window size [db]           |                       |                   | 10                                      |                               |
| Minimum change between bottles [db] |                       |                   |                                         |                               |
| Enab                                | la pracci na for fire | + bottle          | 500                                     | _                             |
| Chau                                | ne pressure for firs  | a Doule           | 1000                                    |                               |

#### Note:

If *Minimum change between bottles* is 0 (i.e., you **want** to close all bottles at the same pressure), there is a delay between each bottle closing to ensure the ECO has enough time to acquire five scans of CTD data. The delay is approximately:

- SBE 19, 19*plus*, or 19*plus* V2: 1.5 sec
- SBE 25 or 25*plus*: 1 sec

- Once the CTD reaches *Enable pressure for first bottle*, a bottle is closed each time the pressure remains within *Pressure window size* for *Time to hold in pressure window*.
- *Minimum change between bottles* is the minimum pressure change between two consecutive bottles to enable the next bottle closing. This prevents the ECO from closing multiple bottles at approximately the same pressure.

The Bottle Closure Pressures or Times tab defines the number of bottles to close and the bottle closure sequence.

|                    |             | SBE 55 E    | CO with               | SBE 19 Cor            | figuration Op                          | otions                                  |                               | ×      |
|--------------------|-------------|-------------|-----------------------|-----------------------|----------------------------------------|-----------------------------------------|-------------------------------|--------|
| Total number of b  | pottles to  | Seti<br>Fil |                       | ommunication<br>Setup | Bottle Closure<br>Logic                | Bottle Closure<br>Pressures<br>or Times | Upload &<br>Header<br>Options |        |
| close during deple | oyment.     | Numbe       | er of Bottle          | s to Close            | -                                      |                                         |                               |        |
|                    |             |             | Closure<br>order<br>1 | Bottle C<br>position  | losed when<br>stationary<br>stationary |                                         |                               |        |
|                    | Bottles ma  | y be closed | 2                     | 3                     | stationary                             |                                         |                               |        |
|                    | in any orde | er desired. | 3                     | 5                     | stationary                             |                                         |                               |        |
|                    |             |             | 4                     | 2                     | stationary                             |                                         |                               |        |
|                    |             |             | 6                     |                       | stationary                             |                                         |                               |        |
|                    |             |             |                       | 10                    | stationaly                             |                                         |                               |        |
|                    |             |             |                       |                       |                                        |                                         |                               |        |
|                    |             |             |                       |                       |                                        |                                         |                               |        |
|                    |             |             |                       |                       |                                        |                                         |                               |        |
|                    |             |             |                       |                       |                                        |                                         |                               |        |
|                    |             |             |                       |                       |                                        |                                         |                               |        |
|                    |             |             |                       |                       |                                        |                                         |                               |        |
|                    |             |             |                       |                       |                                        |                                         |                               |        |
|                    |             |             |                       |                       |                                        |                                         |                               |        |
|                    |             |             |                       |                       |                                        |                                         |                               |        |
|                    |             | Repor       | t                     | Default               | н                                      | elp                                     | ок                            | Cancel |

# Close on Elapsed Time - Record or Do Not Record CTD Data

SBE 55

#### Note:

If you selected *ECO with no CTD* in the Configure menu, the Bottle Closure Logic tab is grayed out, because bottle closure logic is automaticallyset to *Close on elapsed time, do not record CTD data*. If you select *Close on elapsed time* on the Bottle Closure Logic tab, the ECO closes bottles based on the elapsed time from when the ECO is armed (by clicking Arm on Toolbar, selecting the Arm menu, or sending **Arm** from keyboard).

| ietup<br>File             | Communication<br>Setup | Bottle Closure<br>Logic | Bottle Closure<br>Pressures<br>or Times | Upload &<br>Header<br>Options |  |
|---------------------------|------------------------|-------------------------|-----------------------------------------|-------------------------------|--|
| -Bottle d                 | losure options —       |                         |                                         |                               |  |
| C c                       | lose on upcast         | Close or                | n elapsed time, re                      | cord CTD data                 |  |
| C c                       | lose on downcast       | C Close or              | n elapsed time, do                      | not record CTD data           |  |
| 00                        | lose when station      | ary                     |                                         |                               |  |
| <br>□                     | / downcast logic -     |                         |                                         |                               |  |
| ₩ B                       | ottom bottle closu     | re enabled              |                                         |                               |  |
| Minim                     | ium pressure to de     | etermine upcast [       | db] 500                                 |                               |  |
| Press                     | ure decrease to c      | letermine upcast        | [db] 10                                 |                               |  |
| Statio                    | onary time on bott     | com, 1 - 12 minute      | es 5                                    |                               |  |
| Botto                     | m pressure windo       | w, 1 - 25 db            | 10                                      |                               |  |
| Station                   | ary logic              |                         |                                         |                               |  |
| Time                      | to hold in pressur     | e window                | 10                                      |                               |  |
| Pressure window size [db] |                        |                         |                                         |                               |  |
| Minim                     | ium change betwe       | en bottles [db]         | 10                                      |                               |  |
| Enabl                     | le pressure for fir    | st bottle               | 500                                     |                               |  |
|                           |                        |                         |                                         |                               |  |

- Close on elapsed time, **record CTD data** The ECO records 5 scans of CTD data each time a bottle is closed, to provide a CTD record for each water sample.
- Close on elapsed time, **do not record CTD data** The ECO does not record any CTD data. This option is most often used for an ECO operating without a CTD.

The Bottle Closure Pressures or Times tab defines the number of bottles to close, closure sequence, and elapsed time for each bottle.

|                                                                                                    | SBE 55 ECO wi            | th SBE 19 Cor                             | figuration Op                                           | otions                                  |                               |        |
|----------------------------------------------------------------------------------------------------|--------------------------|-------------------------------------------|---------------------------------------------------------|-----------------------------------------|-------------------------------|--------|
|                                                                                                    | Setup<br>File            | Communication<br>Setup                    | Bottle Closure<br>Logic                                 | Bottle Closure<br>Pressures<br>or Times | Upload &<br>Header<br>Options |        |
| Total number of bottles to close during deployment.                                                      | → Number of Bo           | tles to Close 6                           |                                                         |                                         |                               |        |
|                                                                                                    | Closu<br>ord             | re Bottle E<br>er position sin            | lapsed time<br>ce Arm[min]                              |                                         |                               |        |
| Bottles may be closed in any<br>order desired. Elapsed time<br>mustincrease from closur<br>last closure. | e 1 to<br>Elapsed time r | 2 3 7<br>3 5 7<br>4 2 7<br>5 4 7<br>6 6 7 | 14<br>18<br>22<br>26<br>30<br>30<br>1 closure 1 to last | botttle.                                |                               |        |
|                                                                                                    | Report                   | Default                                   | H                                                       | elp                                     | ок                            | Cancel |

# **Command Descriptions**

#### Notes:

- When connected to the ECO, SeatermAF displays an A> prompt. When connected to the CTD through the ECO, SeatermAF displays an S> prompt.
- For CTD command descriptions, see the applicable CTD manual.

When entering commands for the ECO:

- Verify that the computer is talking to the ECO, not the CTD (check the left side of the status barat the bottom of SeatermAF's window). If it is not, click Connect ECO on the Toolbar.
- Input commands to the ECO in upper or lower case letters and register commands by pressing the Enter key.
- The ECO sends invalid command if an invalid command is entered.
- If the ECO does not return an A> prompt after executing a command, press the Enter key to get the A> prompt.
- If a new command is not received within 2 hours after completion of a command, the Command/Data Echo Area indicates **time out** and the ECO returns to quiescent (sleep) state to prevent battery exhaustion.
- If in quiescent state, re-establish communications by clicking Connect ECO on the Toolbar to get an A> prompt.

#### Status Commands

| GetSD | <ul> <li>Display operating status. List below includes, where applicable, command used to modify parameter:</li> <li>firmware version, date and time [DateTime=]</li> </ul> |
|-------|----------------------------------------------------------------------------------------------------|
|       | <ul> <li>main battery voltage</li> <li>back-up lithium battery voltage</li> <li>ECO armed status [Arm or DA]</li> </ul>                                                     |

Equivalent to Status on Toolbar.

| <i>Example:</i> (user input in bold)                                                 |             |
|--------------------------------------------------------------------------------------|-------------|
| A> <b>getsd</b><br>SBE 55 V 1.4.1 15 Jun 2016 16:40:11<br>main battery = 11.86 volts | [DateTime=] |
| lithium battery = 2.92 volts<br>SBE 55 is NOT ARMED                                  | [DA]        |
| or<br>A>getsd                                                                        |             |
| ARMED                                                                                | [Arm]       |

Same as GetSD.

#### Status Commands (continued)

DC

### Note:

The response to **DC** includes upcast/downcast logic, stationary logic, and bottle closure pressures and times. However, the *fire mode* (downcast, upcast, stationary, elapsed time) defines which of these parameters is actually applicable to the ECO's operation (for example, stationarylogic and bottle closure elapsed times are irrelevant and not used if the fire mode is to close on upcast).

#### Display bottle closure parameters.

- CTD type and firmware revision (note: SBE 19*plus* applies to 19*plus*, 19*plus* V2, or 25*plus*)
- CTD pressure sensor polarity
- CTD baud rate
- number of bottles to fire
- bottle closure sequence
  - (Note: first bottle position is '0')
- bottle closure pressures
- bottle closure elapsed times
- closure mode downcast, upcast, stationary, elapsed time with no CTD data, elapsed time with CTD data
- upcast/downcast logic bottom bottle enabled, pressure to enable upcast, pressure change to enable upcast, stationary time on bottom, bottom pressure window
- stationary logic minimum time to hold in pressure window to enable bottle closure, pressure window size, minimum change in pressure between bottles to enable next bottle closing, enable pressure for first bottle

Equivalent to Closure Parameters ECO on Toolbar.

```
Example: (user input in bold).
A>DC
CTD type = SBE 25, firmware >= 2.0
pressure sensor type = negative
CTD baud rate = 9600
number of bottles to fire = 6
bottle fire order = 0 ,1 ,2 ,3 ,4 ,5
bottle pressures = -3532 ,-3595 ,-3658 ,-3721 ,-3784 ,-3847
bottle times = 5 ,10 ,15 ,6 ,7 ,10
fire mode = close on upcast
upcast / downcast logic:
  bottom bottle closure disabled
   pressure to enable upcast = -3490
   pressure change to enable upcast = 21
   stationary time on bottom = 5
   bottom pressure window = 21
stationary logic:
   time to hold in pressure window = 1
   pressure window size = 50
   min change between bottles = 101
   enable pressure for first bottle = -2576
```

#### GetHD

Display ECO hardware data (factory set).

```
Example: (user input in bold).
A>gethd
SBE 55 V 1.4.1
SBE 55 FirmwareLoader V 1.0
```

#### Status Commands (continued)

#### GetEC

Transmit list of *events* and number of times they occurred. Events can be unexpected conditions which should be interpreted as errors as well as device power-up, invalid commands, or low-battery conditions.

*Example:* (user input in bold).

A>**getec** 

number of events = 0

ResetEC

Clear event counters to 0.

#### Date and Time Commands

Note: If the ECO battery has been removed, date and time must be reset DateTime=x

**x**= real-time clock date and time (mmddyyyyhhmmss).

*Example:* Set date and time to 10 August 2016 12:15:33 (user input in bold). A>datetime=08102016121533

#### Auto Fire: Arm/Disarm Commands

Arm before deploying to enable the ECO to take water samples. Disarm to disable the ECO from taking water samples; the CTD (SBE 19, 19*plus*, 19*plus* V2, 25, or 25*plus*) can still log data.

Arm

DA

DD

Disarm (disable) auto fire to close bottles.

ECO automatically disarms after 24 hours.

Arm (enable) auto fire to close bottles.

Equivalent to Arm on Toolbar.

#### Notes:

- Use Upload on the Toolbar or the Upload menu to upload data that will be processed by SBE Data Processing. Manually entering the data upload command does not produce data with the required header information for processing by our software. These commands are included here for reference for users who are writing their own software.
- To save data to a file, click Capture on the Toolbar before entering **DD**.
- See ECO Data Formats below.

#### Data Upload Command

Stop CTD logging/sampling before uploading data.

Upload raw data from **ECO**. For each bottle fired:

- Bottle sequence and number, date and time, firing confirmation, battery voltage, scan number of first of 5 CTD scans, and 5 scans of CTD data, or
- (if used without a CTD) Bottle sequence and number, date and time, firing confirmation, and battery voltage.

command.

#### **Note:** ECO automatically goes to sleep if 2 hours elapse without receipt of a

leep if

Quit session and place ECO in quiescent (sleep) state. Main power is turned off. Memory retention is unaffected.

#### Testing Commands

Sleep Command

QS

Test before arming and deploying the system to verify that the ECO is operating properly. Before testing, cock the release mechanisms by pushing against each trigger until it clicks and locks in place (see *Rigging and Cocking Lanyards* in *Section 3: Mechanically Preparing ECO for Deployment*.

| DCDCOn  | Turn on power to ECO for testing<br>purposes; used to charge ECO storage<br>capacitor prior to firing. Wait for 1 minute<br>after sending <b>DCDCOn</b> before test firing<br>a bottle. |
|---------|----------------------------------------------------------------------------------------------------|
| DCDCOff | Turn off power to ECO when testing is<br>complete. If you do not send this<br>command, ECO automatically turns off<br>power after 2 hours.                                              |
| FireX   | <b>x</b> = bottle number (1, 2, 3, 4, 5, or 6) to fire<br>for testing purposes. ECO replies <i>fire</i><br><i>confirmed</i> or <i>no confirm</i> .                                      |
|         | If <b>DCDCOn</b> was not sent before this                                                                                                    |
|         | command, ECO replies wait 10                                                                                                    |
|         | seconds for capacitor to                                                                                                    |
|         | charge and then fires bottle after                                                                                                    |
|         | 10 sec. However, you may not get a fire                                                                                                    |
|         | confirmed reply when operating                                                                                                    |
|         | this way.                                                                                                    |

Example: Test bottles 1 through 3 (user input in bold). A>dcdcon A>fire1 A>fire2 A>fire3 A>dcdcoff

\*EETest

Test ECO EEPROM.

#### WARNING!

If testing the ECO with lanyards rigged on the bottles and attached to the latches: bottles close rapidly and with great force, which can cause injury. Verify no one is near the ECO before beginning testing. Notes:

•

•

# Commands Not Typically Sent by User

The user does not typically send the remaining commands, which are included here for reference only. These involve setting up auto fire parameters, which are more easily set up in the Configuration Options dialog box (select the SBE 55 with the applicable CTD in the Configure menu). SeatermAF automatically sends many of these commands (with **calculated** values based on entries in the dialog box) to the ECO when the user clicks on the Toolbar's Program button. **Sea-Bird highly recommends using the Configuration Options dialog box to set up the ECO** instead of using these commands.

#### General Setup Commands

| Пх  | Select CTD:<br>x=0: SBE 19.<br>x=1: SBE 25 with firmware version < 2.0.<br>$x=2$ : SBE 25 with firmware version $\ge$ 2.0.<br>x=3: SBE 19plus, 19plus V2, or 25plus. |
|-----|----------------------------------------------------------------------------------------------------|
| BRx | <b>x</b> = 76800 / (CTD real-time data baud rate) (see CTD configuration sheet for baud).                                                                            |

Auto Fire: General Setup Commands

| n = sequence, single character =<br>(sequence number - 1) + '0'<br>m = bottle number, single character<br>= (bottle number - 1) + '0'<br>t = time in minutes, long integer<br>value between 0 and<br>2,147,483,648<br>p = raw pressure sensor pressure<br>number, integer value between<br>-4095 and +4095. SeatermAF | BLx  | Set bottle closure logic:<br>x=0: Close on downcast.<br>x=1: Close on upcast.<br>x=2: Close on elapsed time, and do not<br>record CTD data in ECO.<br>x=3: Close when stationary.<br>x=4: Close on elapsed time, and record<br>CTD data in ECO. |
|----------------------------------------------------------------------------------------------------|------|----------------------------------------------------------------------------------------------------|
| coefficients in the specified                                                                                                    | BNx  | <b>x</b> = total number of bottles to be closed.                                                                                                    |
|                                                                                                    | BAnm | ECO allows bottles to be fired out of<br>numerical sequence. Bottle closure <b>n</b><br>closes bottle number <b>m</b> . Repeat for<br>each bottle.                                                                                              |

РТх

**Note:** PTx applies onlyto the SBE 19 and 25. Auto Fire: General Setup Commands (continued)

Select pressure polarity (see configuration sheet for CTD - SBE 19 or SBE 25 - used with ECO): **x=0**: Negative polarity (increasing pressures give decreasing pressure numbers) **x=1**: Positive polarity (increasing pressures give increasing pressure numbers)

#### Auto Fire: Downcast and Upcast Logic Setup Commands

These commands set up closure parameters for closure on downcast or upcast (applicable if **BL0** or **BL1** was sent)

| BBx  | <ul> <li>x=Y: Enable bottom bottle closure - close a bottle when pressure remains within BBP for BBT.</li> <li>x=N: Disable bottom bottle closure.</li> </ul> |
|------|----------------------------------------------------------------------------------------------------|
| BBPp | <b>p=</b> bottom bottle pressure window size.                                                                                                    |
| BBTt | <b>t</b> = bottom bottle time.                                                                                                    |
| BUPp | <b>p=</b> pressure to signal upcast.                                                                                                    |
| BUDp | <b>p</b> = pressure decrease from maximum to signal upcast.                                                                                                   |
| PAnp | Perform bottle closure <b>n</b> at pressure <b>p</b> .<br>Repeat for each bottle.                                                                             |

Auto Fire: Time-Based Logic Setup Commands

These commands set up closure parameters for closure based on elapsed time (applicable if **BL2** or **BL4** was sent).

TAntPerform bottle closure n at elapsed time t.Repeat for each bottle.

Auto Fire: Stationary Logic Setup Commands

These commands set up closure parameters for closure based on elapsed time (applicable if **BL3** was sent).

| BSTt | <b>t</b> = time to hold in pressure window.              |
|------|----------------------------------------------------------|
| BSPp | <b>p</b> = pressure window size.                         |
| BSGp | <b>p</b> = change in pressure to switch from stop to go. |
| BSMp | <b>p</b> = minimum pressure to enable first bottle.      |

# Wiring System

#### Note:

See Dimensions and Connectors and Cables and Wiring in Section 2: Description of ECO for connector pin outs and cable wiring diagrams.

- Connect the ECO's 6-pin *Instrument* connector (counter-clockwise from 2-pin *Sea Cable* connector on Electronics Control Module) to the CTD. Note: SBE 19 and 25 CTDs configured with a pump, and all SBE 19plus V2 and 25plus CTDs, have a 6-pin data I/O pump connector. These CTDs are supplied with a Y-cable (6-pin to CTD, 4-pin data I/O, 2-pin pump); connect the ECO to the 4-pin data I/O connector on the Y-cable.
- The ECO's Electronics Control Module has two 4-pin *Latch Array* connectors, each controlling one latch assembly (3 bottles per latch assembly). Connect each of the 4-pin *Latch Array* connectors to the connector on a latch assembly.

See the CTD manual for connections to auxiliary sensors.

# **Deploying System**

#### Notes:

- Upload existing data from the ECO before redeploying. On redeployment, the ECO overwrites any data in its memory.
- The ECO automatically disarms itself after 24 hours.
- SBE 19*plus* or 19*plus* V2: SeatermAF automaticallysets OutputFormat=4 in the CTD when you program the ECO (Program on Toolbar or Program menu). This is required for real-time communication of pressure to the ECO.
- SBE 25*plus*: SeatermAF automaticallysets SetOutputFormat=1 in the CTD when you program the AFM (Program on Toolbar or Program menu). This is required for real-time communication of pressure to the ECO.

- 1. Double click on SeatermAF.exe. The main screen appears.
- 2. Ready the ECO for deployment by programming and arming it:
  - A. In the File menu, select Open Setup File. In the dialog box, select the previously saved settings (.psa) file and click Open.
  - B. Click Connect ECO on the Toolbar to establish communications with the **ECO**.
  - C. Click Program on the Toolbar, sending the input closure parameters to the **ECO**.
  - D. Click Arm on the Toolbar, enabling the ECO to close bottles.
- 3. Ready the **CTD** for deployment:
  - A. Click Connect CTD on the Toolbar to establish communications with the **CTD**.
- 4. Deployment starting the CTD with its switch:
  - A. Verify the CTD's switch is in the Off position.
  - B. Send QS to put the CTD in quiescent (sleep) state.
  - C. Turn on the CTD's switch to start logging. Data will be recorded after existing data in the CTD.
  - D. If desired, click View CTD on the Toolbar to view the data being transmitted from the CTD to the ECO, to ensure that logging has started. Verify that pressure numbers from each CTD scan are displaying on the screen (see the CTD manual for data format details).
    - SBE 19 or 25: displayed pressures are raw values. For SBE 19, the first pressure number is not displayed until reference scans are received.
    - SBE 19*plus* or 19*plus* V2: ECO automatically set CTD to OutputFor mat=4; displayed pressures are decibars.
    - SBE 25plus: ECO automatically set 25plus to SetOutputFor mat=1; displayed pressures are decibars.
  - E. Exit SeatermAF.
  - F. Disconnect the I/O cable from the **ECO's** 6-pin to 4-pin extender cable. Place a dummy plug and locking sleeve on the end of the extender cable (see Step 6).

### 5. Deployment starting the CTD with a computer command:

- A. Start sampling/logging -
  - SBE 19 or 25: Turn on the CTD's switch, and then send GL (overwrite existing data in CTD) or RL (do not overwrite existing data in CTD).
  - SBE 19*plus*, 19*plus* V2, or 25*plus*: Send StartNow (do not overwrite existing data in CTD).
- B. If desired, click View CTD on the Toolbar to view the data being transmitted from the CTD to the AFM, to ensure that logging has started. Verify that pressure numbers from each CTD scan are displaying on the screen (see the CTD manual for data format details).
  - **SBE 19 or 25:** displayed pressures are raw values. For SBE 19, the first pressure number is not displayed until reference scans are received.
  - **SBE 19***plus* or **19***plus* V2: ECO automatically set CTD to **OutputFor mat=4**; displayed pressures are decibars.
  - SBE 25*plus*: ECO automatically set 25*plus* to SetOutputFor mat=1; displayed pressures are decibars.
- C. Exit SeatermAF.
- D. Disconnect the I/O cable from the **ECO's** 6-pin to 4-pin extender cable. Place a dummy plug and locking sleeve on the end of the extender cable (see Step 6)
- 6. Verify that a cable connector or dummy plug is installed for every connector on the ECO and CTD:
  - A. Lightly lubricate the inside of the cable connector or dummy plug with silicone grease (DC-4 or equivalent).
  - B. XSG/AG Connector Install the cable connector/plug, aligning the raised bump on the side of the connector/plug with the large pin (pin 1 ground) on the instrument. Remove any trapped air by burping or gently squeezing the connector/plug near the top and moving your fingers toward the end cap. OR
     MCBH Connector Install the cable connector/plug, aligning the pins.
  - C. Place the locking sleeve over the connector/plug. Tighten the locking sleeve finger tight only. Do not overtighten the locking sleeve and do not use a wrench or pliers.
- 7. Verify that the hardware and external fittings are secure.
- 8. Deploy the system.

Dummy plug

# CAUTIONS:

- **Do not use WD-40** or other petroleum-based lubricants, as they will damage the connector.
- For wet-pluggable MCBH connectors: Silicone lubricants in a spray can may contain ketones, esters, ethers, alcohols, or glycols in their propellant. Do not use these sprays, as they will damage the connector.

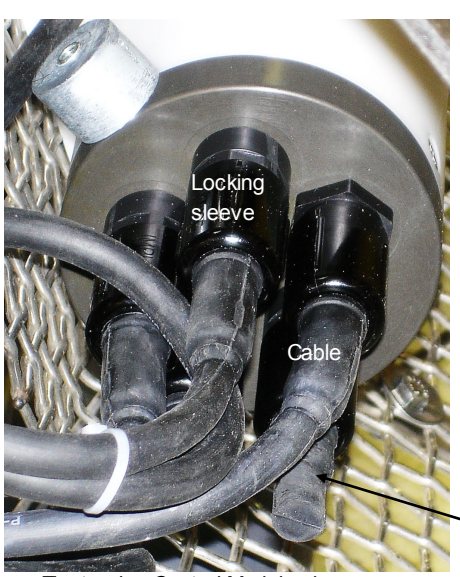

Electronics Control Module show n; verify dummy plug or cable installed for every connector on ECO and CTD

# Recovery

#### WARNING!

If the ECO, CTD, or auxiliary equipment/sensors stop working while underwater, are unresponsive to commands, or show other signs of flooding or damage, carefully secure the instrument away from people until you have determined that abnormal internal pressure does not exist or has been relieved. Pressure housings mayflood under pressure due to dirty or damaged orings, or other failed seals. When a sealed pressure housing floods at great depths and is subsequently raised to the surface, water may be trapped at the pressure at which it entered the housing, presenting a danger if the housing is opened before relieving the internal pressure. Instances of such flooding are rare. However, a housing that floods at 600 meters depth holds an internal pressure of more than 800 psia, and has the potential to eject the end cap with lethal force. A housing that floods at 50 meters holds an internal pressure of more then 85 psia; this force could still cause injury. If you suspect the ECO's Electronics Control Module is flooded, point the Electronics Control Module in a safe direction away from people, and loosen 1 end cap bulkhead connector very slowly, at least 1 turn. This opens an o-ring seal under the connector. Look for signs of internal pressure

(hissing or water leak). If internal pressure is detected, let it bleed off slowly past the connector o-ring. Then, you can safely remove the end cap. Physical Handling

Rinse the ECO, CTD, and auxiliary equipment and sensors with fresh water, and dry thoroughly.

# **Uploading Data**

### Prepare to Upload Data

#### Note:

You must upload data from the ECO before redeploying. On redeployment, the ECO overwrites any data in its memory.

- 1. If you have not already done so, stop CTD logging/sampling:
  - SBE 19 or 25: Move the switch to the Off position.
  - SBE 19plus or 19plus V2:

Move the switch to the Off position. **OR** If set up to start and stop logging on command and ignore the switch position - connect the ECO to the computer, establish communications with the CTD through the ECO, and send **Stop** to stop logging.

- SBE 25*plus*: Move the switch to the Off position. OR Connect the AFM to the computer, establish communications with the CTD through the AFM, and send Stop to stop logging.
- 2. If you have not already done so, connect the ECO to the computer:
  - A. By hand, unscrew the locking sleeve from the ECO's 6-pin to 4-pin data I/O cable extender. If you must use a wrench or pliers, be careful not to loosen the bulkhead connector instead of the locking sleeve.
  - B. Remove the dummy plug from the cable extender by pulling the plug firmly away from the connector.
  - C. XSG/AG Connector Install the 4-pin to 9-pin DB-9S cable (with blue tape on both ends), aligning the raised bump on the side of the connector with the large pin (pin 1 ground) on the cable extender. OR

**MCBH Connector** – Install the 4-pin to 9-pin DB-9S cable (with blue tape on both ends), aligning the pins.

- D. Connect the I/O cable connector to your computer's serial port.
- 3. In SeatermAF's File menu, select Open Setup File. In the dialog box, select the setup (.psa) file you previously saved and click Open.

| <ul> <li>Notes:</li> <li>Set up Upload &amp; Header options<br/>for the ECO and CTD (Step 4) the<br/>first time you upload data, and if<br/>you want to change header or<br/>upload parameters.</li> <li>SBE 25<i>plus</i>: Upload and Header<br/>options for the CTD data do not<br/>appear in this dialog box.</li> </ul>                                                                                                    | 4. In the<br>Click                                                                     | e Configure<br>the Upload                         | menu, selec<br>& Header (               | ct the SBE<br>Options tal | 55 with the<br>5. The dialo             | applicable<br>g box looks     | CTD.<br>ike this: |
|----------------------------------------------------------------------------------------------------|----------------------------------------------------------------------------------------|---------------------------------------------------|-----------------------------------------|---------------------------|-----------------------------------------|-------------------------------|-------------------|
| Data upload type from CTD memory (through                                                                                                    | ECO) when                                                                              | 5BE 55 ECO with :                                 | 5BE 19 Configur                         | ration Options            |                                         |                               | ×                 |
| <ul> <li>All data separated by cast - All data uploaded. Separate file w ritten for each cast, with 3-digit cast ID (001, etc.) appended to user-selected file name.</li> </ul>                                                                                                    |                                                                                        | Setup<br>File                                     | Communication<br>Setup                  | Bottle Closure<br>Logic   | Bottle Closure<br>Pressures<br>or Times | Upload &<br>Header<br>Options |                   |
| uploads all data from cast                                                                                                    | under, and                                                                             |                                                   | ions for CTD data                       | a upload (.hex) fil       | e                                       |                               |                   |
| By cast number range - SeatermAF prompt                                                                                                    | s for                                                                                  |                                                   | to constated by (                       | ract                      | C All data :                            | ac a cingle file              |                   |
| beginning and ending cast numbers, and up<br>within that range. Separate file w ritten for e<br>3-digit cast ID (001, etc.) appended to user                                                                                                    | bloads data<br>ach cast, with<br>-selected file                                        | C Single                                          | e cast                                  | Lasi                      | C By scan                               | number range                  |                   |
| <ul> <li>name.</li> <li>All data as a single file – All data uploaded into 1 file.</li> <li>By scan number range – SeatermAF prompts for</li> </ul>                                                                                                    |                                                                                        | О Ву са                                           | ist number range                        | Click                     | to customiz                             | e header for                  |                   |
| beginning and ending scan (sample) numbe<br>uploads all data within range into 1 file.                                                                                                    | ers, and                                                                               | Configu                                           | re Header Form                          | see                       | below .                                 |                               |                   |
| <ul> <li>Defines header information included with uplo<br/>from CTD or ECO memory, as applicable:</li> <li>Promptfor header information (default) -<br/>data is uploaded, user is prompted to fill ou<br/>header form.</li> </ul>                                                                                                    | aded data<br>- Each time<br>t user-defined                                             | © Prom<br>C Inclu                                 | pt for header info<br>de default header | rmation                   | C Do not ir                             | nclude header info            | rmation           |
| <ul> <li>Include default header form in upload fil<br/>defined default header form included in uplo<br/>is not prompted to add any information whether<br/>the state of the state of the state of the state of the state of the<br/>state of the state of the state of the state of the state of the<br/>state of the state of the state of the state of the state of the<br/>state of the state of the state of the state of the state of the<br/>state of the state of the state of the state of the state of the<br/>state of the state of the state of the state of the state of the<br/>state of the state of the state of the state of the state of the<br/>state of the state of the state of the state of the state of the<br/>state of the state of the state of the state of the state of the<br/>state of the state of the state of the state of the state of the<br/>state of the state of the state of the state of the state of the<br/>state of the state of the state of the state of the state of the<br/>state of the state of the state of the state of the state of the<br/>state of the state of the state of the state of the state of the state of the<br/>state of the state of the state of the state of the state of the state of the state of the state of the state of the<br/>state of the state of the state of t</li></ul> | <b>e</b> – User-<br>bad file. User<br>en data is                                       | Header options for SBE 55 data upload (.afm) file |                                         |                           |                                         |                               |                   |
| <ul> <li>Do not include default header form in upload file –</li> <li>Header information not included in upload file</li> </ul>                                                                                                    |                                                                                        | Prom                                              | pt for header info<br>de default header | rmation<br>r information  | 🔿 Do not ir                             | nclude header info            | rmation           |
| SeatermAF uploads CTD data in <i>b</i><br>calculates a checksumat the end of<br>lf the block fails the checksumveri<br>SeatermAF tries to upload the bloc<br>again, cutting the block size in half<br>CTDs, the default block size is 250<br>(samples).                                                                                                    | <i>locks</i> , and<br>of each block.<br>fication,<br>ck of data<br>. For most<br>scans | Scans per                                         | block for CTD upl                       | oad                       |                                         |                               |                   |
|                                                                                                    |                                                                                        | Report                                            | Default                                 | He                        | elp                                     | ок                            | Cancel            |

Click Configure Header Form to customize the header. The dialog box looks like this:

|                                                                                                   | Header Form 🔀                    |
|---------------------------------------------------------------------------------------------------|----------------------------------|
|                                                                                                   | Prompt for line # 01: Ship:      |
| Header information: free form, 0 to 12 lines long. Defines:                                       | Prompt for line # 02: Scientist: |
| • Header <b>prompts</b> that appear for user to                                                   | Prompt for line # 03: Date:      |
| fill in w hen uploading data, if <i>Prompt for header information</i> w as selected on            | Prompt for line # 04: Time:      |
| Upload & Header Options tab in                                                                    | Prompt for line # 05: Lat:       |
| <ul><li>Configuration Options dialog box</li><li>Header included with uploaded data, if</li></ul> | Prompt for line # 06: Lon:       |
| Include default header form in upload file                                                        | Prompt for line # 07:            |
| w as selected on Upload & Header<br>Options tab in Configuration Options                          | Prompt for line # 08:            |
| dialog box                                                                                        | Prompt for line # 09:            |
|                                                                                                   | Prompt for line # 10:            |
|                                                                                                   | Prompt for line # 11:            |
|                                                                                                   | Prompt for line # 12:            |
|                                                                                                   | OK Cancel Help                   |

Enter the desired header/header prompts. Click OK.

Make the selections/enter data on the Upload & Header Options tab. Click OK to temporarily save the settings in the Configuration Options dialog box and to exit the dialog box.

#### Note:

When exiting the program, SeatermAF prompts you to save the instrument settings to the .psa file if they have been modified. Alternatively, to save the settings to the .psa file while still in the Configuration Options dialog box, click on the Setup File tab and click Save or Save As. 5. Click the Communication Setup tab. The dialog box looks like this:

| SBI                                                                                                    | E 55 ECO wi                           | th SBE 19 Con                                                                                | figuration Op                                  | otions                                                      |                                    |        |
|----------------------------------------------------------------------------------------------------|---------------------------------------|----------------------------------------------------------------------------------------------|------------------------------------------------|-------------------------------------------------------------|------------------------------------|--------|
|                                                                                                    | Setup<br>File                         | Communication<br>Setup                                                                       | Bottle Closure<br>Logic                        | Bottle Closure<br>Pressures<br>or Times                     | Upload &<br>Header<br>Options      |        |
| Communication betw een <b>ECO and</b><br><b>com puter</b> :<br>• Computer serial port<br>• Baud rate, data bits, and parity are fixed<br>(4800, 7, even).                                                                                                    | Communi<br>Serial<br>Baud             | ications between (<br>port COP<br>rate 480                                                   | computer and SBI                               | E 55<br>Data bits<br>Parity                                 | 7 💌<br>Even 💌                      |        |
| <ul> <li>Communication betw een CTD and computer<br/>(through ECO and ECO data I/O cable) for setup:</li> <li>Baud for setup must match user-programmable<br/>baud set in CTD. See CTD manual for command.</li> <li>Data bits and parity must match CTD. See CTD<br/>manual.</li> <li>Upload baud: Baud for uploading data in CTD<br/>memory to computer (through ECO). Some CTDs<br/>allow a different baud for upload w ithout the need<br/>to manually reset the baud rate in the CTD before<br/>starting upload.</li> </ul> | -Communi<br>Baud r<br>Uploac<br>Uploa | ications between o<br>ate 600<br>d baud rate 192<br>d baud rate not ap<br>CON or .CON file o | computer and CT                                | D through SBE 5<br>Data bits<br>Parity<br>vare version < 3, | 5<br>7<br>Even v<br>0' selected in |        |
| <ul> <li>Communication of real-time pressure data from CTD to ECO (required if closing bottles on upcast, dow ncast, or when stationary).</li> <li>For most CTDs, must match user-programmable baud rate set in CTD (and set above in this dialog box). See CTD manual for baud command.</li> </ul>                                                                                                    | Communi<br>Not app<br>'SBE 55         | ication of pressure<br>Real-tin<br>plicable if 'Close or<br>5 Bottle Closure Lo              | e data from CTD  <br>ne baud rate<br>gic' tab. | to SBE 55<br>9600 💽<br>o not record CTI                     | D data' selected on                |        |
| -                                                                                                    | Report                                | Default                                                                                      | H                                              |                                                             | ОК                                 | Cancel |

#### Notes:

When exiting the program, SeatermAF prompts you to save the instrument settings to the .psa file if they have been modified. Alternatively, to save the settings to the .psa file while still in the Configuration Options dialog box, click on the Setup File tab and click Save or Save As. 6. Click OK to temporarily save the settings in the Configuration Options dialog box and to exit the dialog box.

#### Upload Data from ECO

1. Click Connect ECO on the Toolbar to begin communications with the ECO. The display looks like this:

A>

This shows that correct communications between the computer and ECO have been established.

If the ECO does not respond as shown above:

- Click Connect ECO again.
- Verify the correct auto fire instrument was selected in the Configure menu and the communication settings were entered correctly on the Communication Setup tab in the Configuration Options dialog box.
- Check cabling between the computer and ECO.
- Check the ECO battery voltage see *Replacing/Recharging Batteries* in *Section 8: Routine Maintenance*.
- 2. Disarm the ECO by sending **DA** (the ECO responds with #A> if it is already disarmed).
- 3. Display ECO status information by clicking Status on the Toolbar. The display looks like this:

```
SBE 55 V 1.4.1 15 Jun 2016 16:40:11
main battery = 11.86 volts
lithium battery = 2.92 volts
SBE 55 is NOT ARMED
```

- 4. Click Upload on the Toolbar to upload data from the ECO. SeatermAF responds as follows:
  - A. SeatermAF sends **DS**, displays the status response, and writes the command and response to the upload file.
  - B. If you selected *Prompt for header information* on the Upload & Header Options tab in the Configuration Options dialog box (Step 4)
     a dialog box with the header form appears. Enter the desired header information, and click OK.
  - C. In the Open dialog box, enter the desired upload file name and click OK. SeatermAF automatically adds the .afm file extension.
  - D. SeatermAF sends the data upload command (**DD**), and writes the response to the upload file.

#### Note:

Uploaded data files from the ECO and CTD must have the same name (different extensions) and be in the same directory for processing by SBE Data Processing. **Note:** See SBE 25*plus* upload procedure after this procedure.

Note:

Note:

procedure.

Uploaded data files from the ECO and CTD must have the same name (different extensions) and be in the same directory for processing by SBE Data Processing.

See SBE 19, 19plus, 19plus V2, and

25 upload procedure before this

# Upload Data from SBE 19, 19plus, 19plus V2, or 25 CTD

(not applicable to SBE 25*plus*)

1. Click Connect CTD on the Toolbar to begin communications with the CTD. The display looks like this:

Connected successfully . . . S>

This shows that correct communications between the computer and CTD has been established.

If the CTD does not respond as shown above:

- Click Connect CTD again.
- Verify the correct CTD was selected in the Configure menu and the CTD communication settings were entered correctly in the Configuration Options dialog box.
- Check cabling between the computer, ECO, and CTD.
- Check the CTD battery voltage.
- 2. Click Upload on the Toolbar to upload data from the CTD. SeatermAF responds as follows:
  - A. SeatermAF sends the status (**DS**) and header (**DH**) commands, displays the responses, and writes the commands and responses to the upload file. These commands provide information regarding the instrument setup, number of samples in memory, cast number, etc.
  - B. If you selected Single cast, By cast number range, or By scan number range on the Upload & Header Options tab in the Configuration Options dialog box a dialog box requests the range/cast number. Enter the desired value(s), and click OK.
  - C. **SBE 19***plus* **or 19***plus* **V2:** SeatermAF sends **OutputFormat=0** to the CTD. This sets the CTD format to raw hexadecimal data, which is required for data that will be processed with SBE Data Processing.
  - D. If you selected *Prompt for header information* on the Upload & Header Options tab in the Configuration Options dialog box a dialog box with the header form appears. Enter the desired header information, and click OK.
  - E. In the Open dialog box, enter the desired upload file name and click OK. SeatermAF automatically adds the .hex file extension.
  - F. SeatermAF sends the data upload command (**DDb**,e) to the CTD through the ECO, and writes the response to the upload file.
  - G. **SBE 19***plus* **or 19***plus* **V2:** SeatermAF sends **OutputFormat=4** to the CTD. This sets the CTD format back to pressure in decibars, so it is ready to provide real-time pressure data to the ECO for the next deployment.

### Upload Data from SBE 25plus

1. Click Connect CTD on the Toolbar to begin communications with the CTD. The display looks like this:

Connected successfully . . . S>  $\ensuremath{\mathsf{S}}\xspace$ 

This shows that correct communications between the computer and CTD has been established.

If the CTD does not respond as shown above:

- Click Connect CTD again.
- Verify the correct CTD was selected in the Configure menu and the CTD communication settings were entered correctly on the Communication Setup tab in the Configuration Options dialog box.
- Check cabling between the computer, ECO, and CTD.
- Check the CTD battery voltage.

Note: Uploaded data files from the ECO and CTD must have the same name (different extensions) and be in the same directory for processing by SBE Data Processing. Click Upload on the Toolbar to upload data from the CTD. SeatermAF responds as follows:

- A. SeatermAF sends **SetOutputExecutedTag=Y**, to put the 25*plus* into the configuration required for data upload.
- B. SeatermAF sends **GetSD** and displays the response. **GetSD** provides information on the instrument status, and number of samples in memory.
- C. SeatermAF sends **GetFiles** and displays the response. **GetFiles** provides information on all of the files in memory.
- D. An Upload Data dialog box appears:

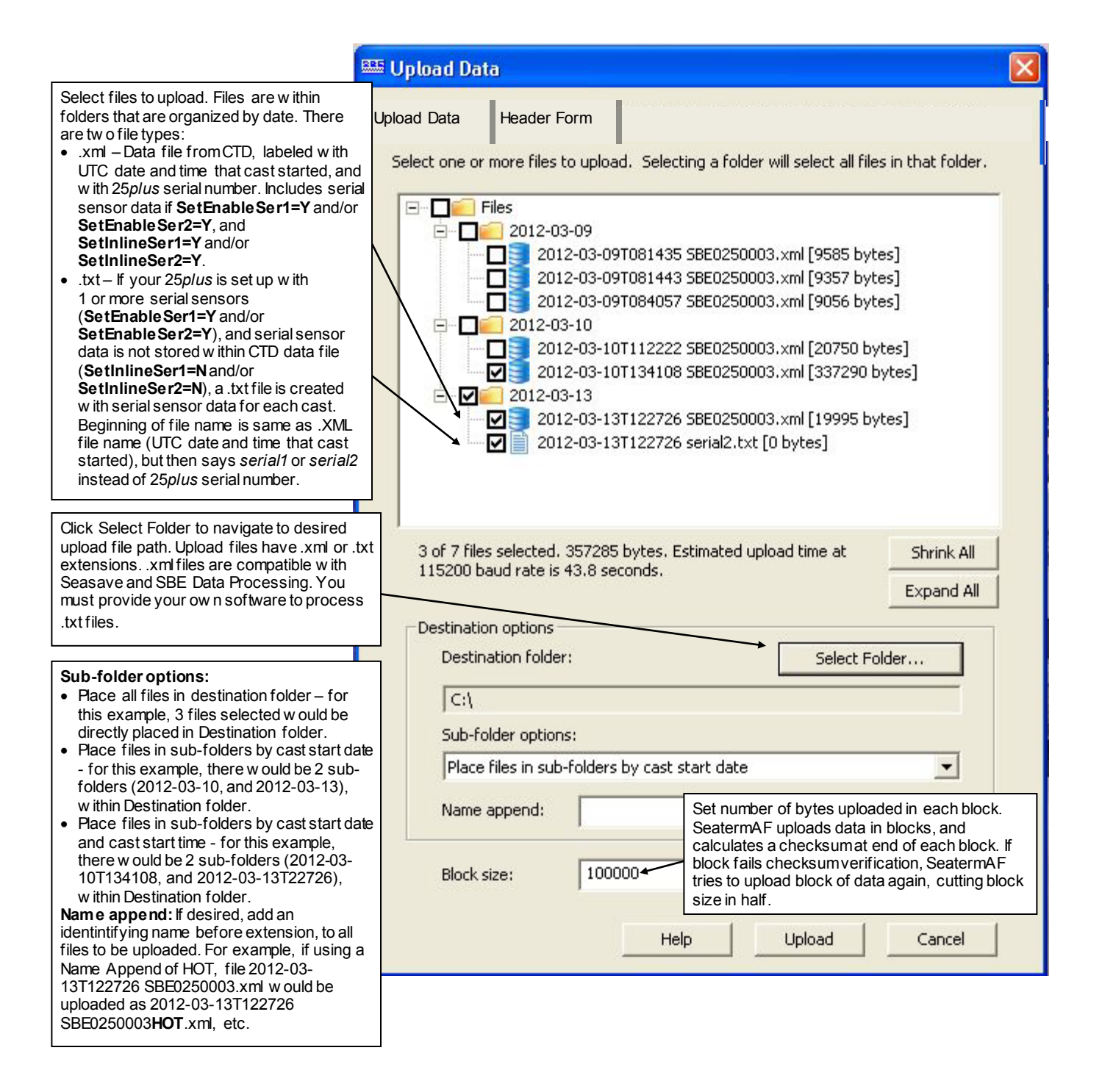

#### Note:

Sea-Bird software (SBE Data Processing and Seasave) cannot process serial sensor data in the uploaded .txt file.

- 3. Click Upload; the Status bar at the bottom of the window displays the upload progress:
  - A. SeatermAF sends the data upload command, and writes the data to the upload .xml or .txt file, as applicable. The .xml file contains the data in raw hexadecimal, for compatibility with Seasave and SBE Data Processing.
  - B. **If you selected** *multiple files* SeatermAF repeats Step A for each cast.
  - C. When the data has been uploaded, SeatermAF shows the S> prompt.

### Review Data from ECO and CTD

1. Ensure all data has been uploaded from the ECO and CTD by reviewing the data. Use SBE Data Processing to process the files; see Section 7: Data Processing.

#### Note:

The ECO will enter quiescent (sleep) state after 2 hours without a command have elapsed. Leave the ECO with the batteries in place to retain the date and time. The quiescent current is only 15 microamps, so the batteries can be left in place without significant loss of capacity.

# **ECO Data Formats**

When data is uploaded from the ECO using Upload on the Toolbar or the Upload menu, the data is written to a file with a .afm extension. The data consists of:

Header providing the .afm file name, SeatermAF software version, upload

#### Notes:

- Each line of the ECO header starts with \*.
- See Section 7: Data Processing to process the .hex file.

• For each bottle that was *fired*:

bottle closing information, in the following format a b dd mmm yyyy hh:mm:ss.s xxxxxxxx cc.c dd

where

time, and ECO status

٠

≻

| Parameter   | Description                                              |  |
|-------------|----------------------------------------------------------|--|
| а           | Bottle sequence                                          |  |
| b           | Bottle position (first bottle position is '0')           |  |
| dd mmm yyyy | Date                                                     |  |
| hh:mm:ss.s  | Time                                                     |  |
| XXXXXXXXX   | Closure confirmation message:                            |  |
|             | • confirmed = OK                                         |  |
|             | • user cmd = disarm command received                     |  |
|             | • low volt = low battery voltage                         |  |
|             | • no confirm = current through latch magnet insufficient |  |
|             | • invalid bn = bottle number received was invalid        |  |
|             | • no reply = no reply from ECO's latch array             |  |
| CC.C        | Main battery voltage                                     |  |
| dd          | Scan number of first of 5 CTD scans recorded with this   |  |
|             | bottle, counting scans from when ECO was armed.          |  |
|             | May not correspond to actual scan number in CTD file,    |  |
|             | where scan number is number of scans since last time     |  |
|             | memory pointer was reset to beginning of memory.         |  |
|             | Note: dd is 1 if no CTD was used.                        |  |

#### Note:

SBE 19*plus*, 19*plus* V2, 25*plus*: The first scan number dd for each bottle may not match the scan number sssss because of differences in how scans are counted.

- dd is the number of scans counted by the ECO since the ECO was armed.
- ssssss is the number of scans counted by the CTD since the last time InitLogging or SampleNumber=0 was sent to the CTD to reset logging to the beginning of memory.

(if used with a CTD) 5 scans of CTD data in hex format (see CTD manual for data format details; the parameters included and the order of the parameters varies for each type of CTD).

- SBE 19 or 25: The ECO records the entire data scan from the CTD, including any auxiliary sensor data.

- SBE 19*plus*, 19*plus* V2, or 25*plus*: The ECO records only the pressure and scan number, ppppsssss, *where* 

pressure [decibars] = pppp (converted from hex to decimal) -100; ssssss=scan number (converted from hex to decimal). Shown below is an example .afm file for an ECO used with an SBE 25 CTD; two bottles were closed.

```
Sea-Bird SBE 25 Data File:
* FileName = C:\Debbie\25test.AFM
* Software Version 1.22
* System UpLoad Time = Feb 20 2007 16:34:06
* ds
* SBE 55 V 1.0 20 Feb 2007 16:40:11
* main battery = 11.86 volts
* lithium battery = 2.92 volts
* SBE 55 is NOT ARMED
* A>
*END*
dd
     20 Feb 2007 16:23:02.7 confirmed
1 1
                                          11.9 65
   25F0D40B300B0D991C90B806005E0000000FFF
    25F2A40B30080D971CB0B806105E0000000FFF
    25F49E0B300B0D971CC0B806005E0000000FFF
    25F6540B30130D951CE0B806005E0000000FFF
   25F7A00B30100D951CF0B806005E0000000FFF
2 2 20 Feb 2007 16:23:25.7 confirmed
                                          11.9 88
   2607A80B30130C6D1E80B906005C0000000FFF
    2608410B300E0C561E90B806005C000000FFF
    2609040B300A0C341EA0B906005C0000000FFF
    2609CA0B300A0C2C1EC0B806005C000000FFF
    260A930B300B0C2C1ED0B906005C000000FFF
```

## **CTD Data Formats**

#### Notes:

- Each line of the CTD header starts with \*.
- See Section 7: Data Processing to process the .hex file.

When data is uploaded from the CTD (either through the ECO or directly from the CTD) using Upload on the Toolbar or the Upload menu, the data is written to a file with a .hex (SBE 19, 19*plus*, 19*plus* V2, or 25) or .xml (SBE 25*plus*) extension. The data consists of a header and the CTD data. See the CTD manual for details on the CTD data format.

# Section 6: Setting Up, Deploying, and Operating ECO for Real-Time Operation

This section provides a brief review of real-time operation of the ECO with the SBE 33 Deck Unit and SBE 19, 19*plus*, 19*plus* V2, 25, 25*plus*, or 49 CTD – see the SBE 33 manual for detailed setup and operation instructions.

### Wiring System

#### Notes:

- The CTD optical isolation feature (SBE 25 - standard; SBE 19 optional) must be disabled when the CTD is used with the ECO **if providing external power to the CTD**:
  - 1. Open the CTD main housing.
  - Solder a jumper wire across the neon bulb on the *ab ove b oard*.
     See the CTD manual for details on accessing the *ab ove board* and for the board schematic.
     This note is not applicable to the SBE 19plus, 19plus V2, 25plus, or 49.
- See Dimensions and Connectors and Cables and Wiring in Section 2: Description of ECO for connector pin outs and cable wiring diagrams.

On the ship, cables longer than 3 meters should be installed inside an earthed metal conduit by a qualified electrician. This minimizes the potential for external signals to disrupt communication and ensures that high voltage lines (such as the sea cable) are sufficiently protected. Cables shorter than 3 meters can be used without shielding when installing or bench testing the instrument.

#### Wire the system:

- Connect the ECO's 6-pin *Instrument* connector (counter-clockwise from 2-pin *Sea Cable* connector on the Electronics Control Module) to the CTD, using the 6-pin to 4-pin CTD cable supplied with the system. Note: SBE 19 and 25 CTDs configured with a pump, and all SBE 19*plus* V2 and 25*plus* CTDs, have a 6-pin data I/O pump connector. These CTDs are supplied with a Y-cable (6-pin to CTD, 4-pin data I/O, 2-pin pump); connect the ECO to the 4-pin data I/O connector on the Y-cable.
- Connect the ECO's 2-pin *Sea Cable* connector on the Electronics Control Module to the *Sea Cable* connector on the SBE 33 Deck Unit.
- The ECO's Electronics Control Module has two 4-pin *Latch Array* connectors, each controlling one latch assembly (3 bottles per latch assembly). Connect each of the 4-pin *Latch Array* connectors to the connector on a latch assembly.

See the CTD manual for connections to auxiliary sensors, and see the SBE 33 manual for connections to computer and auxiliary equipment

# Setup and Deploying System

#### Note:

When using the SBE 49 FastCAT with the SBE 33:

- Seasave does not support acquisition of Surface PAR data.
- If the SBE 49 is not set to AutoRun=Y (start sampling automaticallywhen power is applied), start sampling by sending the SBE 49 the Start command in Seaterm before you run Seasave.

#### In Seaterm:

Set up the SBE 33 and CTD. 1

Note: If using the SBE 19plus V2 CTD, you can connect the CTD directly to the computer (instead of to the ECO) and use SeatermV2 instead of Seaterm to more easily set up the CTD.

#### In Seasave:

2 Click Configure Inputs.

Note:

The configuration (.xmlcon or .con) file defines the CTD - auxiliary sensors integrated with the instrument, and channels, serial numbers, and calibration dates and coefficients for all integrated sensors (conductivity, temperature, pressure, and auxiliary sensors). Additionally, the configuration file defines if NMEA and/or Surface PAR data is to be appended to the CTD data. Seasave (and our data processing software) uses the information in the file to interpret and process the raw data. If the configuration file does not match the actual instrument configuration, the software will not be able to interpret and process data correctly.

#### CAUTIONS:

- Do not use WD-40 or other petroleum-based lubricants, as they will damage the connector.
- For wet-pluggable MCBH connectors: Silicone lubricants in a spray can may contain ketones, esters, ethers, alcohols, or glycols in their propellant. Do not use these sprays, as they will damage the connector.

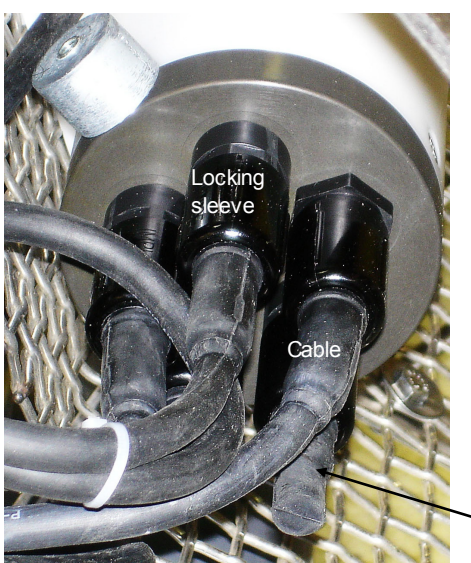

Electronics Control Module show n; verify dummy plug or cable installed for every connector on ECO and CTD

- A. Click the Instrument Configuration tab. Select the CTD configuration (.xmlcon or .con) file.
- B. Click the Serial Ports tab and set up CTD and water sampler communication parameters.

- CTD communications - select the serial port connected to the SBE 33 Serial Data connector and the baud rate between the SBE 33 and the computer; the baud rate must agree with the SBE 33 dip switch setting. Set the data bits to 7 and parity to even. - Water sampler communications - select the serial port connected to

- the SBE 33 Carousel Data connector. C. Click the Water Sampler tab. Select the water sampler type (SBE ECO), total number of bottles to be closed, and firing
  - sequence. If applicable, enter bottle positions for table driven firing or auto fire pressure and positions.
- D. Perform any other desired setup in the Configure Inputs dialog box, and click OK.
- 3. Perform any other desired setup in Configure Outputs and Display.
- Verify that a cable connector or dummy plug is installed for every 4. connector on the ECO and CTD:
  - A. Lightly lubricate the inside of the cable connector or dummy plug with silicone grease (DC-4 or equivalent).
  - **XSG/AG Connector** Install the cable connector/plug, aligning the B. raised bump on the side of the connector/plug with the large pin (pin 1 - ground) on the instrument. Remove any trapped air by burping or gently squeezing the connector/plug near the top and moving your fingers toward the end cap. **OR** MCBH Connector – Install the cable connector/plug, aligning the pins.
  - C. Place the locking sleeve over the connector/plug. Tighten the locking sleeve finger tight only. Do not overtighten the locking sleeve and do not use a wrench or pliers.

Dummy plug

- 5. In Seasave's Real Time Data menu, select Start.
  - A. Enter the desired name and location for the output data file.
  - B. Make any other desired selections.
  - C. Click *Start*. If the CTD is not already on, Seasave prompts you to turn on the CTD's switch.
- 6. To fire a bottle from Seasave:
  - Press Ctrl F3, or
  - In the Real-Time Control menu, select *Fire Bottle Control*. The *Bottle Fire* dialog box appears (you can leave this open throughout the cast). Click *Fire Bottle*.
- 7. To fire a bottle from the SBE 33 front panel:
  - A. Set the *Bottle to Fire* switch to 00 and then press *Reset*.
  - B. To fire in random order, set the *Bottle to Fire* switch to the desired bottle and press *Fire*.
  - C. To fire in sequential order, set the *Bottle to Fire* switch to 99 before firing the first bottle. Press *Fire*. ECO fires bottle 1, and then fires in sequential order each time that *Fire* is pressed.
- 8. To stop real-time data acquisition: In the Real-Time Data menu, select *Stop*.
- 9. Stop the CTD logging, using the method applicable to your CTD.

# 10. If desired, upload the data in the CTD memory for comparison with the real-time data saved by **Seasave**.

- Connect the ECO directly to the computer and use SeatermAF to upload the CTD data from memory (through the ECO).
- Alternatively, connect the CTD directly to the computer and use Seaterm (for SBE 19, 19*plus*, or 25) or SeatermV2 (SBE 19*plus* V2 or 25*plus*) to upload the CTD data from memory.
- 11. Use **SBE Data Processing** to process the data; see *Section 7: Data Processing*.

#### Note:

The ECO will enter quiescent (sleep) state after 2 hours without a command have elapsed. Leave the ECO with the batteries in place to retain the date and time. The quiescent current is only 15 microamps, so the batteries can be left in place without significant loss of capacity.

# Recovery

#### WARNING!

If the ECO, CTD, or auxiliary equipment/sensors stop working while underwater, are unresponsive to commands, or show other signs of flooding or damage, carefully secure the instrument away from people until you have determined that abnormal internal pressure does not exist or has been relieved. Pressure housings mayflood under pressure due to dirty or damaged orings, or other failed seals. When a sealed pressure housing floods at great depths and is subsequently raised to the surface, water may be trapped at the pressure at which it entered the housing, presenting a danger if the housing is opened before relieving the internal pressure. Instances of such flooding are rare. However, a housing that floods at 600 meters depth holds an internal pressure of more than 800 psia, and has the potential to eject the end cap with lethal force. A housing that floods at 50 meters holds an internal pressure of more then 85 psia; this force could still cause injury.

If you suspect the ECO's Electronics Control Module is flooded, point the Electronics Control Module in a safe direction away from people, and loosen 1 end cap bulkhead connector very slowly, at least 1 turn. This opens an o-ring seal under the connector. Look for signs of internal pressure (hissing or water leak). If internal pressure is detected, let it bleed off slowly past the connector o-ring. Then, you can safely remove the end cap. Rinse the ECO, CTD, and auxiliary equipment and sensors with fresh water, and dry thoroughly.

# Bottle Log (.bl) Data Output Formats

Note:

See Section 7: Data Processing to process the .bl file.

Scan range data for creation of the water bottle file typically comes from the bottle log (.bl) file, if you used Seasave to acquire real-time data. Seasave creates the .bl file - each time a bottle fire confirmation is received, the bottle sequence number, position, date, time, and beginning and ending scan numbers (1.5-sec duration for each bottle) are written to the .bl file.

The .bl file consists of:

- Header providing the .bl file name and the time the *Reset* command was sent to the ECO.
- For each bottle that was *fired*, bottle closing information, in the following format a, b, mmm dd yyyy hh:mm:ss.s, bb, ee

| where       |                                                        |
|-------------|--------------------------------------------------------|
| Parameter   | Description                                            |
| а           | Bottle sequence                                        |
| b           | Bottle position (first bottle position is '0')         |
| mmm dd yyyy | Date                                                   |
| hh:mm:ss.s  | Time                                                   |
| bb          | Beginning CTD scan number associated with this bottle  |
| ee          | Ending CTD scan number associated with this bottle     |
|             | (providing a 1.5 sec duration; number of scans varies, |
|             | depending on CTD sampling rate)                        |

# **CTD Data Formats**

#### Notes:

- Each line of the CTD header starts with \*.
- See Section 7: Data Processing to process the data.
- See Uploading Data in Section 5: Setting Up, Deploying, and Operating ECO for Autonomous Operation to upload the CTD data from its memory, if desired. Data uploaded from memoryprovides a back-up to the real-time data, if there were telemetry problems during real-time data acquisition.

When data is saved to a file by Seasave, the data is written in hex format to a file with a .hex extension. The data consists of a header and the CTD data. See the CTD (SBE 19, 19*plus*, 19*plus* V2, 25, or 25*plus*) manual for details on the CTD data format.

When data is uploaded from the CTD, the data is written to a file with a .hex (SBE 19, 19*plus*, 19*plus* V2, or 25) or .xml (SBE 25*plus*) extension. The data consists of a header and the CTD data. See the CTD manual for details on the CTD data format.

# **Section 7: Data Processing**

#### Note:

*Basic* instructions are provided for processing the data using SBE Data Processing. See the SBE Data Processing manual / Help files. This section provides basic instructions for processing .afm files from the ECO and data files from the SBE 19, 19*plus* V2, 25, or 25*plus*.

The data files are processed in SBE Data Processing in two steps:

- 1. Data Conversion module Data Conversion creates:
  - .cnv file (from CTD data file) CTD data converted to engineering units.
  - .ros water bottle file (from CTD data and .afm files from autonomous operation, or from CTD data and .bl files from real-time operation) data converted from raw to engineering units. The .ros file contains the CTD data for the scans associated with each bottle firing as well as a user-selected range of scans before and after each bottle firing.
- 2. **Bottle Summary** module The .ros file created by Data Conversion is processed by Bottle Summary, which creates a bottle data summary .btl file. The .btl file includes:
  - Bottle position, optional bottle serial number, and date and time.
  - User-selected derived variables, computed for each bottle from mean values of input variables (temperature, pressure, conductivity, etc.).
  - User-selected averaged variables, computed for each bottle from input variables.

The use of Data Conversion and Bottle Summary is described below (see the SBE Data Processing manual/Help files for details).

# **Data Conversion**

#### Note: The .afm or .bl file with bottle file information are not selected on the File Setup tab. SBE Data Processing looks for these files in the same directory as the CTD data (.hex or .xml) file, with the same name as the

data file but different extension.

In SBE Data Processing's Run menu, select Data Conversion. The input files for Data Conversion are the .hex file from the CTD and the CTD configuration (.xmlcon or .con) file, and the file with the bottle fire information (.afm file for autonomous operation, .bl file for real-time operation). The File Setup tab in the dialog box looks like this:

| Location to store all information<br>input in File Setup and Data<br>Setup tabs. <b>Open</b> to select a<br>different .psu file, <b>Save</b> or<br><b>Save As</b> to save current<br>settings, or <b>Restore</b> to reset<br>all settings to match last<br>saved version.<br>Instrument configuration<br>(.xmlcon or .con) file location.<br><b>Select</b> to pick a different file, or<br><b>Modify</b> to view and/or modify | File Options Help         File Setup Data Setup Miscellaneous Header View         Program setup file         K:\data\ DatCnv.psa         Open       Save         Instrument configuration file         K:\data\test con | <ul> <li>Select to have programfind<br/>configuration file with same name and<br/>in same directory as data file. For<br/>example, if processing test.hex and<br/>this option is selected, program<br/>searches for test.xmlcon (same<br/>directory as test.hex); if it does not find<br/>test.xmlcon, it searches for test.con.</li> <li>Also select if more than 1 data file is<br/>to be processed, and data files have<br/>different configuration files. For<br/>example, if processing test.hex and<br/>test1.hex, and this option is selected,<br/>program searches for test.xmlcon and<br/>test1.xmlcon (same directory as<br/>test.hex and test1.hex); if it does not<br/>find .xmlcon files, it searches for .con</li> </ul> |
|----------------------------------------------------------------------------------------------------|----------------------------------------------------------------------------------------------------|----------------------------------------------------------------------------------------------------|
| configuration.                                                                                                    | Select Modify Match instrument configura                                                                                                    | ation to input file                                                                                                    |
| <ul> <li>Directory and file names for<br/>raw data (.hex or .xml) from</li> <li>CTD. Select to pick a different<br/>file. To process multiple raw<br/>data files fromsame directory:</li> <li>1. Click Select.</li> <li>2. In Select dialog box, hold<br/>dow n Ctrl key w hile clicking<br/>on each desired file.</li> </ul>                                                                                                  | Input directory [K:\data Input files, 1 selected [test.hex Output directory [K:\data                                                                                                    | Select                                                                                                    |
|                                                                                                    | Name append       Directory and file         Output file       test         Not processing       SBE Data Proc<br>file name, befo<br>test.hex and test<br>output files will                                             | names for converted output (.cnv) data.<br>data file is to be processed, <i>Output file</i> field<br>doutput file name is set to match input file<br>mple, if processing test.hex and test1.hex,<br>be named test.cnv and test1.cnv.<br>essing adds <i>Name append</i> to (each) output<br>re .cnv extension. For example, if processing<br>st1.hex w ith a <i>Name append</i> of 06-20-00,<br>be test06-20-00.cnv and test106-20-00.cnv.                                                                                                    |
|                                                                                                    | Start Process                                                                                                    | t                                                                                                    |

The Data Setup tab in the dialog box looks like this:

| Program skips first scans to    | 🚟 Data Conversion                             |                                                                                                    |
|---------------------------------|-----------------------------------------------|----------------------------------------------------------------------------------------------------|
| skip over scans.                | File Options Help                             |                                                                                                    |
| file selected: process all      |                                               |                                                                                                    |
| remaining scans (upcast         | File Setur, Data Setur, Missellaneous Hear    | Binary - smaller file, processed faster than ASCII file                                                          |
| and dow neast scans if          | File Setup Bata Setup   Miscellaneous   Heat  | by other SBE Data Processing modules                                                                             |
| Upcast and downcast             |                                               | ASCII - larger file, can be view ed with a text editor.                                                          |
| selected; dow ncast scans       | Process scans to end or file                  | SBE Data Processing's Translate module can translate                                                             |
| only if downcast selected).     | Complete this sume to                         | converted data file from binary to ASCII or vice versa.                                                          |
| • If Process scans to end of    | Scans to skip over 0                          |                                                                                                    |
| file not selected: process      | Come to encourse                              | Create converted data cny file only bottle ros file only                                                         |
| next scans to process.          | Scans to process                              | (for subsequent processing by Bottle Summary) or both                                                            |
|                                 |                                               |                                                                                                    |
|                                 | Output format                                 |                                                                                                    |
|                                 |                                               | Source of data for .ros bottle file: file                                                                        |
|                                 | Convert data from Upgest and downsest         | in same directory as CTD data (.hex)                                                                             |
|                                 | Upcast and downcast                           | file, with same file name but with                                                                               |
|                                 | Create file tupes                             | .afm extension (if used autonomous                                                                               |
|                                 | Create both data and both                     | le file bl extension (if used real-time                                                                          |
| Select to replace existing      |                                               |                                                                                                    |
| header in input .hex file w ith | Source of scan range data Auto-Fire module of | TECO (AFM) file                                                                                                  |
| header in .hdr file. Program    |                                               |                                                                                                    |
| looks for a file with a         | Scan range offset [s]                         | Define scans from CTD data file to be included in .ros                                                           |
| matching hame (but hor          |                                               | bottle file for each bottle. Amount of data written to ros file is                                               |
| as input file                   | Scan range duration [s]                       | based on:                                                                                                    |
| as input file.                  |                                               | Onser defines first scan output to ros file for each bottle,     relative to first scan written to afmor bl file |
|                                 |                                               | <ul> <li>Duration defines number of scans output to ros file for each</li> </ul>                                 |
| Select which variables to       | Merge separate header file                    | bottle.                                                                                                    |
|                                 |                                               | See example below.                                                                                               |
|                                 | Select Output Variables                       |                                                                                                    |
| <b></b>                         |                                               |                                                                                                    |
|                                 | Source for start time in output .cnv header-  | Select start time source for header:                                                                             |
|                                 |                                               | • Instrument's time stamp – instrument's time                                                                    |
|                                 | <ul> <li>Instrument s time stamp</li> </ul>   | stamp in first data scan (if available) or in                                                                    |
|                                 | C NMEA time                                   | C Upload time header of input raw data file.                                                                     |
|                                 |                                               | NMEA time – NMEA time (real-time use                                                                             |
|                                 |                                               | only).                                                                                                    |
|                                 | Prompt for start time and/or note             | <ul> <li>System UIC – computer time in first data</li> </ul>                                                     |
|                                 |                                               | data file                                                                                                    |
|                                 |                                               | Upload time – time that data was uploaded                                                                        |
|                                 |                                               | frominstrument's memory.                                                                                         |
|                                 |                                               |                                                                                                    |
|                                 | Start Process                                 | Exit Cancel                                                                                                    |
|                                 |                                               |                                                                                                    |

**Example:** Scan range offset = -2 sec, Scan range duration = 5 sec.

Example: 1: Scans 1,000 - 1,004 written to .afm for first bottle on ECO with 19plus (4 Hz sampling = 4 scans/sec).
1,000 - (2 sec offset x 4 scans/sec) = 992
992 + (5 sec duration x 4 scans/sec) = 1,012
Scans 992 - 1,012 will be written to .ros file for first bottle.
Example: 2: Scans 1,000 - 1,005 written to .bl for first bottle on ECO with 19plus (4 Hz sampling = 4 scans/sec; 1.5 sec of data in .bl is 6 scans).
1,000 - (2 sec offset x 4 scans/sec) = 992
992 + (5 sec duration x 4 scans/sec) = 1,012
Scans 992 - 1,012 will be written to .ros file for first bottle.

The Select Output Variables dialog box (which appears when you click **Select Output Variables** on the Data Setup tab) looks like this:

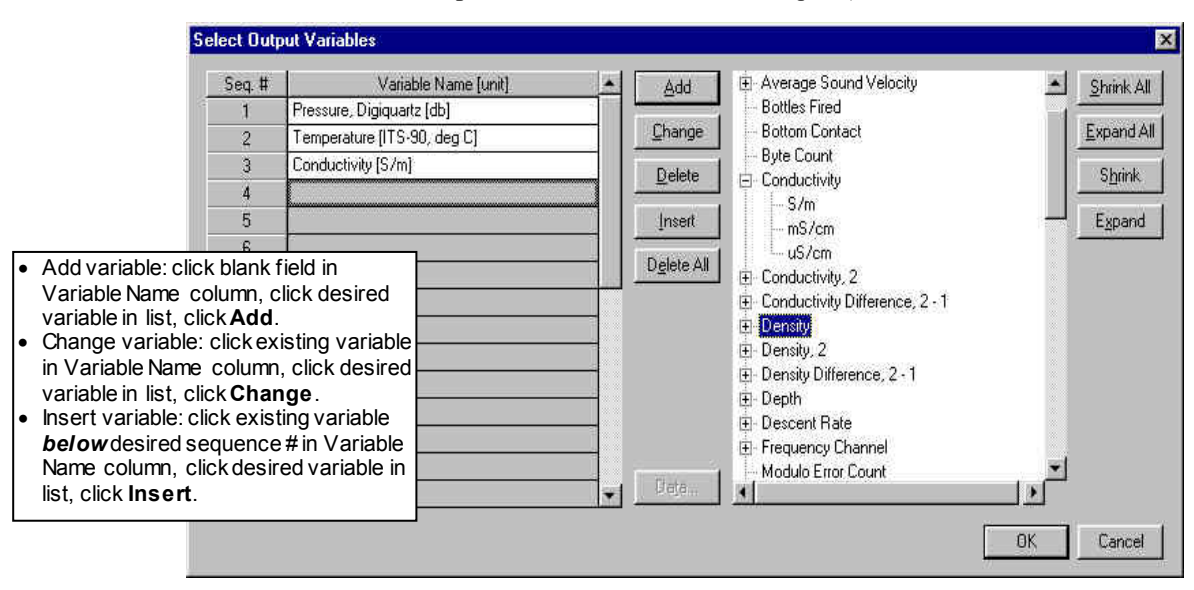

Output variables selected here will be put in both the .cnv and .ros files.

# **Bottle Summary**

In SBE Data Processing's Run menu, select Bottle Summary. The File Setup tab in the dialog box is similar to the one shown and described for Data Conversion above. The input files for Bottle Summary are the .ros file (created in Data Conversion) and the CTD configuration (.xmlcon or .con) file.

#### Note:

You can create a .sn file in a text editor.

• Additionally, if a .sn file (same name as input .ros file, with .sn extension) is found in the input file directory, bottle serial numbers are inserted between the bottle position and date/time columns in the .btl file output. The format for the .sn file is: Bottle position, serial number (with a comma separating the two fields)

The Data Setup tab in the dialog box looks like this:

|                                                                                                    | 5 Bottle Summary                                                                                                    |                                                                                                    |
|----------------------------------------------------------------------------------------------------|----------------------------------------------------------------------------------------------------|----------------------------------------------------------------------------------------------------|
| Oxygen selections apply to SBE 43 and<br>Beckman/YSI sensors (they do not apply to<br>SBE 63 or Aanderaa Oxygen Optode):<br>Tau correction ([tau(T,P) * $\delta V/\delta t$ ] in SBE 43 or                                                                                                    | Bottle Summary File Options Help File Setup Data Setup Header Vie Output min/max values for aver Select Averaged Variables Select Derived Variables Oxygen | <ul> <li>aged variables</li> <li>Select input variables to be averaged. Mean and standard deviation will be calculated and output for each bottle.</li> <li>If Output min/max values for averaged variables is selected, minimum and maximum values will also be output for each bottle.</li> </ul>                                                                                                    |
| Tau correction ([tau(T,P) * $\delta V/\delta I$ ] in SBE 43 or<br>[tau * doc/dt] in SBE 13 or 23) improves<br>response of measured signal in regions of larg<br>oxygen gradients. How ever, this termalso<br>amplifies residual noise in signal (especially in<br>deep w ater), and in some situations this<br>negative consequence overshadows gains in<br>signal responsiveness. | Apply Tau correction                                                                                                    | <ul> <li>Select variables to derive from input data. Derived variables are computed frommean values of input variables (temperature, conductivity, pressure, etc.) for each bottle.</li> <li>Oxygen can be derived if oxygen data (oxygen current and temperature for SBE 13 or 23; oxygen signal for SBE 43; oxygen phase and temperature voltage for SBE 63) is in the .ros file. Bottle Summary calculates derivative of oxygen current (or signal), using a least squares fit to all the oxygen data for each bottle. Oxygen is calculated using mean values for temperature, pressure, and salinity, derivative, and scan-by-scan values of oxygen current and temperature (or signal).</li> </ul> |
|                                                                                                    | Start Process                                                                                                    | Exit Cancel                                                                                                    |

# **Other Processing Modules**

See the SBE Data Processing manual/Help files for information on additional processing that can be performed on the converted CTD data (.cnv). file.

# **Section 8: Routine Maintenance**

This section reviews:

- Corrosion precautions / cleaning
- Connector mating and maintenance
- Bottle maintenance
- Storage
- Replacing / recharging batteries
- O-ring maintenance
- Removal of latch assembly and center pylon

# **Corrosion Precautions / Cleaning**

#### CAUTIONS:

- **Do not use WD-40** or other petroleum-based lubricants, as they will damage the connector.
- For wet-pluggable MCBH connectors: Silicone lubricants in a spray can may contain ketones, esters, ethers, alcohols, or glycols in their propellant. Do not use these sprays, as they will damage the connector.

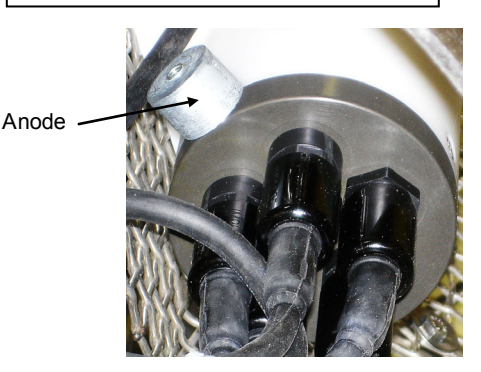

Rinse the entire ECO with fresh water after each cast.

- The trigger mechanism is titanium. The titanium is coated with Tiodizing; this product is similar to anodizing aluminum. **The Tiodized surface is** water lubricating and should never be oiled with petroleum or siliconbased products. Rinse the trigger mechanism with fresh water after each cast and clean it periodically with warm, soapy water. If the mechanism sticks after cleaning, remove the latch assembly and immerse it in warm, soapy water. See *Removing / Replacing Latch Assembly*.
- Rinse the inside and outside of all the **bottles** with **fresh** water, to prevent salt deposits on the tubing that close the bottles.
- Some ECOs were sold with an aluminum connector end cap on the Electronics Control Module. A large zinc anode is screwed to the end cap, to provide corrosion protection. Check the anode periodically to verify that it is securely fastened and has not been eaten away.
## **Connector Mating and Maintenance**

#### Note:

See Application Note 57: Connector Care and Cable Installation.

#### CAUTIONS:

- Do not use WD-40 or other petroleum-based lubricants, as they will damage the connector.
- For wet-pluggable MCBH connectors: Silicone lubricants in a spray can may contain ketones, esters, ethers, alcohols, or glycols in their propellant. Do not use these sprays, as they will damage the connector.

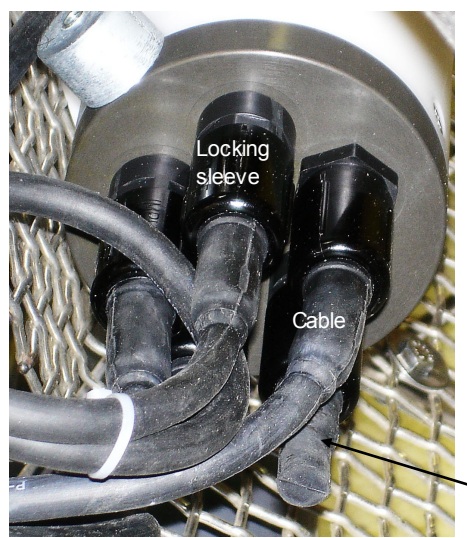

Electronics Control Module show n; verify dummy plug or cable installed for every connector on ECO and CTD

## **Bottle Maintenance**

As described above in *Corrosion Precautions / Cleaning*, rinse the inside and outside of each bottle with fresh water after every cast to prevent salt deposits on the tubing that closes each bottle.

- Periodically inspect the tubing for tears and to ensure the proper amount of tension. Replace the tubing if it becomes torn or damaged from salt deposits, or is overstretched.
- Periodically inspect the bottle O-rings (end caps, air bleed valve, and drain) for tears and cracks. We recommend replacement of the O-rings every 3 to 4 years, regardless of condition.

## Storage

Store the ECO with the bottles closed to preserve the tension of the tubing that closes the bottles.

If the ECO is stored on deck, we recommend covering it to keep off salt spray and protect the plastic parts from UV rays. At a minimum, a cover for the latch assembly is a good investment.

Clean and inspect connectors, cables, and dummy plugs before every deployment and as part of your yearly equipment maintenance. Inspect connectors that are unmated for signs of corrosion product around the pins, and for cuts, nicks or other flaws that may compromise the seal.

When remating:

- 1. Lightly lubricate the inside of the dummy plug/cable connector with silicone grease (DC-4 or equivalent).
- XSG/AG Connector Install the plug/cable connector, aligning the raised bump on the side of the plug/cable connector with the large pin (pin 1 ground) on the ECO. Remove any trapped air by *burping* or gently squeezing the plug/connector near the top and moving your fingers toward the end cap. OR

MCBH Connector – Install the plug/cable connector, aligning the pins.

3. Place the locking sleeve over the plug/cable connector. Tighten the locking sleeve finger tight only. Do not overtighten the locking sleeve and do not use a wrench or pliers.

Verify that a cable or dummy plug is installed for each connector on the systembefore deployment.

#### Dummy plug

## **Replacing / Recharging Batteries**

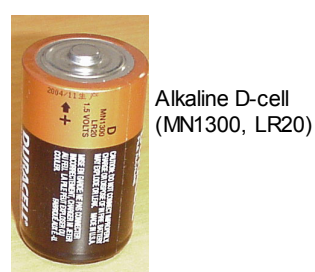

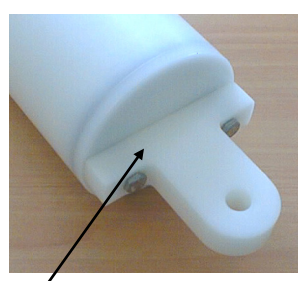

Unthread cap by rotating counter-clockwise

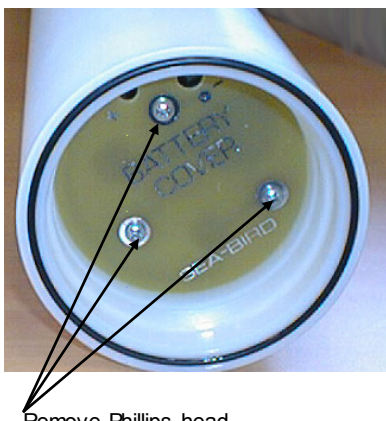

Remove Phillips-head screws and washers

CAUTION: Do not use Parker O-Lube, which is petroleum based; use only *Super* O-Lube. Leave the batteries in place in the Electronics Control Module when storing the ECO to prevent depletion of the back-up lithium batteries by the real-time clock. Even *exhausted* main batteries will power the clock (15 microamps) almost indefinitely. If the ECO is to be stored for long periods, leave the batteries in place and replace them yearly.

## **Replacing Alkaline Batteries**

The Electronics Control Module uses alkaline D-cells (Duracell MN1300, LR20), dropped into the battery compartment.

- 1. Remove the battery end cap (end cap without connectors):
  - A. Wipe the outside of the end cap and housing dry, being careful to remove any water at the seam between them.
  - B. Unthread the end cap by rotating counter-clockwise (use a wrench on the white plastic bar if necessary).
  - C. Remove any water from the O-ring mating surfaces inside the housing with a lint-free cloth or tissue.
  - D. Put the end cap aside, being careful to protect the O-ring from damage or contamination.
- 2. Remove the battery cover plate from the housing:
  - A. Remove the three Phillips-head screws and washers from the battery cover plate inside the housing.
  - B. The battery cover plate will pop out. Put it aside.
- 3. Turn the Electronics Control Module over and remove the batteries.
- 4. Install the new batteries, with the + terminals against the flat battery contacts and the terminals against the spring contacts.
- 5. Reinstall the battery cover plate in the housing:
  - A. Align the battery cover plate with the housing. The posts inside the housing are not placed symmetrically, so the cover plate fits into the housing only one way. Looking at the cover plate, note that one screw hole is closer to the edge than the others, corresponding to the post that is closest to the housing.
  - B. Reinstall the three Phillips-head screws and washers, while pushing hard on the battery cover plate to depress the spring contacts at the bottom of the battery compartment. The screws must be fully tightened, or battery power to the circuitry will be intermittent.
- 6. Check the battery voltage at BAT + and BAT on the battery cover plate. It should be approximately 13.5 volts.
- 7. Reinstall the battery end cap:
  - A. Remove any water from the O-rings and mating surfaces with a lintfree cloth or tissue. Inspect the O-rings and mating surfaces for dirt, nicks, and cuts. Clean or replace as necessary. Apply a light coat of o-ring lubricant (Parker Super O Lube) to O-rings and mating surfaces.
  - B. Carefully fit the end cap into the housing and rethread the end cap into place. Use a wrench on the white plastic bar to ensure the end cap is tightly secured.

## **Recharging Optional Nickel Metal Hydride Batteries**

See the NiMH Battery Charger and Battery Pack manual for complete details on charging, error messages, battery specifications, etc.

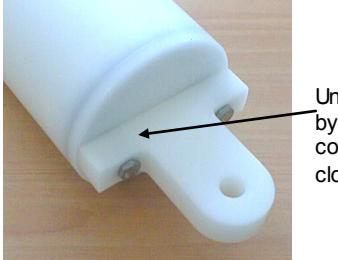

Unthread cap by rotating counterclockw ise

9-cell

- 1. Remove the battery end cap (end cap without connectors):
  - A. Wipe the outside of the end cap and housing dry, being careful to remove any water at the seam between them.
  - B. Unthread the end cap by rotating counter-clockwise (use a wrench on the white plastic bar if necessary).
  - C. Remove any water from the O-ring mating surfaces inside the housing with a lint-free cloth or tissue.
  - D. Put the end cap aside, being careful to protect the O-ring from damage or contamination.

#### Note:

If desired, you can recharge the NiMH battery pack while it is in the housing. Skip Steps 2 and 4 if recharging in the housing.

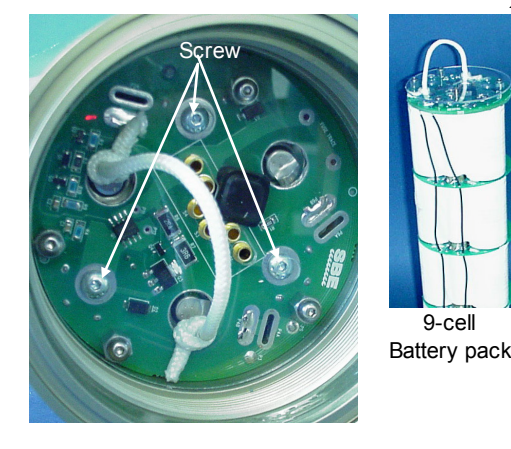

- 2. Remove the battery pack from the housing:
  - Α. The protective plastic plate over the battery cover plate prevents you from completely removing the cap screws that connect the battery pack to the Electronics Control Module's battery posts in one step. Each of the screws is 12 mm  $(1/2 \text{ inch}) \log$ , but the clearance between the cover plate and plastic plate is only 6 mm (1/4 inch). Unscrew each of the three cap screws just until they hit the bottom of the protective plastic plate. The battery pack will walk out of the housing approximately 6 mm (1/4 inch) because of the spring contacts at the bottom of the battery compartment. Unscrew the cap screws again. The battery pack will *walk* out of the housing again, and should now be disconnected from the battery posts. B.
    - Pull on the cord to remove the battery pack from the housing.

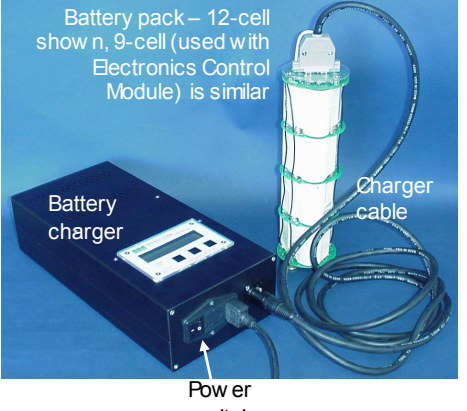

sw itch

WARNING!

Do not disconnect the battery while the Charger Active lamp is on. Doing so may cause a small spark.

- 3. Recharge the batteries:
  - A. Plug the battery charger into a suitable power source and turn on power to the charger.
  - B. Connect the charger cable to the battery pack and charger. The LED should show READY, and display the battery type and measured voltage.
  - Press the Discharge button. The LED should show DISCHARGE. C. This starts the discharge cycle, which discharges any remaining battery capacity. Repeatedly charging without discharging may damage the battery pack. The Discharge cycle takes approximately 110 minutes. When discharging is complete, the LED should show EMPTY.
  - D. Press the Charge button. The LED should show Fast Charge (it may also show WARM-UP CHARGE, REFILL CHARGE, and/or TOP OFF during the charge cycle). The Charge cycle takes approximately 2 hours. When charging is complete, the LED should showBATTERY FULL.
  - E. Turn off power to the charger.
  - F. Disconnect the battery pack from the charger and the charger from the power source.

4. Reinstall the battery pack in the housing:

#### Note:

The NiMH battery pack fits tightly in the housing. When placing a battery pack in the housing, align it carefully and slowly insert it straight into the housing. If not careful, the battery pack shrink wrap can be torn.

#### CAUTION:

Do not use Parker O-Lube, which is petroleum based; use only *Super* O-Lube.

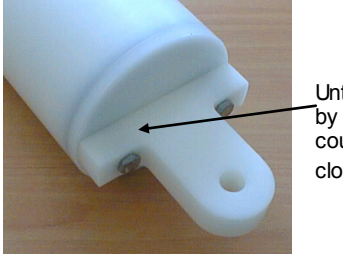

Unthread cap by rotating counterclockw ise

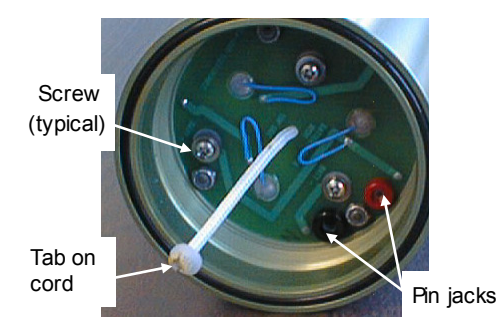

#### CAUTION:

Do not recharge the Ni-Cad battery pack while it is in the housing. If you do so, you may damage the Electronics Control Module's electronics.

- A. Align the battery pack with the housing. The posts inside the housing are not placed symmetrically, so the battery pack fits into the housing only one way. Looking at the bottom of the battery pack, note that one tube is closer to the edge than the others, corresponding to the post that is closest to the housing.
- B. Reinstall the three cap screws until they are snug against the top plate. While pushing hard on the protective plastic plate to depress the spring contacts at the bottom of the compartment, continue to tighten the cap screws. Repeat until all three cap screws are tightened and the battery pack cannot be pushed further into the housing. The screws must be fully tightened, or battery power to the circuitry will be intermittent.
- 5. Reinstall the battery end cap:
  - A. Remove any water from the O-rings and mating surfaces with a lintfree cloth or tissue. Inspect the O-rings and mating surfaces for dirt, nicks, and cuts. Clean or replace as necessary. Apply a light coat of O-ring lubricant (Parker Super O Lube) to O-rings and mating surfaces.
  - B. Carefully fit the end cap into the housing and rethread the end cap into place. Use a wrench on the white plastic bar to ensure the end cap is tightly secured.

## **Recharging Optional Nickel-Cadmium Batteries**

Note: Ni-Cad battery pack and charger are no longer available.

- 1. Remove the battery end cap (end cap without connectors):
  - A. Wipe the outside of the end cap and housing dry, being careful to remove any water at the seam between them.
  - B. Unthread the end cap by rotating counter-clockwise (use a wrench on the white plastic bar if necessary).
  - C. Remove any water from the O-ring mating surfaces inside the housing with a lint-free cloth or tissue.
  - D. Put the end cap aside, being careful to protect the O-ring from damage or contamination.
- 2. Remove the battery pack from the housing:
  - A. Remove the three Phillips-head machine screws and washers from the battery cover plate inside the housing.
  - B. Pull on the plastic tab on the center cord to remove the battery pack from the housing.
- 3. Recharge the batteries:
  - A. Connect the battery charger leads to the battery cover pin jacks, matching black-to-black and red-to-red (the pin jacks are different sizes to prevent cross-wiring).
  - B. Plug the battery charger into a suitable AC mains power source.
  - C. The red **Charge** LED on the charger comes on. Recharging takes approximately 15 hours. When recharging is complete, the yellow **Trickle** LED comes on, indicating the charger is providing a maintenance level charge.
  - D. Disconnect the battery pack from the charger and the charger from the power source.
  - E. Check the voltage at BAT + and BAT on the battery cover. It should be approximately 10.8 volts.

CAUTION:

Super O-Lube.

- 4. Reinstall the battery pack in the housing:
  - A. Align the battery pack with the housing. The posts inside the housing are not placed symmetrically, so the battery pack fits into the housing only one way. Looking at the battery bottom cover, note that one circular cutout is closer to the edge than the others, corresponding to the post that is closest to the housing.
  - B. Reinstall the three Phillips-head screws and washers, while pushing hard on the top of the battery pack to depress the spring contacts at the bottom of the compartment. The screws must be fully tightened, or the battery power to the circuitry will be intermittent.
- 5. Reinstall the battery end cap:
  - A. Remove any water from the O-rings and mating surfaces with a lintfree cloth or tissue. Inspect the O-rings and mating surfaces for dirt, nicks, and cuts. Clean or replace as necessary. Apply a light coat of O-ring lubricant (Parker Super O Lube) to O-rings and mating surfaces.
  - B. Carefully fit the end cap into the housing and rethread the end cap into place. Use a wrench on the white plastic bar to ensure the end cap is tightly secured.

## **O-Ring Maintenance**

Do not use Parker O-Lube, which is petroleum based; use only

#### Note:

For details on recommended practices for cleaning, handling, lubricating, and installing O-rings, see the *Basic Maintenance of Sea-Bird Equipment* module in the Sea-Bird training materials on our website.

#### CAUTION:

Do not use Parker O-Lube, which is petroleum based; use only *Super* O-Lube. Recommended inspection and replacement schedule:

77

- For battery end cap O-rings inspect each time you open the Electronics Control Module housing to replace the batteries; replace approximately once a year.
- For O-rings that are not normally disturbed (for example, on the Electronics Control Module connector end cap) replace approximately every 3 to 5 years.

Remove any water from the O-rings and mating surfaces in the housing with a lint-free cloth or tissue. Inspect O-rings and mating surfaces for dirt, nicks, and cuts. Clean or replace as necessary. Apply a light coat of O-ring lubricant (Parker Super O Lube) to O-rings and mating surfaces.

## **Removing / Replacing Latches**

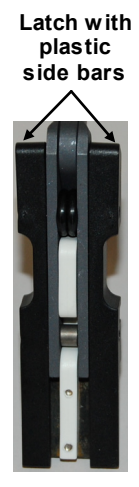

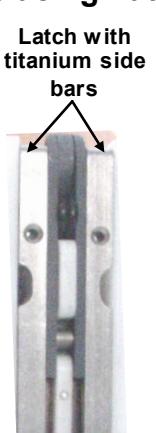

Latches have plastic side bars; titanium side bars are available for more demanding applications.

### **Removing Latches**

- 1. Remove the latch assembly from the frame:
  - A. Remove the screws and washers from the side of the latch assembly.
  - B. Remove the *football*-shaped frame, pulling it straight up.
  - C. Lift the latch assembly(s) off the frame.
- 2. Remove individual triggers if desired:
  - A. Remove the two socket-head screws from the trigger.
  - B. Pull the trigger horizontally from the latch assembly. Mark the trigger to aid in reassembly.

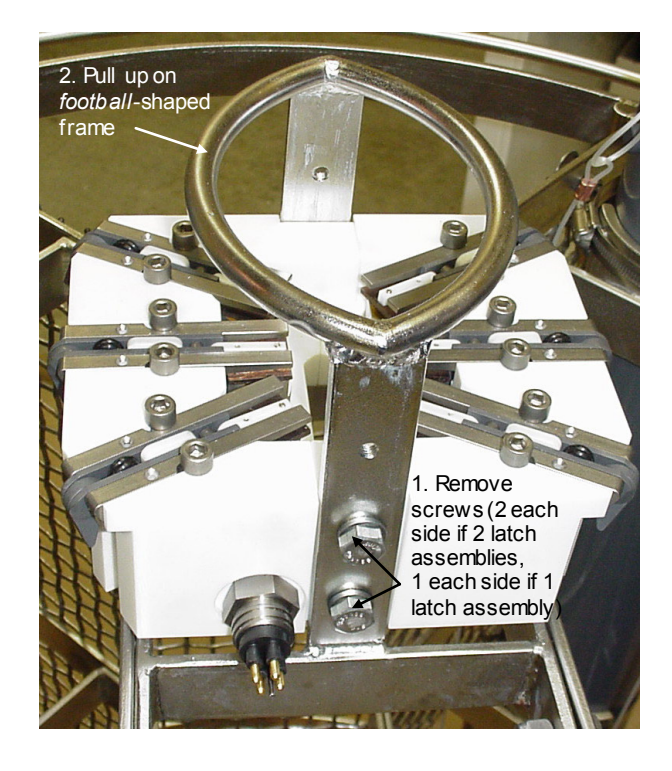

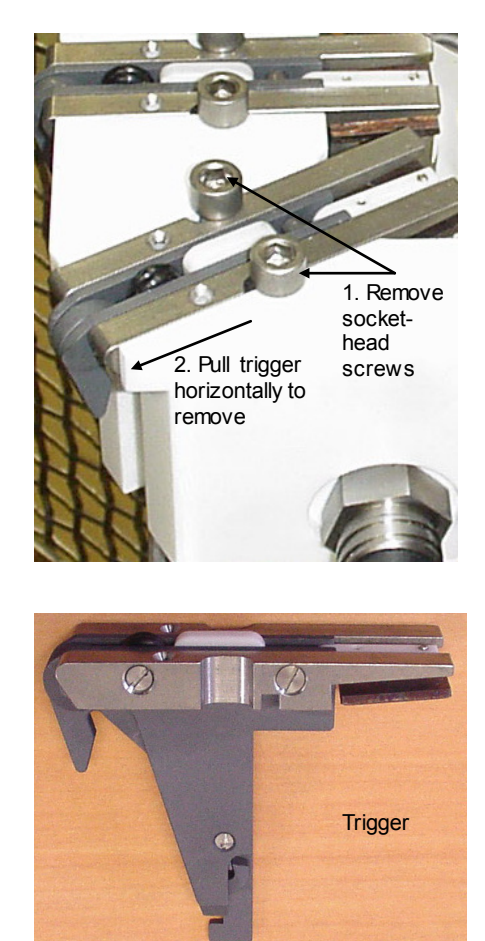

### **Replacing Latches**

- 1. Replace the trigger(s) on the latch assembly. Reinstall the two socket-head screws to secure each trigger to the latch assembly.
- 2. Place the latch assembly(s) on the frame. Reinstall the *football*-shaped frame, and secure it with screws and washers.

# Glossary

**Battery –** nine alkaline D-cells; NiMH or Ni-Cad battery pack can be substituted.

Note: Ni-Cad battery pack and charger are no longer available.

**CTD** – profiling instrument for measuring Conductivity, Temperature, and **D**epth (pressure); some CTDs can be integrated with auxiliary sensors to measure oxygen, pH, etc. The ECO is compatible with the SBE 19 SeaCAT, 19*plus* SeaCAT, 19*plus* V2 SeaCAT, 25 Sealogger, and 25*plus* Sealogger CTD.

**PCB** – Printed Circuit Board.

**SBE Data Processing** – Sea-Bird's Win 2000/XP data processing software, which calculates and plots temperature, conductivity, pressure, and auxiliary sensor data, and derived variables such as salinity and sound velocity.

**Scan** – One data sample containing temperature, conductivity, pressure, and optional auxiliary inputs.

**Seasave V7 –** Sea-Bird's Windows software used to acquire, convert, and display real-time or archived raw data.

**Seasoft V2 –** Sea-Bird's complete Windows software package, which includes software for communication, real-time data acquisition, and data analysis and display. Seasoft V2 includes *Seaterm*, *SeatermAF*, *SeatermV2*, *Seasave V7*, *SBE Data Processing*, and Plot39.

**Seaterm –** Sea-Bird's Windows terminal program used to communicate with the SBE 33 Deck Unit and the SBE 19, 19*plus*, or 25 CTD to set up the instruments.

**SeatermAF** – Sea-Bird's Windows software used to communicate with the ECO and with a CTD (SBE 19, 19*plus*, 19*plus* V2, 25, or 25*plus* CTD) connected to the ECO.

**SeatermV2 –** Windows terminal program *launcher*. Depending on the instrument selected, it launches Seaterm232 (RS-232 instruments), Seaterm485 (RS-485 instruments), or SeatermIM (inductive modem instruments).

**Seaterm232 –** Windows terminal program used with Sea-Bird instruments that communicate via an RS-232 interface, and that were developed or redesigned in 2006 and later. The common feature of these instruments is the ability to output status information in XML. Seaterm232 is used with the SBE 19*plus* V2 and 25*plus*.

**Super O-Lube –** Silicone lubricant used to lubricate O-rings and O-ring mating surfaces. Super O-Lube can be ordered from Sea-Bird, but should also be available locally from distributors. Super O-Lube is manufactured by Parker Hannifin (www.parker.com/ead/cm2.asp?cmid=3956).

Note:

All Sea-Bird software listed was designed to work with a computer running Windows XP service pack 2 or later, Windows Vista, or Windows 7 (32-bit or 64-bit).

CAUTION: Do not use Parker O-Lube, which is petroleum based; use only *Super* O-Lube.

# Safety and Electrical Symbols

Some or all of the following symbols may be used on the SBE 55:

| Symbol   | Description                                                                                                    |
|----------|----------------------------------------------------------------------------------------------------|
| 4        | Potentially hazardous voltage.                                                                                                    |
| A        | Hazardous! Voltage > 30 VDC may be present.                                                                                                    |
| $\wedge$ | Attention! There is a potential hazard; consult the manual before continuing.                                                                                          |
|          | DC (Direct Current).                                                                                                    |
|          | Double insulated. The metal enclosure of the SBE 55 is isolated<br>such that protection from electrical shock is provided through<br>reinforced electrical insulation. |
|          | Static awareness. Static discharge can damage part(s).                                                                                                    |
|          | Protective earthing terminal.                                                                                                    |

# Appendix I: Making and Rigging Lanyards

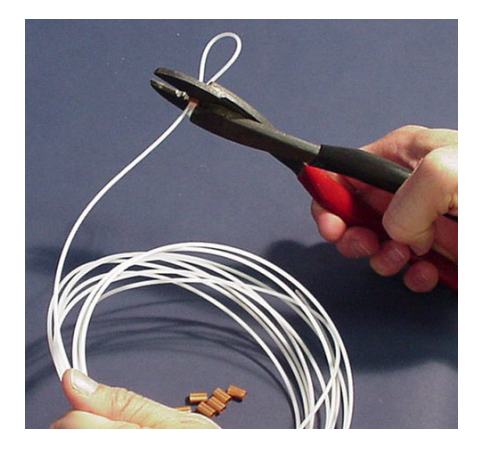

erify that bands are

Lanyards are made from heavy-weight nylon monofilament, 2 mm (0.080 inch) diameter. Monofilament used for gasoline-powered line trimmers (*weed eaters*) is suitable and readily available at most home and garden stores.

Lanyard loops are made with crimped copper sleeves (nico-press type). Available from Sea-Bird or from industrial suppliers, the copper sleeves can be installed with pliers made for crimping on soldered electrical connections. If copper sleeves or similar products are unavailable, the monofilament may be knotted; take care that there are no loose ends or large knots that may jam or hang up and hinder bottle closure.

To cock the lanyards in preparation for deployment, see *Lanyard Rigging and Cocking* in *Section 3: Mechanically Preparing ECO for Deployment.* 

Use the instructions in this appendix as a guideline; there may be some trial and error in fitting the lanyards properly.

Before you start, verify that the bottle orientation on the frame is correct and that the internal bands in the bottle are straight, as shown in the photos.

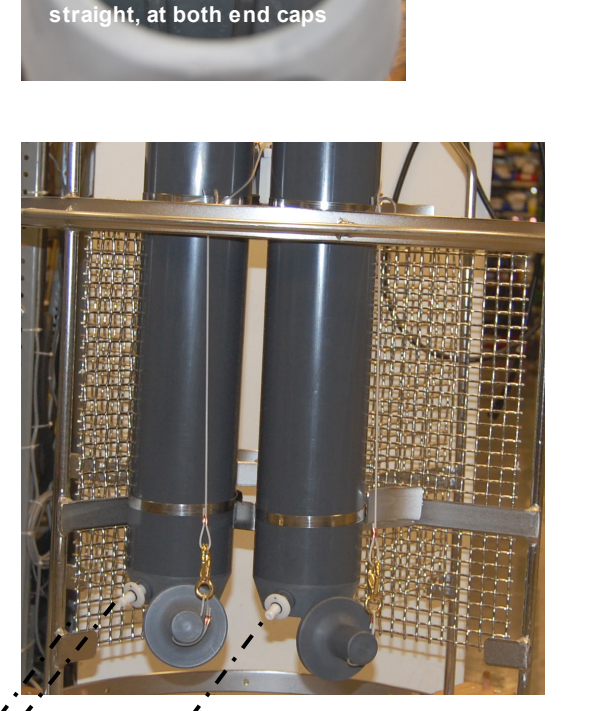

For *middle* bottle in group of 3 bottles, place bottle so that drain fitting is parallel to drain fitting on one of end bottles.

Place *end* bottles so that drain fitting is approximately parallel to adjacent frame, to avoid interference with low er end cap w hen cocked.

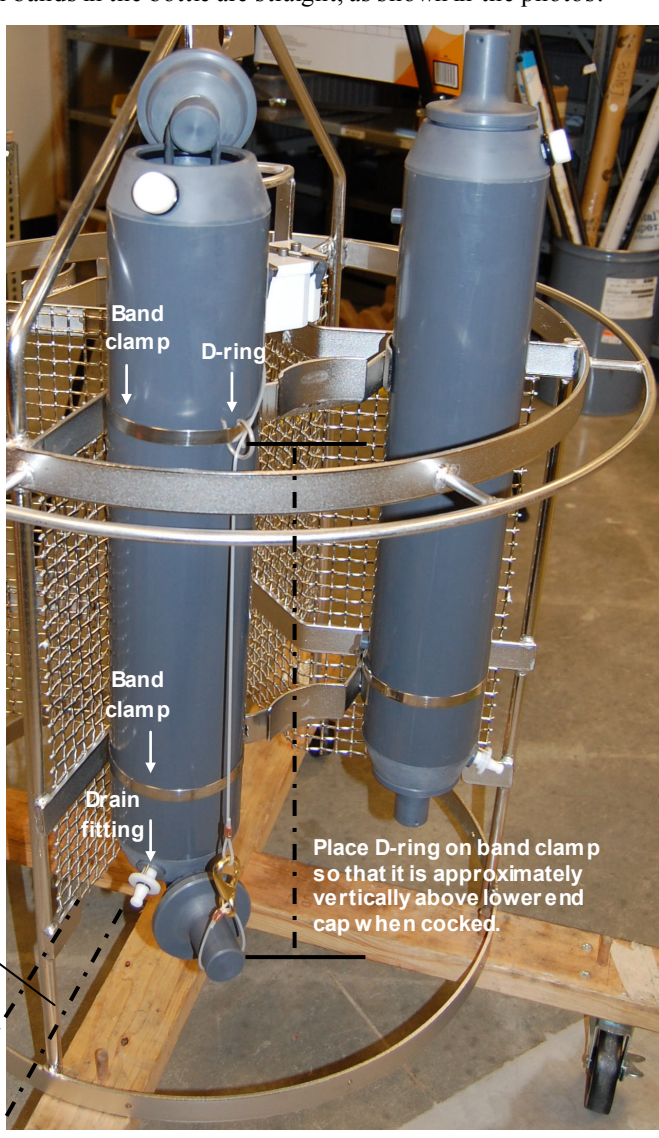

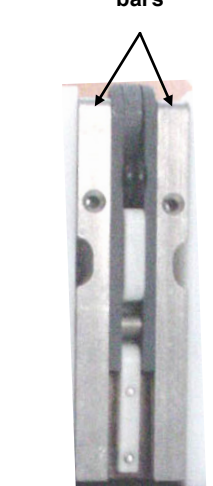

CAUTION: Some customers use aircraft wire in place of the recommended nylon monofilament lanyards. **Do not use aircraft wire on a Carousel with latches with plastic side bars**; aircraft wire will damage the plastic side bars.

#### Lower Lanyard

1. Cut a piece of lanyard material to 20.3 cm (8 inches).

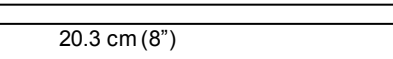

- 2. Thread the lanyard through the hole in the bottom end cap.
- 3. Thread the lanyard through the hole in a brass snap hook.
- 4. Thread the ends of the lanyard through a nico-press sleeve in opposite directions. Pull the lanyard material through until you have a 5.1 cm (2") diameter circle. Crimp the sleeve.
- 5. Cut excess lanyard material next to the sleeve at a 45-degree angle to make a smooth termination, with approximately  $0.7 \text{ cm} (0.25^{\circ})$  of lanyard extending in each direction beyond the sleeve.
- 6. Move the loop around on the lower end cap until the sleeve is next to the end cap. Pull straight out on the hook to help the lanyard take the desired *set*.

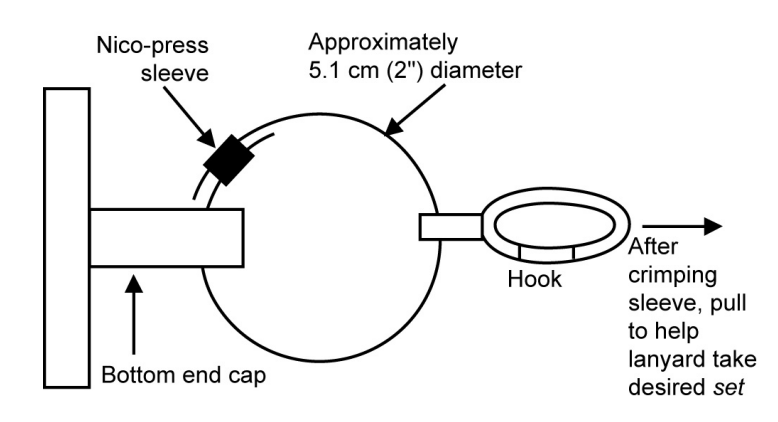

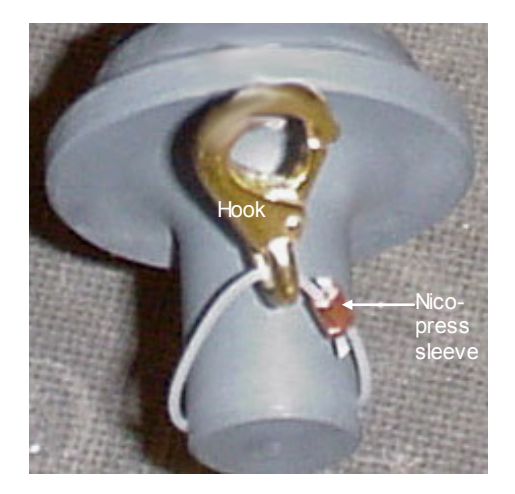

# **Upper Lanyard**

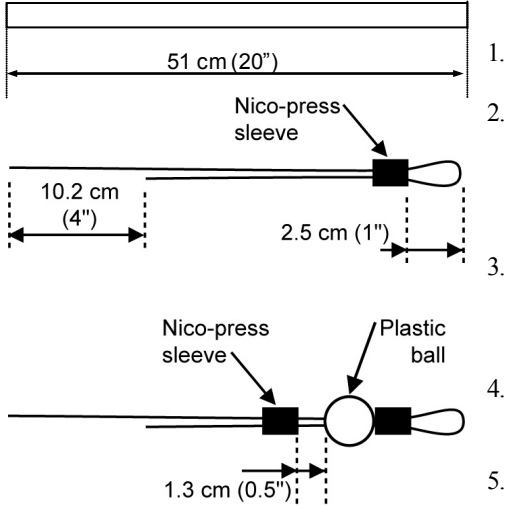

Cut a piece of lanyard material to 51 cm (20").

Thread both ends of the lanyard through a nico-press sleeve, leaving a 2.5 cm (1") loop (this loop will hook onto the trigger). Adjust the lanyard ends so that one end hangs below the other by 10.2 cm (4"). Crimp the sleeve.

Thread both ends of the lanyard through the hole in the plastic lanyard ball and work the ball up on the lanyard until it rests against the nico-press sleeve.

Thread both ends of the lanyard through a nico-press sleeve; place the sleeve  $1.3 \text{ cm} (0.5^{\circ\circ})$  from the end of the plastic ball. Crimp the sleeve.

Thread the longer end of the lanyard through the hole in the top end cap, and then thread the ends of the lanyard through a nico-press sleeve in opposite directions. **Do not crimp the sleeve yet**.

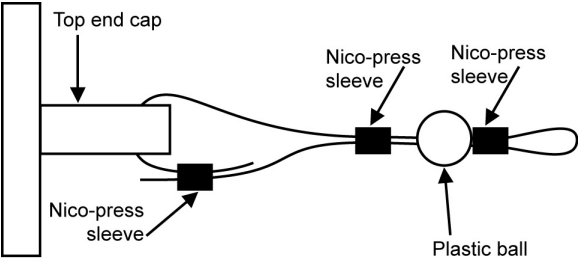

- 6. Open the top bottle end cap. Place a 5.1 cm (2 inch) wide wooden spacer in the top bottle mouth for safety. Hold the end cap in the correct *cocked* position, at approximately 90° (but not more) from the bottle. Place the lanyard loop over the *football*-shaped frame and onto the appropriate trigger. Press the trigger to lock in place. Pull on the loose ends of the lanyard until snug, and then crimp the sleeve.
- 7. Cut excess lanyard material next to the sleeve at a 45-degree angle to make a smooth termination, with approximately  $0.7 \text{ cm} (0.25^{\circ})$  of lanyard extending in each direction beyond the sleeve.

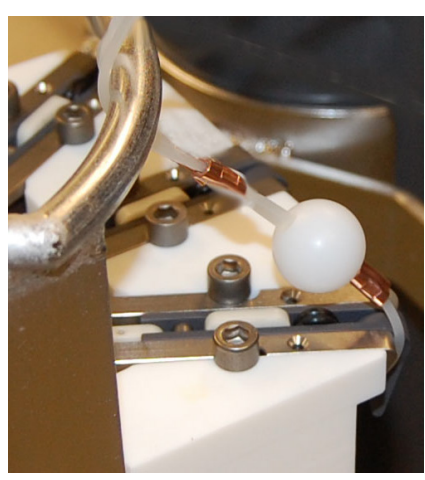

Attach upper lanyard to trigger. Press trigger to lock it in place.

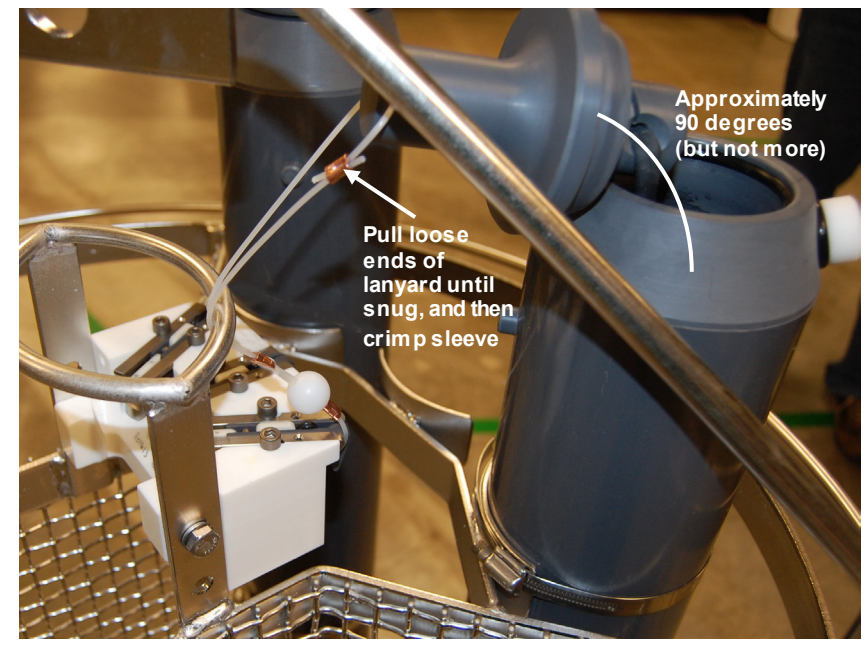

## Middle Lanyard

The middle lanyard connects the upper and lower lanyards.

- 1. Open both bottle end caps, with the top cap in the position described above, and the bottom cap angled toward the outside of the ECO. Place a 5.1 cm (2 inch) wide wooden spacer in each bottle mouth for safety:
  - A. Place the upper lanyard's loop over the *football*-shaped frame and onto the trigger so that it is in its *cocked* position.
  - B. Verify that the bottle end caps are cocked at the correct angles, and that the internal bands are straight.
- 2. Cut a piece of lanyard material to 76.2 cm (30 inches).
- 3. Thread one end of the lanyard through the upper lanyard, in the space between the plastic ball and the nico-press sleeve. Thread both ends of the lanyard through a nico-press sleeve, leaving a 1.0 cm (0.4") loop and 0.7 cm (0.25") at one end of the lanyard extending beyond the sleeve. Crimp the sleeve.
- 4. Thread the end of the middle lanyard up and over the *football*-shaped frame.

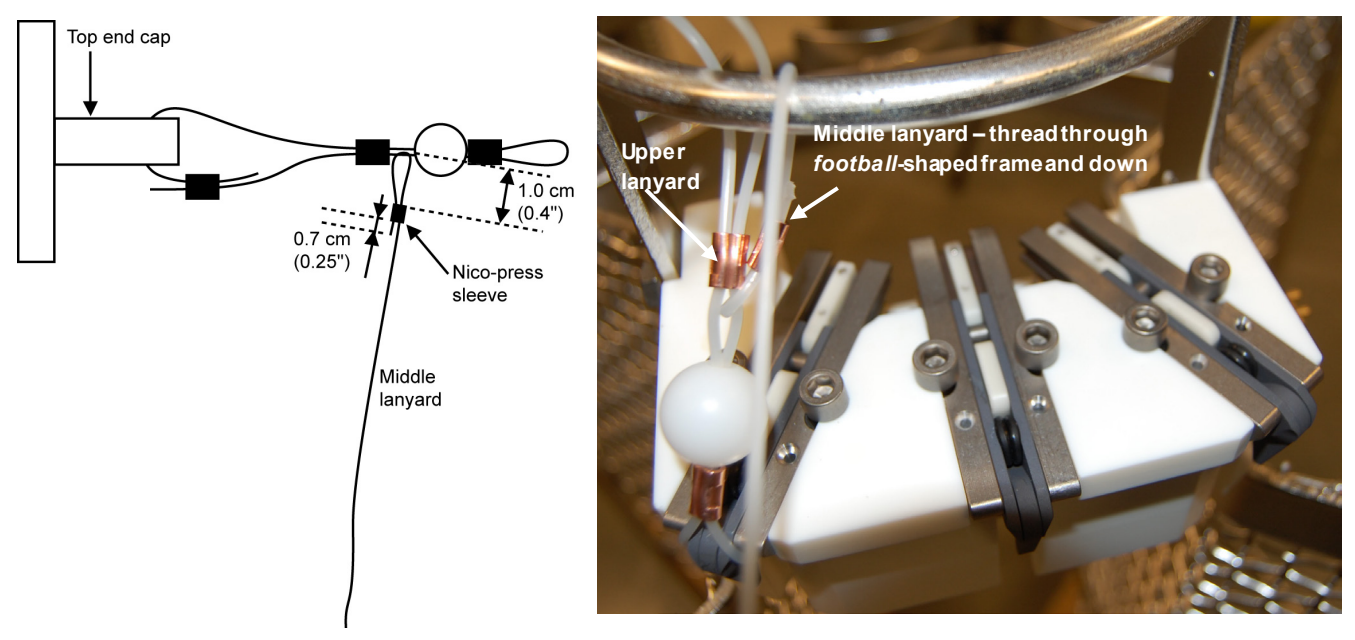

76.2 cm (30")

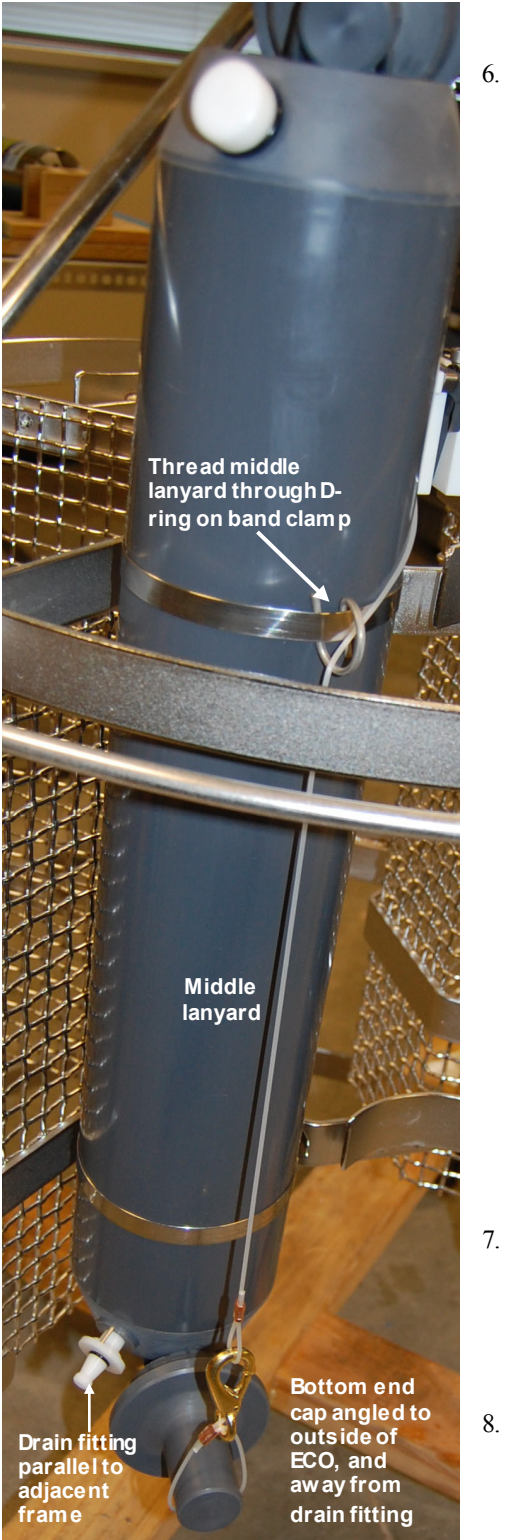

- 5. Thread the end of the middle lanyard through the D-ring on the outside of the top band clamp on the bottle.
- 6. Thread the end of the middle lanyard through a nico-press sleeve. Thread the middle lanyard through the lower lanyard snap hook, and thread the free end of the lanyard through the other side of the nico-press sleeve, leaving a 2.5 cm (1") loop.

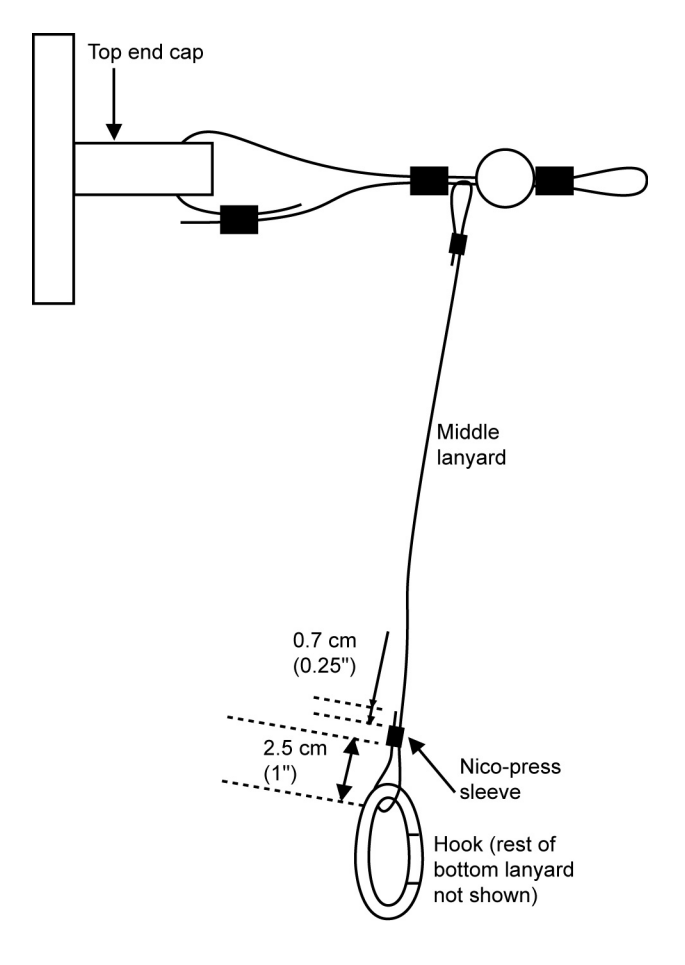

- . With both end caps cocked to 90°, pull on the loose end of the lanyard until it takes up the tension on the bottom end cap, and then crimp the sleeve. Cut excess lanyard material next to the sleeve at a 45-degree angle to make a smooth termination, with approximately 0.7 cm (0.25") of lanyard extending in each direction beyond the sleeve.
- Remove the wooden spacers. Both end caps should be held in the proper *cocked* position. If not, remake the middle lanyard, adjusting the length as required.

# Appendix II: Electronics Control Module Disassembly/Reassembly

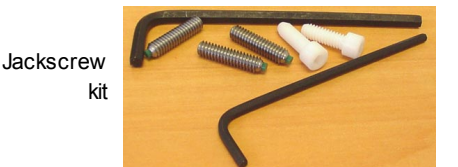

Remove the Electronics Control Module (ECM) from its band clamp mounting on the ECO before beginning.

Sea-Bird provides a jackscrew kit with the SBE 55, to assist in removal of the ECM connector end cap. The kit contains:

- Two Allen wrenches
- Three jackscrews
- Two spare plastic socket hex-head screws

#### Disassembly

- 1. Wipe the outside of the connector end cap and housing dry, being careful to remove any water at the seam between them.
- 2. Remove the end cap and electronics:
  - A. Remove the three Phillips-head screws securing the end cap to the housing.
  - B. Remove the three plastic hex-head screws from the end cap using the larger Allen wrench. Insert the three jackscrews in these three holes in the end cap. When you begin to feel resistance, use the smaller Allen wrench to continue turning the screws. Turn each screw <sup>1</sup>/<sub>2</sub> turn at a time. As you turn the jackscrews, the end cap will push away from the housing. When the end cap is loosened, pull it and the PCB assembly out of the housing.
  - C. Remove any water from the O-ring mating surfaces inside the housing with a lint-free cloth or tissue. Be careful to protect the O-rings from damage or contamination.
  - D. Disconnect the Molex connectors connecting the PCB assembly to the Electronics Control Module.
  - E. Remove the jackscrews from the end cap.

#### Reassembly

- 1. Remove any water from the O-ring and mating surfaces with a lint-free cloth or tissue. Inspect the O-ring and mating surfaces for dirt, nicks, and cuts. Clean or replace as necessary. Apply a light coat of O-ring lubricant (Parker Super O Lube) to O-ring and mating surfaces
- 2. Reconnect the Molex connectors to the PCB assembly. Verify the connectors hold and pins are properly aligned
- 3. Carefully fit the PCB assembly into the housing, aligning the holes in the end cap and housing.
- 4. Reinstall the three Phillips-head screws to secure the end cap to the housing.
- 5. Reinstall the three plastic hex head screws in the end cap.

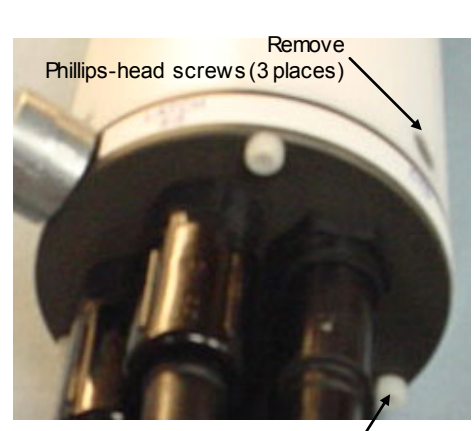

Remove plastic hex-head / screws and install jackscrews in their place (3 places)

#### Note:

Before delivery, a desiccant package is inserted in the housing, and the electronics chamber is filled with dry Argon gas. These measures help prevent condensation. To ensure proper functioning:

1. Install a new desiccant bag each time you open the electronics chamber. If a new bag is not available, see Application Note 71: Desiccant Use and Regeneration (drying).

2. If possible, dry gas backfill each time you open the housing. If you cannot, wait at least 24 hours before redeploying, to allow the desiccant to remove any moisture from the housing.

CAUTION: Do not use Parker O-Lube, which is petroleum based; use only *Super* O-Lube.

# **Appendix III: Replacement Parts**

#### Note:

SBE 19 and 25 CTDs configured with a pump, and all SBE 19*plus* V2 and 25*plus* CTDs, have a 6-pin data I/O – pump connector. These CTDs are supplied with a Y-cable (6-pin to CTD, 4-pin I/O, 2-pin pump); connect the ECO-CTD cable (172259 or 172260) to the 4-pin data I/O connector on the Y-cable.

| Part<br>Number | Part                                                                                         | Application Description                                                                                               | Quantity<br>in ECO |
|----------------|----------------------------------------------------------------------------------------------|----------------------------------------------------------------------------------------------------|--------------------|
| 22018          | Alkaline D-cells, Duracell<br>MN 1300 (LR20)                                                 | Batteries to power ECO                                                                                                | 9                  |
| 41124B         | Battery cover plate                                                                          | Retains alkaline batteries                                                                                            | 1                  |
| 801511         | NiMH battery pack                                                                            | Optional rechargeable 9-cell<br>battery pack                                                                          | -                  |
| 90504          | NiMH battery charger                                                                         | For NiMH batteries                                                                                                    | -                  |
| 172302         | 6-pin AG-206 to 4-pin<br>RMG-4MP, 0.8 m(2.5 ft)                                              | Data I/O cable extender                                                                                               | 1                  |
| 801436         | 4-pin RMG-4FS to 9-pin<br>DB-9S, 20 m (66 ft)                                                | From data I/O cable extender to computer (test, setup, and upload)                                                    | 1                  |
| 17088          | 4-pin RMG-4FS to 4-pin<br>RMG-4FS, 1.1 m (3.8 ft)                                            | From ECO's Electronics Control<br>Module to ECO's latch assembly                                                      | 1 or 2             |
| 172259         | 6-pin AG-206 to 4-pin<br>RMG-4FS, 1.2 m (4 ft)                                               | From ECO's Electronics Control<br>Module to SBE 19, 19 <i>plus</i> ,<br>19 <i>plus</i> V2, 25, 25 <i>plus</i> , or 49 | -                  |
| 80915          | 2-pin RMG-2FS to<br>2-pin MS3106A-12S-3P,<br>10 m (33 ft)                                    | From ECO's Electronics Control<br>Module to SBE 33 (test cable)                                                       | 1                  |
| 17120          | 2-pin RMG-2FS to 2-pin<br>RMG-2MP sea cable<br>extension, 2 m (6.6 ft)                       | From ECO's Electronics Control<br>Module to winch cable                                                               | -                  |
| 172303         | 6-pin MCIL-6FS ( <b>wet-</b><br><b>pluggable</b> ) to 4-pin<br>MCIL-4MP, 0.8 m (2.5 ft)      | Data I/O cable extender                                                                                               |                    |
| 801460         | 4-pin MCIL-4FS ( <b>wet-</b><br><b>pluggable</b> ) to 9-pin<br>DB-9S, 20 m (66 ft)           | From data I/O cable extender to computer (test, setup, and up load)                                                   | 1                  |
| 171792         | 4-pin MCIL-4FS to<br>4-pin MCIL-4FS ( <b>wet-</b><br><b>pluggable</b> ), 1.1 m (3.8 ft)      | From ECO's Electronics Control<br>Module to ECO's latch assembly                                                      | 1 or 2             |
| 172260         | 6-pin MCIL-6FS to<br>4-pin MCIL-4FS (wet-<br>pluggable), 1.2 m (4 ft)                        | From ECO's Electronics Control<br>Module to SBE 19, 19 <i>plus</i> ,<br>19 <i>plus</i> V2, 25, 25 <i>plus</i> , or 49 | -                  |
| 801587         | 2-pin MCIL-2FS to 2-pin<br>MS3106A-12S-3P (wet-<br>pluggable), 10 m (33 ft)                  | From ECO's Electronics Control<br>Module (wet-pluggable connectors)<br>to SBE 33 (test cable)                         | -                  |
| 171743         | 2-pin MCIL-2FS to<br>2-pin MCIL-2MP (wet-<br>pluggable) sea cable<br>extension, 2 m (6.6 ft) | From ECO's Electronics Control<br>Module to winch cable                                                               | -                  |
| 17044.1        | 2-pin RM G-2FSD-LP<br>dummy plug and<br>locking sleeve                                       | For when 2-pin connector not used                                                                                     | 1                  |
| 17046.1        | 4-pin RM G-4FSD-LP<br>dummy plug and<br>locking sleeve                                       | For when 4-p in connector not used                                                                                    | 3 or 4             |
| 17047.1        | 6-pin AG-206FSD-LP<br>dummy plug and<br>locking sleeve                                       | For when 6-pin connector not used                                                                                     | 2                  |

Continued on next page

| Ca | ontinued from previous p | age      |
|----|--------------------------|----------|
|    | Part                     | Applicat |

| Part<br>Number | Part                                             | Application Description                                                                                                    | Quantity<br>in ECO |
|----------------|--------------------------------------------------|----------------------------------------------------------------------------------------------------|--------------------|
| 171497.1       | 2-pin MCDC-2-F dummy plug and locking sleeve     | For when 2-pin connector not used (wet-pluggable connector)                                                                                                    | 1                  |
| 171398.1       | 4-pin MCDC-4-F dummy plug and locking sleeve     | For when 4-pin connector not used (wet-pluggable connector)                                                                                                    | 3 or 4             |
| 171498.1       | 6-pin MCDC-6-F dummy plug and locking sleeve     | For when 6-pin connector not used (wet-pluggable connector)                                                                                                    | 2                  |
| 50422          | Spare CTD / Electronics<br>mounting hardware kit | <ul> <li>Hardware required to mount ECM<br/>or SBE 19, 19plus, 19plus V2, 25,<br/>25plus CTD on ECO, including:</li> <li>233364.01 Mount blocks for<br/>4-inch housings</li> <li>30379 Hose clamps, SS, #80<br/>(secure housing and mount block<br/>to wire mesh)</li> <li>31138 Bolts ¼-20 x ¾ Hex head,<br/>SS (secure mount block to wire<br/>mesh)</li> <li>30253 Washers, ¼ Fender, SS,<br/>1 in. OD (use with 31138)</li> <li>30409 Teflon tape, 1 inch wide<br/>(electrical insulation for hose<br/>clamps)</li> </ul> | -                  |
| 50421          | Spare frame assembly<br>hardware kit             | <ul> <li>Including:</li> <li>30360 Bolt, ¼-20 x 1 inch, Hex, SS (secure wire mesh to ECO frame)</li> <li>30216 Nut, ¼-20 Nylon stop, SS (for 30360 bolt)</li> <li>30253 Washer, ¼ Fender, SS, 1-inch OD (secure CTD or sensor mount to wire mesh; also for 30360 bolt)</li> </ul>                                                                                                    | -                  |
| 60021          | Spare battery end cap<br>hardware and o-ring kit | <ul> <li>Hardware for Electronics Control<br/>M odule battery end cap, including:</li> <li>30145 Screw, 6-32 x 1/2<br/>Phillips-head, stainless steel<br/>(secures battery cover plate to<br/>battery posts)</li> <li>30242 Washer, #6 flat, stainless<br/>steel (for screw 30145)</li> <li>30816 Parker 2-234E603-70<br/>(battery end cap to housing<br/>piston seal, sensor end cap to<br/>housing seals)</li> <li>30090 Parker 2-153N674-70<br/>(battery end cap to housing<br/>face seal)</li> </ul>                      | -                  |
| 50429          | SBE 55 Jackscrew Kit                             | For removing ECM connector end cap                                                                                                    | 1                  |
| 50496          | Spare plastic latch                              | To replace 1 latch                                                                                                    | -                  |
| 50299          | Spare titanium latch                             | To replace 1 latch                                                                                                    | -                  |

Continued on next page

| Continued | from     | nrevious | naoe |
|-----------|----------|----------|------|
| Commueu   | $\mu Om$ | previous | puge |

| Part<br>Number | Part                                                 | Application Description                                                                                                    | Quantity<br>in ECO |
|----------------|------------------------------------------------------|----------------------------------------------------------------------------------------------------|--------------------|
| 801714         | ECO 4-liter                                          | Water sample bottle designed for                                                                                                    | 3 or 6             |
|                | water sample bottle                                  | use on SBE 55                                                                                                    | 5 61 0             |
| 50430          | ECO mounting and<br>lanyard kit for<br>801714 bottle | <ul> <li>Including:</li> <li>233575 Lanyard Guide D-Ring<br/>(attaches to band clamp and<br/>routes middle lanyard)</li> <li>30664 Nicopress Oval Sleeves<br/>(for lanyards)</li> <li>311396 M onofilament line,<br/>2 mm OD (for lanyard)</li> <li>30772 Brass snap hook (for<br/>lanyard)</li> <li>233681 Plastic lanyard ball</li> <li>30379 Hose clamps (secure<br/>bottle to frame)</li> </ul>                                                                                                    |                    |
| 50424          | Drain fitting kit for<br>801714 bottle               | <ul> <li>Including:</li> <li>233589 Drain fitting barb<br/>(provides drain)</li> <li>233590 Drain fitting ring<br/>(attaches to barb and guide pin)</li> <li>30390 Parker 2-012 N674-70<br/>(seals drain fitting)</li> </ul>                                                                                                    | -                  |
| 50425          | Air bleed kit for<br>801714 bottle                   | <ul> <li>Including:</li> <li>233588 Air bleed port</li> <li>31649 Parker 2-312 N674-70<br/>(seals air bleed valve)</li> </ul>                                                                                                    | -                  |
| 50426          | O-ring kit for<br>801714 bottle                      | <ul> <li>Including:</li> <li>30390 Parker 2-012 N674-70<br/>(seals drain fitting)</li> <li>31649 Parker 2-312 N674-70<br/>(seals air bleed valve)</li> <li>31188 Parker 2-336 N674-70<br/>(seals bottle caps to bottle)</li> </ul>                                                                                                    | -                  |
| 50427          | Bottle repair kit for<br>801714 bottle               | <ul> <li>Including:</li> <li>50426 O-ring kit</li> <li>50425 Air bleed kit</li> <li>50424 Drain fitting kit</li> <li>30773 Plastic lanyard ball</li> <li>30772 Brass snap hook (for<br/>lanyard)</li> <li>31690 Monofilament line 0.080<br/>inches OD (for lanyard)</li> <li>30664 Nicopress Oval Sleeves<br/>(for lanyards)</li> <li>233650 latex rubber power cord<br/>(retains cap to bottle)</li> <li>233575 Lanyard Guide D-Ring<br/>(attaches to band clamp and<br/>routes middle lanyard)</li> </ul> | -                  |

# **Appendix IV: Manual Revision History**

| Manual<br>Version | Date  | Description                                                                                                    |
|-------------------|-------|----------------------------------------------------------------------------------------------------|
| 001               | 03/07 | Initial release.                                                                                                    |
| 002               | 05/08 | <ul> <li>Firmware 1.2: Add compatibility with SBE 50 for autonomous bottle firing, add power on and power off commands (DCDCOn, DCDCOff) for testing firing.</li> <li>Clarify that ECO can be used with SBE 19plus V2.</li> <li>Add spares kits to replacement parts list.</li> <li>Add extender cables (6-pin to 4-pin) for data I/O, change data I/O cable PNs.</li> <li>Add photos showing ECO bottles, revised framing.</li> <li>Update line art - revised framing, ECM connectors at bottom.</li> <li>Add information that can upgrade firmware through the serial port for future changes.</li> <li>Update maintenance information on connector for consistency with application note 57.</li> <li>Note about CTD optical isolation that is standard in 25 &amp; optional in 19 (not plus) must be disabled only if providing external power; otherwise ok as is.</li> <li>Update Appendix II to newer design, includes end cap with jackscrews.</li> <li>Add note to keep ECO covered, especially latch assembly, when not in use, to avoid salt spray.</li> <li>Add information on inspection and storing of bottles.</li> <li>Add warning concerning potential for injury when testing bottle closure.</li> </ul> |
| 003               | 02/10 | <ul> <li>Firmware 1.3: Stationary fire, DeepEnough, EnableStationary, and EnableUpCast logic now includes equality (≥ relevant value).</li> <li>Correct information on Close on Upcast auto fire: Must meet pressure and change in pressure to enable upcast. If it never gets to pressure to enable upcast, it will not close any bottles.</li> <li>Changes required for CE certification; add CE mark.</li> <li>Update replacement parts.</li> <li>SBE 33 NMEA Interface now standard, not optional.</li> <li>Remove references to SCPlusV2_RS232 software, replaced with SeatermV2.</li> <li>Update software names.</li> <li>Seasave, SBE Data Processing 7.19: allows acquisition and processing of NMEA data for SBE 49.</li> <li>Seasave &amp; SBE Data Processing 7.20a: Add information about .xmlcon file. Note that SeatermAF is not yet compatible with .xmlcon file, must continue to use .con file.</li> <li>Update SBE address.</li> </ul>                                                                                                    |
| 004               | 05/10 | <ul> <li>Update lanyard procedures (making, rigging, and cocking).</li> <li>Lithium battery replacement – add note that difficult to do, suggest you send to Sea-Bird.</li> </ul>                                                                                                    |
| 005               | 04/12 | <ul> <li>Add information on use with SBE 25plus.</li> <li>Correct information on commands sent to 19plus or 19plus V2 when Diagnostics button on SeatermAF toolbar is used.</li> <li>Add information on new latches.</li> <li>Add maintenance information on bottle O-rings.</li> <li>SBE Data Processing 7.20c: Update Bottle Summary Data Setup dialog box to reflect ability to enable/disable oxygen Tau correction.</li> <li>SBE Data Processing 7.21a: Update Data Conversion Data Setup dialog box to reflect changes.</li> <li>Add information that Ni-Cad battery pack and charger are no longer available.</li> <li>Update end cap drawing to clarify that power for 19, 19plus, 19plus V2, 25, 25plus, or 49 is only supplied if seacable is connected.</li> <li>Add information on compatibility with Windows 7.</li> </ul>                                                                                                    |
| 006               | 05/12 | <ul> <li>Update SeatermAF software description and use with SeatermAF V2.</li> <li>Update schematic for use with SBE 33 Deck Unit; Surface PAR channel is now standard.</li> </ul>                                                                                                    |

Continued on next page

| Continued | d from pre | vious page                                                                                                    |
|-----------|------------|----------------------------------------------------------------------------------------------------|
| 007       | 04/13      | <ul> <li>Remove SBE 50 pressure sensor; not supported by SeatermAF or SeatermAF V2.</li> <li>SeatermAF V2 updates: Add information on use of View CTD button. Update Upload screen capture for SBE 25plus; update Upload &amp; Header Options dialog</li> <li>Add Declaration of Conformity.</li> <li>Add cable diagrams.</li> <li>Update software compatibility information.</li> <li>Update hose clamp part number.</li> </ul>                                                                                                    |
| 008       | 02/15      | <ul> <li>Add information on 3500 meter depth rating for system with titanium ECM housing.</li> <li>Remove statements that Seasave does not support Surface PAR acquisition when SBE 49 CTD is used with SBE 33 Deck Unit; current software does support this.</li> <li>Update Declaration of Conformity.</li> <li>Add O-ring maintenance section.</li> <li>Add caution on using Parker Super O-lube, not Parker O-lube (which is petroleum based).</li> <li>Add caution on using spray can silicone lubricants on MCBH connectors.</li> <li>Update contents of PN 50430 lanyard kit.</li> <li>Remove <i>standard</i> and <i>optional</i> language.</li> <li>Update language on where to find updated software on website.</li> <li>Switch to Sea-Bird Scientific manual cover.</li> </ul> |
| 009       | 06/15      | <ul> <li>Add weight for 3500 meter version to specifications.</li> <li>Remove 12-15 VDC external power specifications (feature not implemented).</li> <li>Update Declaration of Conformity.</li> </ul>                                                                                                    |

# Index

.afm file · 60, 68 .bl file · 66, 68 .btl file · 71 .cnv file · 68, 71 .con file · 28, 35, 37, 63, 68 .hex file · 61, 66, 68 .ini file · 25 .ros file · 68, 71 .xml file · 68 .xmlcon file · 28, 35, 37, 63, 68

# A

Auto-fire · 9 Autonomous operation · 9, 24

## B

Band clamp · 16 Batteries alkaline · 74 Ni-Cad · 76 NiM H · 75 recharging · 75, 76 replacing · 74 Battery endurance · 12 Baud rate · 29 Bottle closure setup · 34 Bottles · 73 mounting · 16 Bulkhead connectors · 12

## C

Cables · 14 CE certification · 3 Clamp · 16 Cleaning · 72 Close on downcast · 37 Close on elapsed time  $\cdot$  41 Close on up cast  $\cdot$  35 Close when stationary · 39 Commands · 23 Auto Fire arm/disarm · 45 Auto Fire downcast and up cast logic setup 48 Auto Fire general setup · 47 Auto Fire stationary logic setup · 48 Auto Fire time-based logic setup · 48 data upload · 45 date and time · 45 descriptions · 43 general setup · 47 sleep · 46 status · 43 testing · 46

Communication defaults · 29 Configuration file · 28 Configurations · 9 Connectors · 12, 73 Corrosion precautions · 72 Covering ECO · 73 CTD mounting · 17

#### D

Data bits · 29 Data formats  $\cdot$  60, 61, 66 Data output formats · 66 Data processing SBE 19 · 67 SBE 19plus · 67 SBE 19plus V2 · 67 SBE 25 · 67 SBE 25plus · 67 Declaration of Conformity · 3 Deployment · 49, 63 autonomous · 24 preparing for · 16 real-time · 62 Description · 7 Dimensions · 12 Downcast · 37

## E

Elapsed time · 41 Electrical symbols · 80 Electronics disassembly/reassembly · 86 End cap · 73, 74

### F

Format data · 60, 61, 66 data output · 66

## G

Glossary · 79

## Η

Hose clamp  $\cdot$  16

### L

Lanyards · 18, 81 Latch replacement · 78

#### М

 $\begin{array}{l} M \ aintenance \cdot \ 72 \\ M \ anual \ revision \ history \cdot \ 90 \\ M \ ounting \ bottles \cdot \ 16 \\ M \ ounting \ CTD \cdot \ 17 \end{array}$ 

## 0

Operation autonomous · 24 real-time · 62 O-ring maintenance · 77

# P

Parity 29 Parker Super O-Lube 79 Parts replacement 87 Power endurance 12 Processing data SBE 19 67 SBE 19plus 67 SBE 19plus V2 67 SBE 25 67 SBE 25plus 67

## R

Real-time operation · 10, 62 Recovery physical handling · 51 uploading data · 52 Recovery · 51 Recovery · 65 Replacement parts · 87 Revision history · 90

### S

Safety symbols · 80 Sasoft · 63 SBE 19 CTD · 9, 10, 24, 61, 62, 66 SBE 19plus CTD · 9, 10, 24, 61, 62, 66 SBE 19plus V2 CTD · 9, 10, 24, 61, 62, 66 SBE 25 CTD · 9, 10, 24, 61, 62, 66 SBE 25plus CTD · 9, 10, 24, 61, 62, 66 SBE 33 Deck Unit · 10, 62 SBE 49 CTD · 10, 62 SBE Data Processing · 8, 22, 59, 64, 67 Seasave  $\cdot 8, 22, 63$ Seasoft · 8, 22, 25 Seaterm · 8, 22, 63 SeatermAF · 24, 25 main screen · 25 toolbar buttons · 27 SeatermAF V2 · 8, 22 communication defaults · 29 configuration options · 28 SeatermV2  $\cdot$  8, 22 Serial port · 29 Setup · 24 Software · 8 installation  $\cdot$  22 Specifications · 11 Stationary · 39 Storage · 73 Super O-Lube · 79 System description · 7

## T

Testing · 24 Time · 41 Tubing · 73

### U

Unpacking ECO · 6 Upcast · 35 Uploading data · 52

#### V

Versions · 90

### W

Wiring · 14, 49, 62